# Benutzeranleitung

## SDI und AHD Rekorder Serie 9309 & 6210

# Allgemeine Sicherheitshinweise

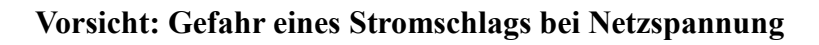

Setzen Sie das Gerät keinesfalls Regen oder sonstiger Feuchtigkeit aus, falls es nicht ausdrücklich erlaubt oder mit einem Schutzgrad ab IP54 beworben ist. Stellen Sie sicher, dass das Gerät mit korrekter Betriebsspannung betrieben wird. Vor dem Öffnen ist die Netzverbindung zu trennen. Werden Geräte direkt an 230 V angeschlossen, so beauftragen Sie einen zertifizierten Errichter.

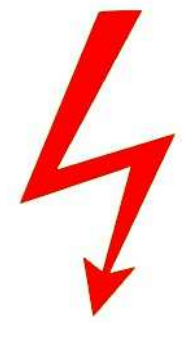

RoHS-Konform: Das Produkt entspricht den Anforderungen der RoHS-Richtlinie zur Beschränkung der Verwendung gefährlicher Substanzen.

Entsorgung: Das Produkt samt Zubehör muss innerhalb der EU gesammelt und separat entsorgt werden. Geräte die so gekennzeichnet sind, dürfen nicht über den Hausmüll entsorgt werden. Bitte wenden Sie sich an Ihren Händler bzw. entsorgen Sie die Produkte über die kommunale Sammelstelle für Elektroschrott.

CE: Das Produkt entspricht den CE-Richtlinien.

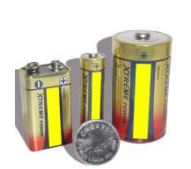

Batterien/Akkus: Achten Sie bei Batterie- oder Akkubetrieb auf die korrekte Polung. Entfernen Sie die Batterien und Akkus bei Nichtbenutzung. Ersetzen Sie stets alle Batterien gleichzeitig. Achten Sie darauf, dass die Batterien und Akkus nicht kurzgeschlossen werden. Batterien und Akkus dürfen nicht über den Hausmüll entsorgt werden und gehören in Sammelbehälter, welche jeder Batteriehändler bereitstellt. Falls sich kein Sammelbehälter in Ihrer Nähe befindet, so können Batterien und Akkus auch in den Problemstoffsammelstellen der Gemeinden abgegeben oder zu uns eingeschickt werden.

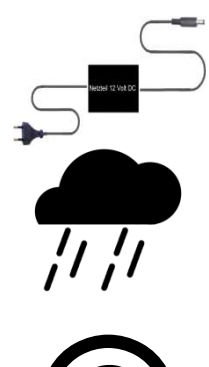

Netzteile: Ungeschützte Netzteile und Geräte mit einem Schutzgrad kleiner IP54 sind nur für Verwendung in trockenen Räumen geeignet. Ist eine Installation in feuchter Umgebung vorgesehen, so sind die Netzteile oder Geräte durch ein Gehäuse ab Schutzgrad IP54 zu schützen. Davon ausgenommen sind unsere Netzteile und Geräte, welche schon in Gehäusen ab Schutzgrad IP54 geliefert werden bzw. über diesen Schutzgrad verfügen.

Copyright by Stefan Gmyrek, Gmyrek Elektronik GmbH. Alle Rechte einschließlich Übersetzung vorbehalten. Reproduktionen jeder Art, z. B. Fotokopie, Mikroverfilmung, oder Erfassung in EDV-Anlagen, bedürfen der schriftlichen Genehmigung des Herausgebers. Nachdruck, auch auszugsweise, verboten. Für eventuelle Druckfehler wird keine Haftung übernommen.

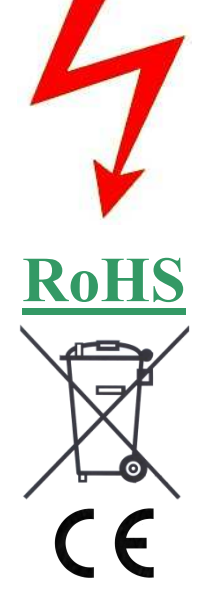

## Voraussetzungen für die Aufzeichnung von Videos

Nachfolgend werden hier einige Voraussetzungen beschrieben die gegeben sein müssen um Videos aufzuzeichnen. Diese müssen erst erfüllt sein, um eine Aufnahme ausführen zu können. Eine detaillierte Beschreibung hierzu finden Sie weiter hinten.in der Anleitung.

#### Überprüfen Sie als erstes ob eine Festplatte eingebaut und formatiert ist.

Es ist hilfreich wenn die Menüsprache auf Deutsch eingestellt ist. Die nachfolgenden Erläuterungen sind für deutsche Menüs geschrieben enthalten aber teilweise noch englische Begriffe, da auch in den Menüs noch einige wenige Punkte auf Englisch enthalten sind.

Je nachdem welche Forderung besteht muss die Aufnahmefunktion, auf Daueraufnahme oder Bewegungsaufnahme eingestellt werden. Gehen Sie dazu ins Hauptmenü (Rechtsklick auf Bildschirm und Klick auf "(Haupt) Menü"). Dann klicken Sie auf "Aufnahme". Standardmäßig ist im Kalender jetzt alles grün, d.h. der DVR ist auf Daueraufnahme eingestellt und wird ständig aufnehmen. Diese Einstellung gilt jeweils nur für den aktuell eingestellten Kanal. Mit der Maus können jetzt die Zeiten markiert werden an welchen aufgenommen bzw. nicht aufgenommen werden soll.

Wenn Sie nur bei Bewegung aufnehmen wollen müssen Sie mit der Maus die gewünschten Bereiche markieren (deaktivieren) oder alternativ, rechts mit der Radiergummi-Schaltfläche, den Tag löschen. Klicken Sie dann unter dem Kalender auf das gelbe Feld links neben "**Bewegung**". Es erscheint jetzt ein Haken in dem Kontrollfeld. Nun können Sie mit der Maus die Zeiten markieren in denen aufgenommen werden soll.

Diese Einstellungen können nun entweder über "Kopieren" auf andere Kanäle übertragen werden, oder für jeden Kanal einzeln eingestellt werden.

Klicken Sie nun auf "Anwenden" und anschließend auf "Abbrechen".

Bei einer Bildänderung erscheint jetzt ein kleines laufendes Männchen, auf dem Bildschirm im jeweiligen Kanalfenster, und anschließend für die Zeit der Aufnahme eine grüne Kamera. Bei Daueraufnahme erscheint nur die grüne Kamera. Wird keines der beiden Symbole angezeigt erfolgt keine Aufnahme.

# Allgemeine Nutzungshinweise

Bitte beachten Sie folgende Hinweise!

Setzen Sie die installieren Geräte nicht direkt dem Sonnenlicht aus oder installieren sie nicht in der Nähe von Heizungen. Vermeiden Sie Feuchtigkeit, Staub und extreme Temperaturschwankungen (z.B. Dachböden) am Installationsort. Bitte installieren Sie den Rekorder horizontal und vermeiden Sie starke Erschütterungen. Bitte installieren Sie das Gerät an einem gut belüfteten Ort, und blockieren nicht die Lüftungsschlitze

Bitte verwenden Sie nur Geräte die für den Anschluss am Gerät geeignet sind. Verwenden Sie nur die für das Gerät vorgesehene Betriebsspannung. (Netzkabel, Netzteil)

#### **Funktion Merkmale**

- SDI/AHD Kameraeingänge.
- G.711U Audio Format.
- H.264-Video-Format, Unterstützung 1080P / 720P / D1 Auflösung
- Netzwerkanschluss.
- Windows ähnliche Benutzeroberfläche, eingebettetes Echtzeit Linux3.0 Betriebssystem.
- Unterstützung Vorschau, Aufnahme, Wiedergabe, Backup.
- Unterstützt Dual-Stream.
- USB2.0, Unterstützung Backup, Software-Upgrade und Maus arbeiten.

| Funktion                   | Kurzbeschreibung                                                                 |
|----------------------------|----------------------------------------------------------------------------------|
| Echtzeit                   | zwei Videoausgänge, VGA & 1080P                                                  |
| Aufnahme                   | H.264 Standard Komprimierung, zeitgesteuerte Aufnahme                            |
| Speicher                   | SATA Festplatten Schnittstelle                                                   |
| Wiedergabe                 | Ein- und Mehrkanaldarstellung                                                    |
| Back Up, Sicherung         | DVR Backup auf USB Stick                                                         |
| Netzwerk Betriebssystem    | Unterstützung für Remote-Client-Zugriff, zur Verbesserung der System Sicherheit. |
| Maus Steuerung             | Einfache und schnelle Bedienung                                                  |
| Schwenken-Neigen Steuerung | Steuerfunktionen mit ONVIF Protokoll,<br>Automatische Kamerafahrt                |

#### Front GMQ 9309

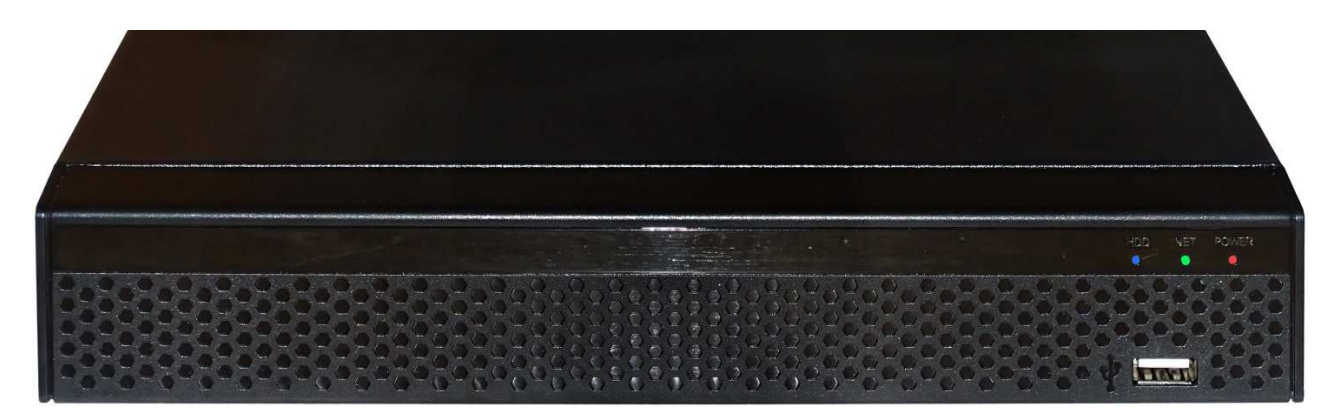

## Rückseite GMQ9309

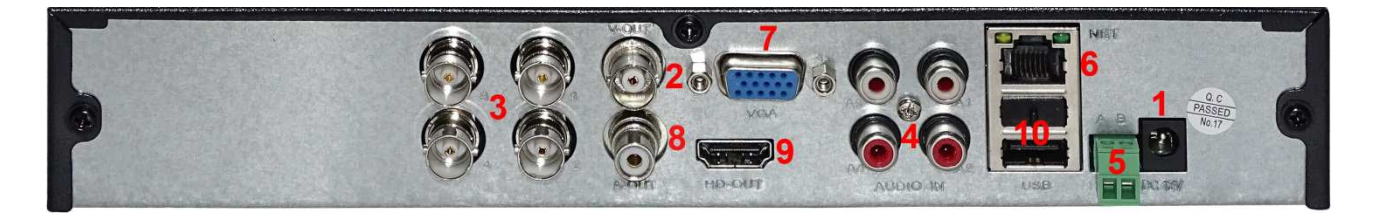

## Front GMQ 6210

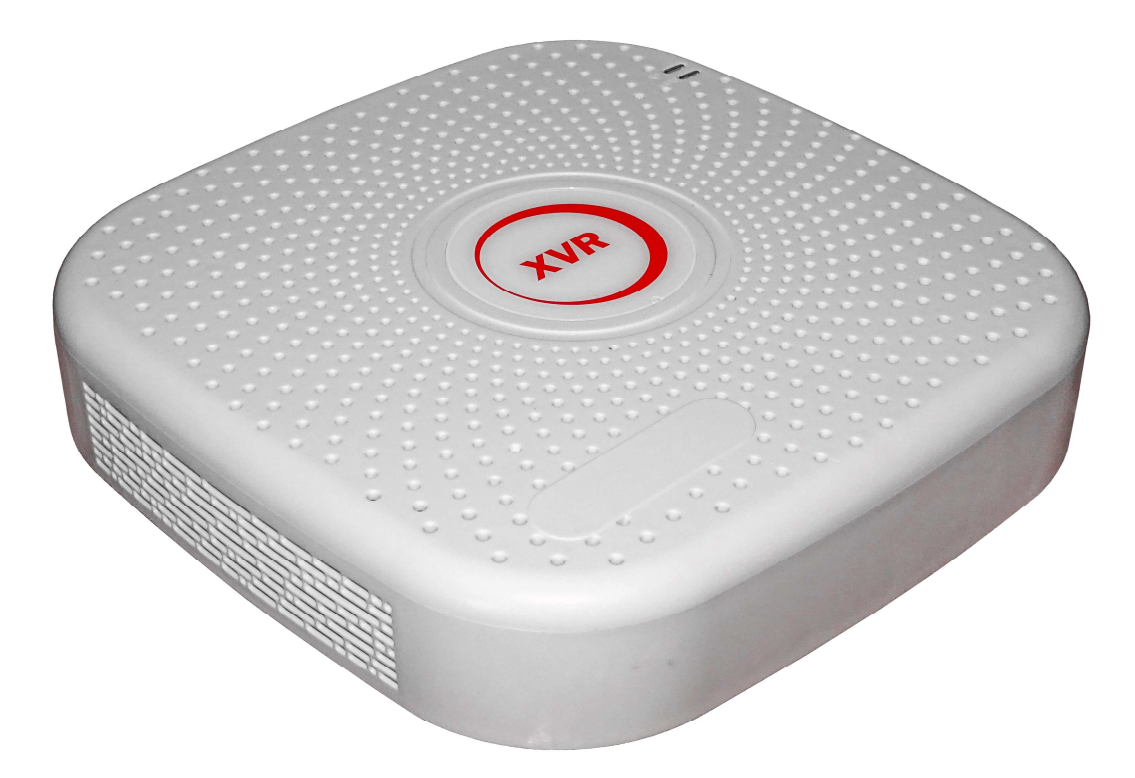

#### Rückseite 6210

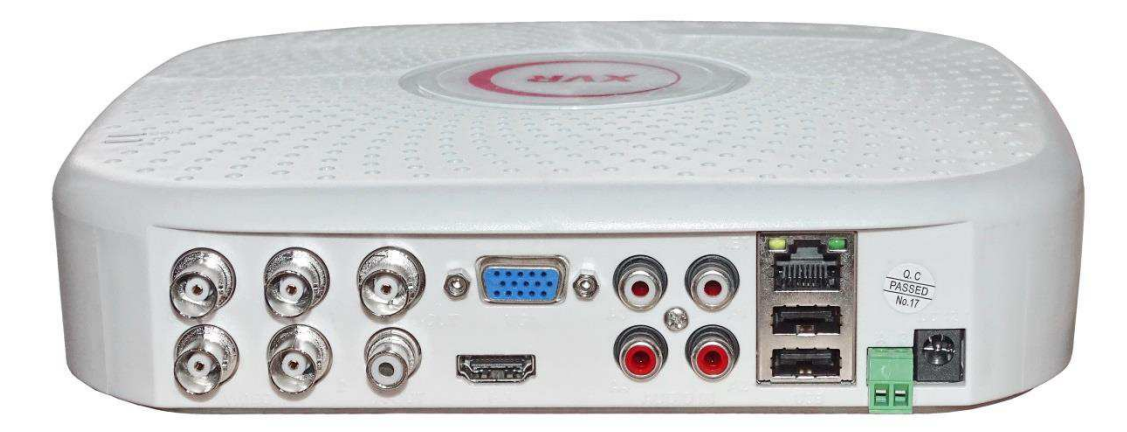

| Nr. | Anschluss        | Beschreibung                       |
|-----|------------------|------------------------------------|
| 1   | Betriebsspannung | DC12V/5A                           |
| 2   | Videoausgang     | TV/BNC                             |
| 3   | Eingänge         | BNC                                |
| 4   | Audio            | Audio Eingang                      |
| 5   | RS485            | PTZ Steuerung                      |
| 6   | Netzwerk         | RJ45                               |
| 7   | VGA              | Buchse für VGA Monitor             |
| 8   | Audio            | Audio Ausgang                      |
| 9   | HDMI             | Buchse für HDMI Monitor            |
| 10  | USB              | Anschlüsse für Maus und USB-Backup |

Nachfolgend sind die Anschlussmöglichkeiten für die Rekorderreihe dargestellt. Hier ist ein Beispiel mit einem 16 Kanal Rekorder abgebildet. Die Rekorder der Reihe unterscheiden sich lediglich in der Anzahl der Anschlüsse.

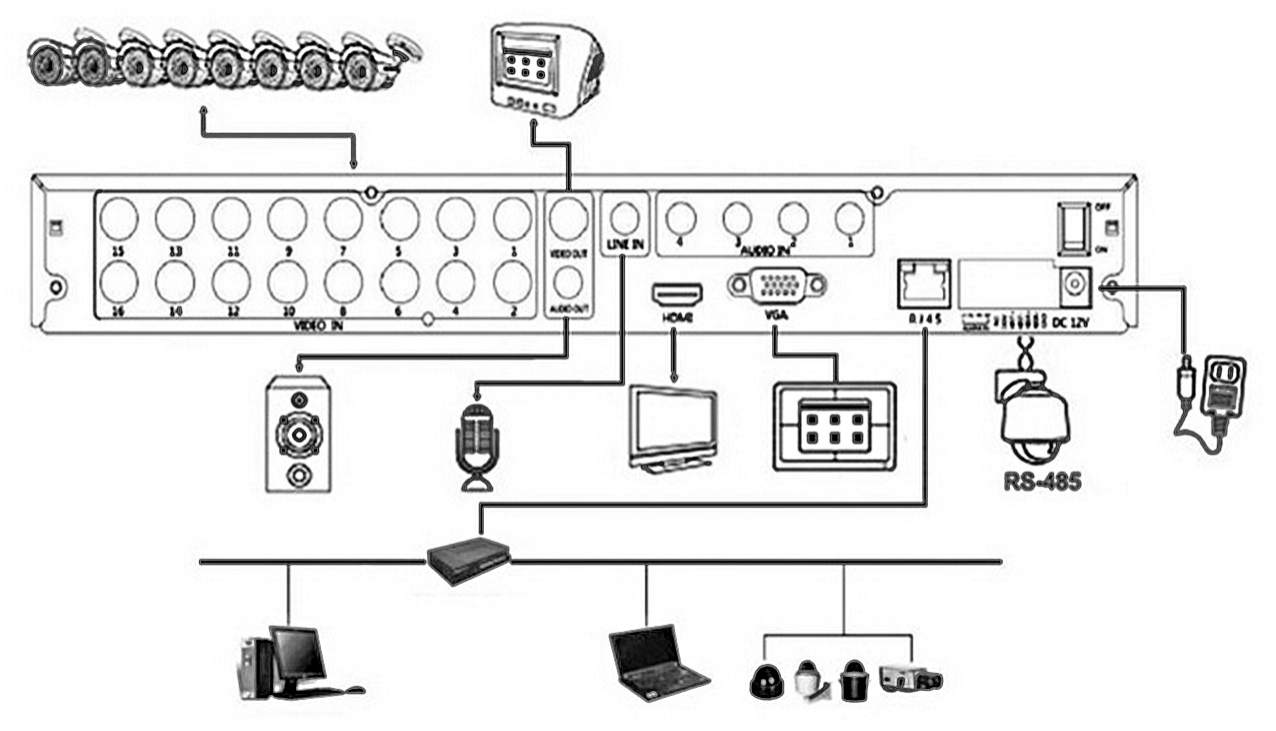

# Systemstart

## Systeminitialisierung

Schließen Sie erst Monitor und Maus am Gerät an und dann das Netzteil. Schalten Sie nun das Gerät ein. Es erscheint nun ein Initialisierungsbildschirm. Dieser kann in Abhängigkeit vom Gerätetyp und der Firmware-Version von der unten gezeigten abweichen.

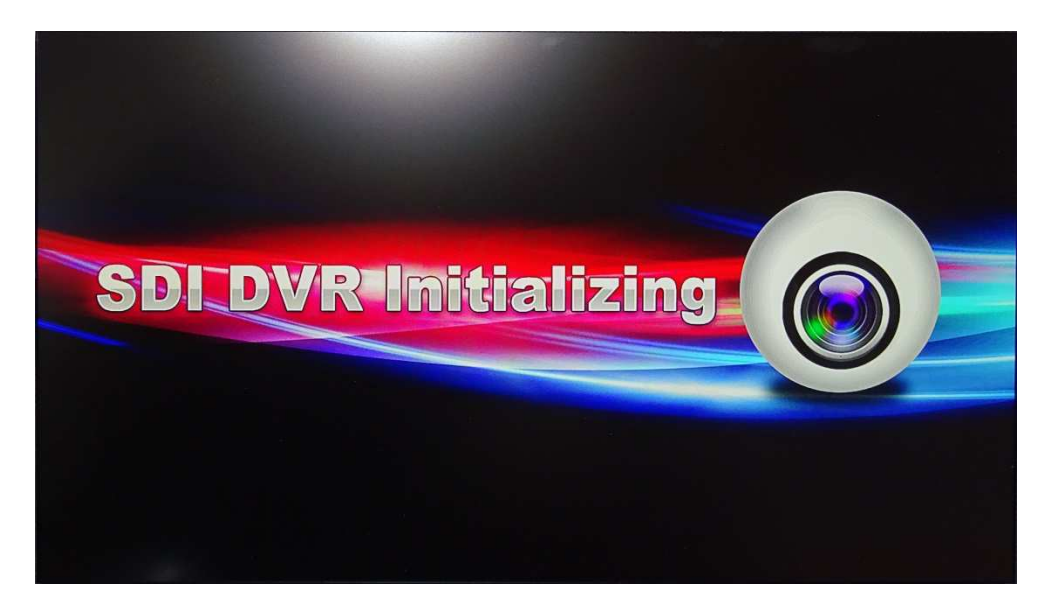

#### Bootassistent

Nach dem Bootvorgang können Sie den Assistenten mit "Cancel" abbrechen oder mit "Next Step" weiter durchlaufen. Beim ersten Start ist diese Meldung in englischer Sprache.

Wird der Haken vor "Setup wizard starts automatically at boot" durch Anklicken herausgenommen wird der Assistent beim nächsten Start nicht mehr aufgerufen. Wenn der Assistent abgebrochen wird, nehmen Sie die Einstellungen später im Hauptmenü vor. Dies wird auch empfohlen.

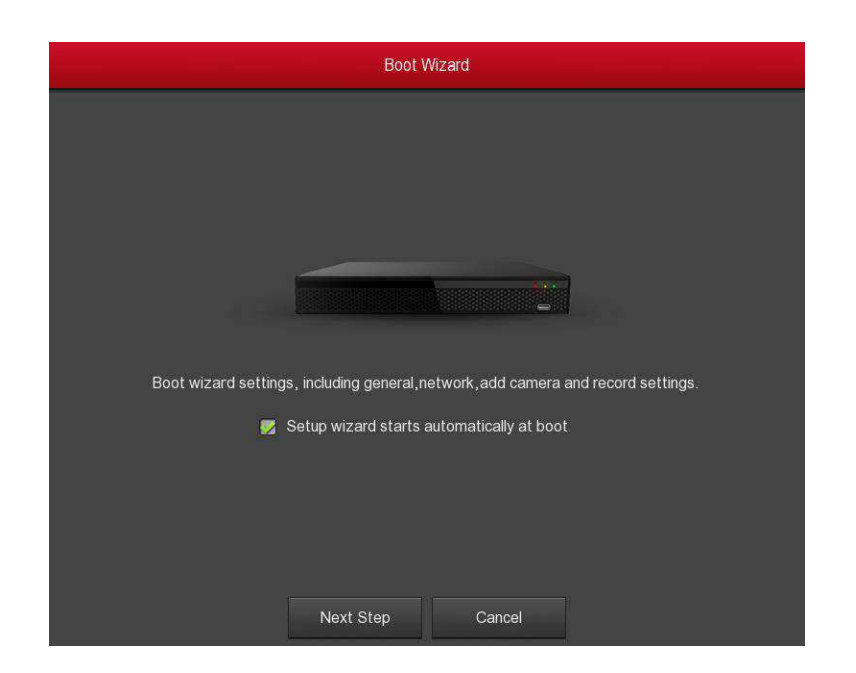

Um den Assistenten zu nutzen klicken Sie auf "Next Step". Es erscheint nun das Login Fenster. Wählen Sie nun den Nutzer aus. Beim ersten Start ist nur der Administrator eingerichtet (admin). Tragen Sie nun das Passwort ein. Dieses ist standardmäßig "12345". Dieses lässt sich später im Hauptmenü ändern. Die Benutzersprache kann hier schon geändert werden, wird aber noch einmal abgefragt und erst nach dem Neustart richtig übernommen. Einzelne Begriffe bleiben aber englisch. Verwenden Sie bitte die Spracheinstellung Deutsch, da im Weiteren sich auf deutsche Menüs bezogen wird. Klicken Sie nun auf "Login/Anmeldung" um weiter zu kommen. Sollten sie Sie auf "Cancel" geklickt haben gelangen Sie zur Vorschau-Oberfläche. Ansonsten arbeiten Sie den Assistenten ab.

| Benutzer-A | Anmeldung  | ×   | < |     |    |   |      |    |      |    |
|------------|------------|-----|---|-----|----|---|------|----|------|----|
| 👮 admin    | ~          |     |   |     |    |   |      |    |      |    |
| <b>≙</b>   |            | 1   | 2 | 3 4 | 5  | 6 | 7    | 8  | 9    | 0  |
| Deutsch    | ~          | q   | w | e r | t  | У | u    | i  | 0    | р  |
| Anmeldung  | Schließen  | a   | s | d   | f  | g | h][_ | jŀ |      |    |
|            | Forget pas | Ŷ   | z | x   | с  | v | bl   | n  | n    | Ø  |
|            |            | #+= |   | Spa | се |   | <    | >  | Ente | er |

Tragen Sie in den nächsten Fenstern die jeweils relevanten Daten ein und gehen dann mit "Next Step" zum jeweils nächsten Fenster. Alternativ können Sie auch alle Einstellungen später im Hauptmenü einstellen (empfohlen).

Achten Sie darauf, dass die Sprache (Language) in diesem Falle noch einmal auf Deutsch eingestellt werden muss, weil sonst der Standard Englisch wieder übernommen wird. Da diese Einstellung erst nach einem Neustart des Rekorders zur Verfügung steht, können Sie auch mit "Next step" durch den Assistenten gehen ohne Einstellungen vorzunehmen. Am Ende bestätigen Sie mit "OK". Nach einem Neustart stehen dann die deutschen Menüs zur Verfügung.

Der SDI/AHD Rekorder ist in der Lage auch Netzwerkkameras anzuzeigen und aufzunehmen. Dabei haben Sie aber nicht die vollen Möglichkeiten die ein Netzwerkrekorder bietet. Im Assistenten wird aber angeboten IP-Kameras einzubinden. Dieser Punkt gilt **nicht** für SDI oder AHD Kameras, da Diese automatisch angezeigt werden, und kann deshalb, wenn nur SDI-Kameras verwendet werden, übergangen werden.

Nachfolgend sind die Menübilder des Assistenten dargestellt. Eine genaue Beschreibung dazu finden Sie weiter hinten bei den Erläuterungen zu den einzelnen Menüs.

|                         | Hauptmenü        |                  |
|-------------------------|------------------|------------------|
| Geräteeinstellung Datum |                  |                  |
| Sprache                 | Deutsch          | ~                |
| Aufnahmemodus           | Überschreiben    | ~                |
| Aufnahmezeit            | Keine Begrenzung | ~                |
| Videostandard           | PAL              | ~                |
| Autom. Abmeldung:       | 10               |                  |
| Gerätename              | DVR              |                  |
|                         |                  |                  |
|                         |                  |                  |
|                         |                  |                  |
|                         |                  |                  |
|                         |                  |                  |
| Standard Ar             | wenden Abbrechen | Nächster Schritt |

|                  |                                       | Haup         | tmenü          |            |                  |
|------------------|---------------------------------------|--------------|----------------|------------|------------------|
| Geräteeinstellun | g <u>Datum</u><br>leit manuell einste | len          |                |            |                  |
| Datum/Zeit       | 2018 - 03 - 22                        | 14 : 52 : 45 | Trennzeichen   | -          | ~                |
| Datumsforma      | Jahr Monat Tag                        | ~            | Zeitformat     | 24 Std     | ~                |
| NTP-Dienst       | aktivieren                            |              |                |            |                  |
| NTP Server       | time.nist.gov                         |              | NPT Port       | 123        |                  |
| Time Zone        | GMT+00:00                             | ~            | Intervall(min) | 10         |                  |
| Sommerzeit       | und Winterzeit                        |              |                |            |                  |
| Тур              | Woche                                 | ~            | Umstellen(min  | 60         | ~                |
| Startzeit        | März. 🗸                               | 1e 🗸         | Son 🗸          | 3 hour 🗸   | 3 min 🗸          |
| Endzeit          | Nov. 🗸                                | 1e 🗸         | Son 🗸          | 3 hour 🗸 🗸 | 3 min 🗸          |
|                  |                                       |              |                |            |                  |
| Standard         | Anwende                               | en Abbred    | chen           |            | Nächster Schritt |

| P Adresse       | 192 • 168 • 178 • 220 |
|-----------------|-----------------------|
| DHCP aktivleren |                       |
| Netzwerkmaske   | 255 • 255 • 255 • 0   |
| Gateway         | 192 • 168 • 178 • 1   |
| Primäre DNS     | 202 • 96 • 134 • 133  |
| Sekundärer DNS  | 8 • 8 • 8             |
| Broadcast IP    | 0 • 0 • 0 • 0         |
| MAC-Adresse     | 00:00:1B:1D:BD:65     |
| TCP Port        | 5000                  |
| HTTP Port       | 80                    |
| RSTP Port       | 554                   |

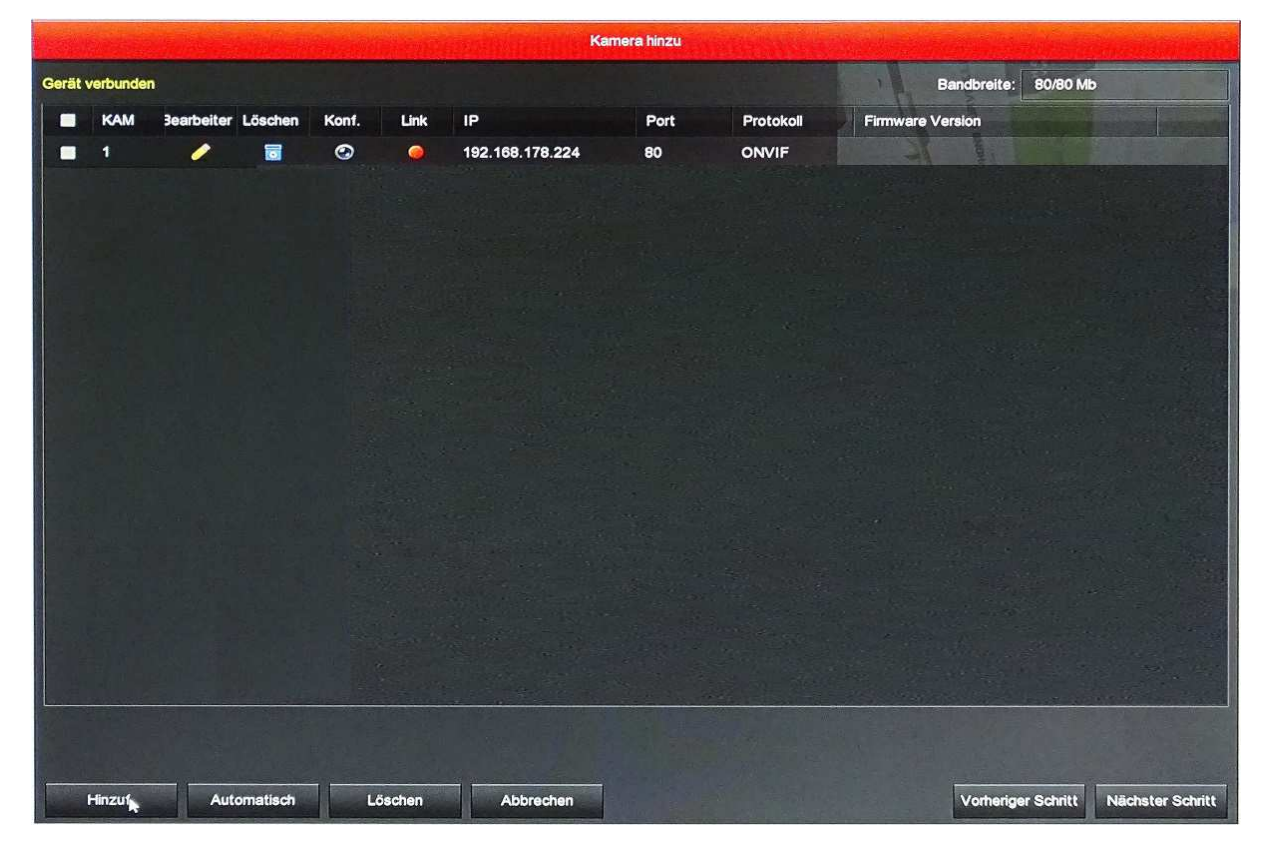

|       |           | and the    |           | dan an   | New States     | THAT THE    | Ka | imera hin | zu        |         | and the second   |                    |                  |
|-------|-----------|------------|-----------|----------|----------------|-------------|----|-----------|-----------|---------|------------------|--------------------|------------------|
| Gerät | verbunder | 1          |           |          |                |             |    |           |           |         | Ba               | ndbreite: 80/80 Mi | b                |
|       | КАМ       | 3earbeiter | Löschen   | Konf.    | Link IP        |             |    | Po        | rt Pr     | otokoll | Firmware Ver     | sion               | and the second   |
| -     | 1         | /          | ٦         | ٢        | 🥥 19           | 2.168.178.2 | 24 | 80        | Of        | NVIF    | 1                | ALL                |                  |
|       |           |            | Here a    | (DECKED) | and the second | (TARKE)     | Ge | erät such | en        |         |                  | A State            |                  |
|       |           |            |           |          |                |             |    |           | F         | ilter   | Onvif und Privat | ~                  |                  |
|       |           |            |           |          | earbeite       | IP          | •  | Port      | Protokoli | Firmw   | vare Version     |                    |                  |
|       |           |            |           |          |                |             |    |           |           |         |                  |                    |                  |
|       |           |            |           |          |                |             |    |           |           |         |                  |                    |                  |
|       |           |            |           |          |                |             |    |           |           |         |                  |                    |                  |
|       |           |            |           |          |                |             |    |           |           |         |                  |                    |                  |
|       |           |            |           |          |                |             |    |           |           |         |                  |                    |                  |
|       |           |            |           |          |                |             |    |           |           |         |                  |                    |                  |
|       |           |            |           |          |                |             |    |           |           |         |                  |                    |                  |
|       |           |            |           |          |                |             |    |           |           |         |                  |                    |                  |
|       |           |            |           |          |                |             |    |           |           |         |                  |                    |                  |
|       |           |            |           |          | \$             | Suche       |    | Hinzuf.   | Ab        | brechen |                  |                    |                  |
|       |           |            |           |          |                |             |    |           |           | Lange   |                  |                    |                  |
| 14 m  |           |            |           |          |                |             |    |           |           |         |                  |                    |                  |
|       |           |            |           |          |                |             |    |           |           |         |                  |                    |                  |
|       | Hinzul    | Aut        | tomatisch | Lö       | schen          | Abbreche    | n  |           |           |         |                  | Vorheriger Schritt | Nächster Schritt |

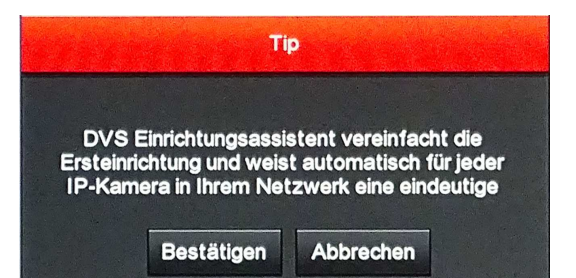

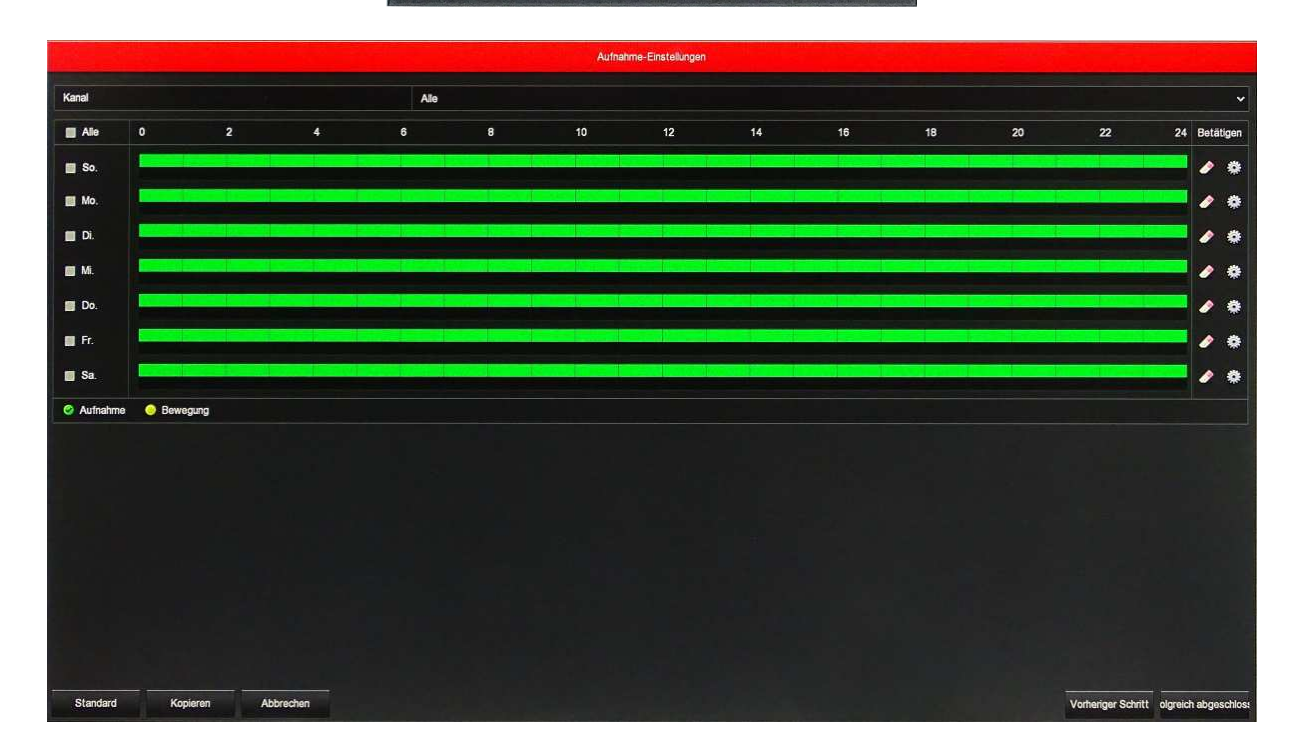

Beenden Sie den Assistenten über "erfolgreich abgeschlossen". Als Ergebnis erhalten Sie die Vorschauoberfläche. Wenn der Assistent übersprungen wird gelangen Sie ebenfalls an diese Stelle.

## Vorschau Oberfläche

|      |           |           | 2018.03.22 14:58:08 |
|------|-----------|-----------|---------------------|
|      | NO VIDEO  |           | HD VIDEO            |
| -    |           |           |                     |
|      |           |           |                     |
|      | HD VIDEO  | NO CONFIG | NO CONFIG           |
| -    |           |           | •                   |
|      |           |           |                     |
|      | NO CONFIG | NO CONFIG | NO CONFIG           |
| CI17 |           |           |                     |

Nachdem das System vollständig gestartet ist wird die Standard-Vorschau angezeigt. Es werden je nach Gerät und Einstellung unterschiedlich viele Kanäle angezeigt. Rechts oben wird das Systemdatum und die Systemzeit angezeigt. Weiterhin wird für jeden Kanal ein Statussymbol angezeigt. Die Anordnung der Kanäle kann mit der Maus beliebig geändert werden. Klicken Sie dazu den Kanal an und verschieben ihn an die gewünschte Stelle. Befindet sich dort schon eine andere Kamera werden, werden die Kanalfenster getauscht.

- E Dieser Kanal nimmt momentan ein Video auf
  - : Dieser Kanal hat eine Bewegung registriert

Unter den Kanälen wird folgendes Kontextmenü angezeigt. Dieses erscheint aber nur wenn eine Kamera angeschlossen und der Kanal angeklickt ist.

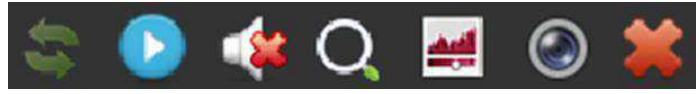

Die Symbole stehen für folgende Aufgaben:

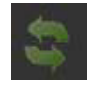

Taste Bildschirm Drehung. Klicken Sie auf die Schaltfläche um den Bildschirm 90  $^{\circ}$  im Uhrzeigersinn um drehen, klicken Sie erneut auf die Schaltfläche, den Bildschirm abermals im Uhrzeigersinn um 90  $^{\circ}$  zu drehen.

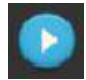

Instant Playback-Taste. Klicken Sie auf die Schaltfläche um die letzten 5 Minuten der Aufnahme des jeweiligen Kanals wieder zu geben.

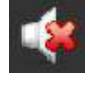

Audio-Ausgangstaste. Klicken Sie hier, um die Ausgangslautstärke und die Stummschaltung des Kanals einzustellen.

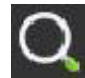

Elektronische Zoom-Taste. Ziehen Sie mit gedrückter linker Maustaste einen Rahmen auf dem Bildschirm. Der Bereich wird interpoliert und im Vollbild dargestellt. Ist die Auflösung der Kamera größer als die des Bildschirmes wird das Bild ohne Qualitätsverlust vergrößert. Rechts unten im Bild wird ein Vorschaubild des gesamten Bildes dargestellt. Mit der Maus können sie hier den kleinen Rahmen (Vergrößerungsbereich) verschieben und somit auch das vergrößerte Bild. Ein Klick mit der rechten Taste setzt die Vergrößerung wieder zurück.

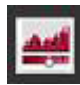

Bild Einstellungs-Taste, Klicken Sie um Kanalhelligkeit, Kontrast, Sättigung und Schärfe der Kamera einstellen zu können.

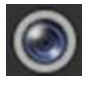

Wenn Sie den Mauszeiger übe die Schaltfläche bewegen werden Ihnen Bildrate, Übertragungsrate, Bildauflösung und Codierung angezeigt.

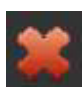

Blendet das Kontextmenü aus.

## **Rechtsklick mit Maus**

Klicken Sie mit der rechten Maustaste in das Vorschaufenster erhalten sie folgendes Menü:

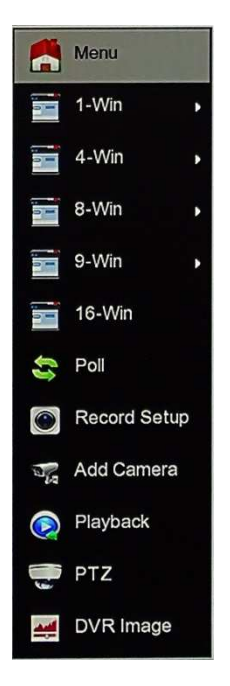

Die wichtigsten Funktionen des Rekorders sind in diesem Menü zusammengefast. Die hier aufgeführten Menüpunkte können zum Teil auch über "Menü" aufgerufen werden. Dort sind auch noch mehr Einstellungen möglich.6

- Menü: Ruft das Hauptmenü auf.
- ▶ 1-Win: Wählen Sie einen aus 32 maximal möglichen Kanälen aus.
- ▶ 4-Win: Wählen Sie eine Vierergruppe aus. (Kanäle 1-4, 5-8, ...32)
- ➢ 8-Win: Wählen Sie eine Achtergruppe aus. (Kanäle 1-8, 9-16, ...32)
- ➢ 9-Win: Wählen Sie eine Neunergruppe aus. (Kanäle 1-9, 8-16, ...32)
- ▶ 16-Win: Wählen Sie eine Sechszehnergruppe aus. (Kanäle 1-16, 17-32)
- ➢ 25-Bilder: Wählen Sie eine Gruppe (Kanäle 1-25, 8-32)
- Poll/Umschaltung: unterstützt polling dekodierte Ausgabe in Übereinstimmung mit einem voreingestellten Zeitintervall.
- Record Setup: Video-Backup Schnittstelle festlegen, USB Disk einstecken, Kanal und Datum festlegen welches Sie sichern wollen.
- Add Camera: IP Kameras hinzufügen
- > Playback/Wiedergabe: Aufnahmewiedergabe.
- PTZ: Der DVR unterstützt PTZ Steuerung um Kameras fernsteuern zu können. Siehe Kapitel PTZ-Steuerung.
- > DVR Image: Bild- Farbeinstellungen. Siehe im entsprechenden Kapitel.

## Poll/Kanalumschaltung

Kamerakanäle werden nach einer voreingestellten Sequenz nacheinander angezeigt. Stellen Sie Zeit und Modus hierfür ein.

| Man Deale  | 的时期的研    | Kanalumschaltung |           | ×   |
|------------|----------|------------------|-----------|-----|
| Aktivieren |          |                  |           |     |
| Zeit(sek.) | 5        |                  |           |     |
| Ansicht    | 1        |                  |           | . 🗸 |
|            |          |                  |           |     |
|            |          |                  |           |     |
|            |          |                  |           |     |
|            |          |                  |           |     |
|            | Standard | Speichern        | Abbrechen |     |

Aktivieren: Setzen Sie den Haken für "Ein".
Zeit(sek.): 1-255 Sekunden
Ansicht: Wahlweise können 1, 4, 9, Kanäle abgerufen werden.
Standard: Proll-Einstellungen werden auf Standard zurückgesetzt. (5 Sek. 1Kanal)
Speichern: Einstellungen werden gespeichert.
Abbrechen: Menü ohne speichern verlassen.

## **Record Setup/Aufnahme-Einstellungen**

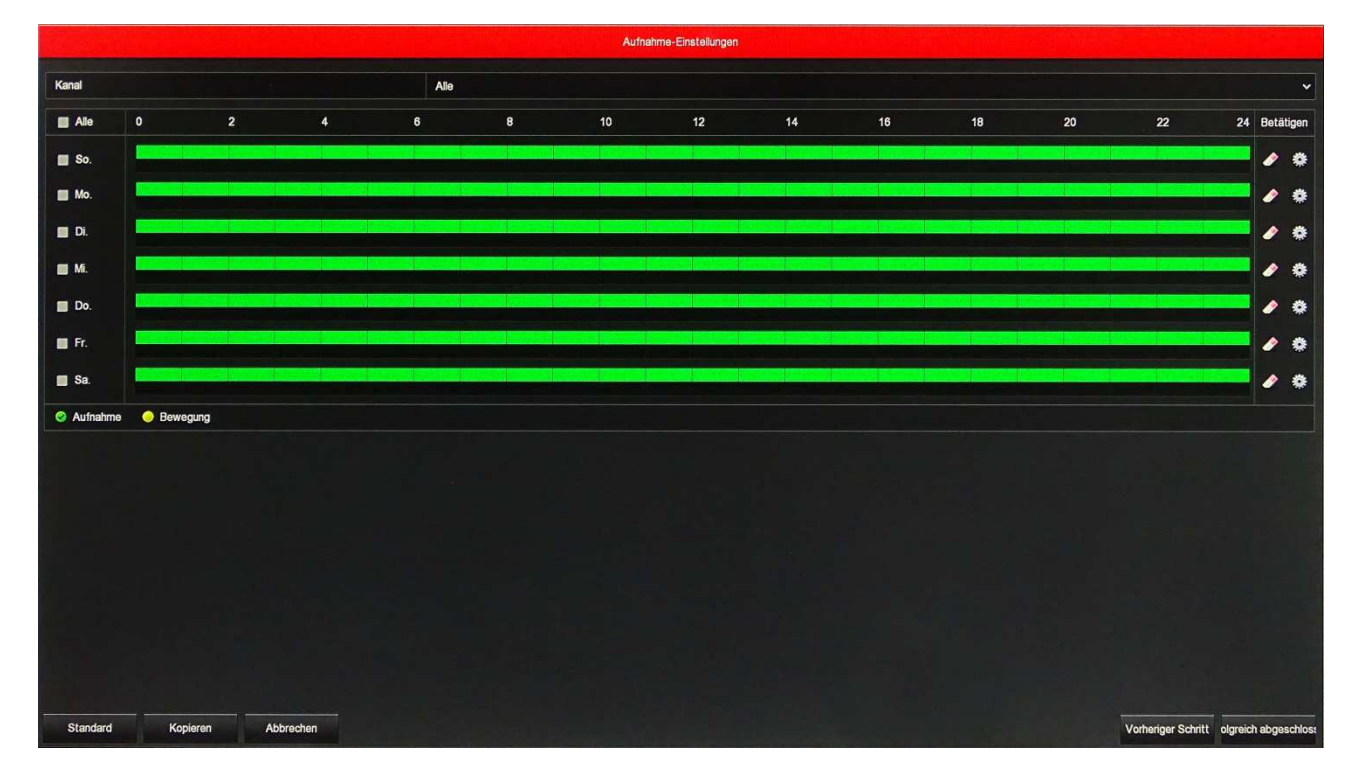

Siehe hierzu auch den Menüpunkt "Menü→ Aufnahme". Über "Kopieren" lassen sich Einstellungen von einem Kanal auf andere übertragen.

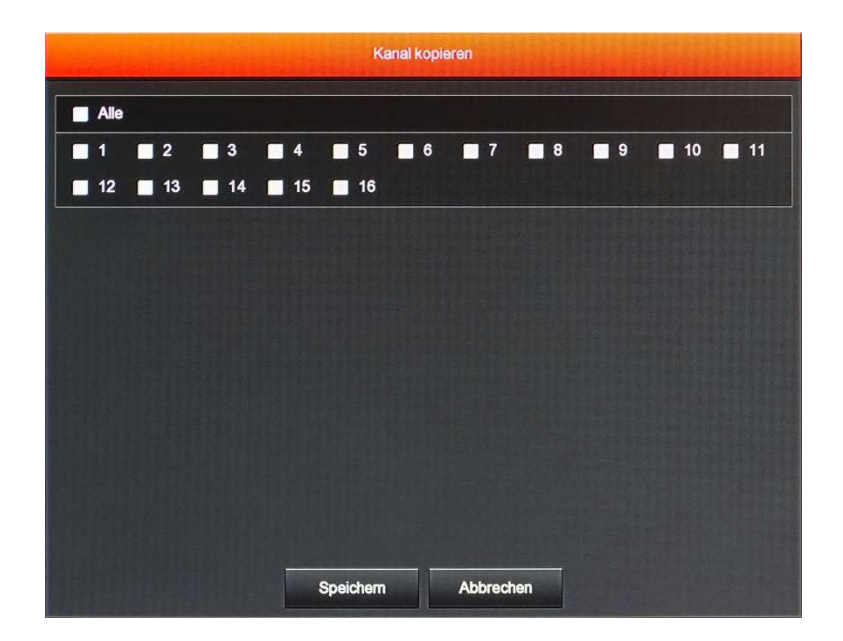

## **Add Camera**

Nur zum Einbinden von IP-Kameras. Diese Funktion sollte nur dann verwendet werden wenn zusätzlich zu den SDI bzw. AHD Kameras auch noch IP-Kameras mit angezeigt werden sollen. Bevor dies möglich ist muss vorher festgelegt worden sein dass der gewünschte Kanal für IP genutzt wird. Bearbeiten können Sie die einzelnen Kanäle indem Sie auf die Symbole 🖉 Bearbeiten, 🗟 Löschen bzw. 🚱 Konf. klicken.

Die Schaltfläche "Hinzufügen" zeigt die im System vorhandenen IP Kameras an und ermöglicht deren Einbinden.

Die Schaltfläche "Automatisch" bindet automatisch alle gefundenen Kameras ein. Die Schaltfläche "Manuell hinzufüg."ermöglicht es Kameras an Hand ihrer bekannten Daten einzufügen. Siehe auch im "Menü" → "Kamera" → "Kamera hinzu"

## PTZ

Durch einen Rechtsklick auf das Kanalfenster erscheint das Menü über dem angeklickten Fenster. Nun klicken Sie auf PTZ. Der Kanal wird im Vollbildmodus dargestellt, und das PTZ Menü geöffnet. Über die **Pfeiltasten** kann die Kamera in die gewünschte Richtung bewegt werden.

| PTZ             |        |             | ×       |
|-----------------|--------|-------------|---------|
| Kanal           | 5      |             | ~       |
| Ptz Kontrolle   | }em    | einsame K   | ontroll |
|                 | +      | Zoom        | -       |
|                 | +      | Fokus       |         |
|                 | +      | Iris        |         |
| Geschwindigkeit |        | <b>_</b> @— | 4       |
| Crui            | ise se | t           |         |
|                 |        |             |         |

#### PTZ Kontrolle

**Zoom:** Mit den Tasten + / - vergrößern oder verkleinern Sie den Zoom.

| Focus:           | Mit den Tasten + / - stellen Sie das Bild scharf.                         |
|------------------|---------------------------------------------------------------------------|
| Iris:            | Mit den Tasten + / - stellen Sie die Aufnahmehelligkeit der Kamera ein.   |
| Geschwindigkeit: | Stellt die Geschwindigkeit ein, mit welcher die Kamera bewegt wird. Werte |
|                  | von 0 bis / sind moglich.                                                 |

#### Cruise set: Festlegen der Touren die von der Kamera gefahren werden sollen.

Wählen Sie mit "**Patrol**" die Tour aus, welche eingestellt werden soll. Drei Touren sind möglich. Mit "**Presets**" legen Sie den gewünschten Anfahrtspunkt fest. Stellen Sie die gewünschte Geschwindigkeit und Verweilzeit ein und klicken auf "**Setzen**" Änderungen können vorgenommen werden in dem in der Tabelle bei der gewünschten Nummer auf den Stift *in Spalte Setup* oder zum Löschen auf den Papierkorb *geklickt wird*.

#### **Gemeinsame Kontrolle**

| νTZ           |           | ×          |
|---------------|-----------|------------|
| Kanal         | 4         | ~          |
| Ptz Kontrolle | Gemeinsan | ne Kontrol |
| Preset        | 1         | ~          |
| S             | tarten    |            |
| Patrol        | 1         | *          |
| Cri           | uise An   |            |
| Crui          | ise AUS   |            |

**Preset:** Durch Auswahl eines voreingestellten Punktes stellt sich die Kamera auf diesen ein. **Patrol:** Wählen Sie die gewünschte Tour aus. 1, 2, 3

Über den Punkt "Starten" kann die Tour gestartet werden.

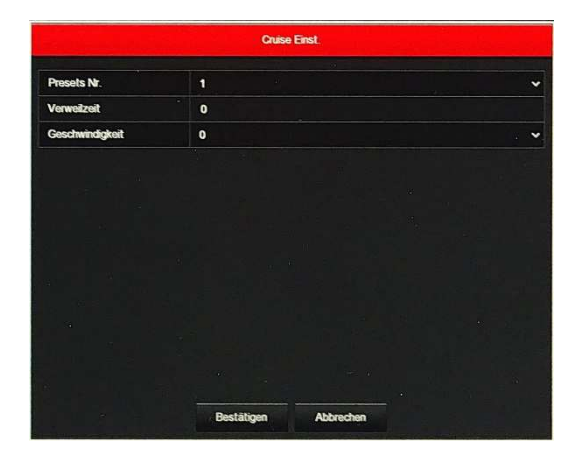

#### Hinweis

Der DVR kann 128 Punkte anfahren. Dieser Wert kann in Abhängigkeit von der verwendeten Kamera aber auch geringer sein.

#### **DVR Image**/Bildeinstellungen

In diesem Fenster können Sie die Bildschirmeinstellungen des Recorders vornehmen. Einstellbar sind Helligkeit, Kontrast, Sättigung und Schärfe. Speichern Sie anschließend die Einstellungen.

Die gleichen Einstellungen finden Sie auch unter "Menü" → "Kamera" → "Bild". Dort jedoch in deutscher Sprache.

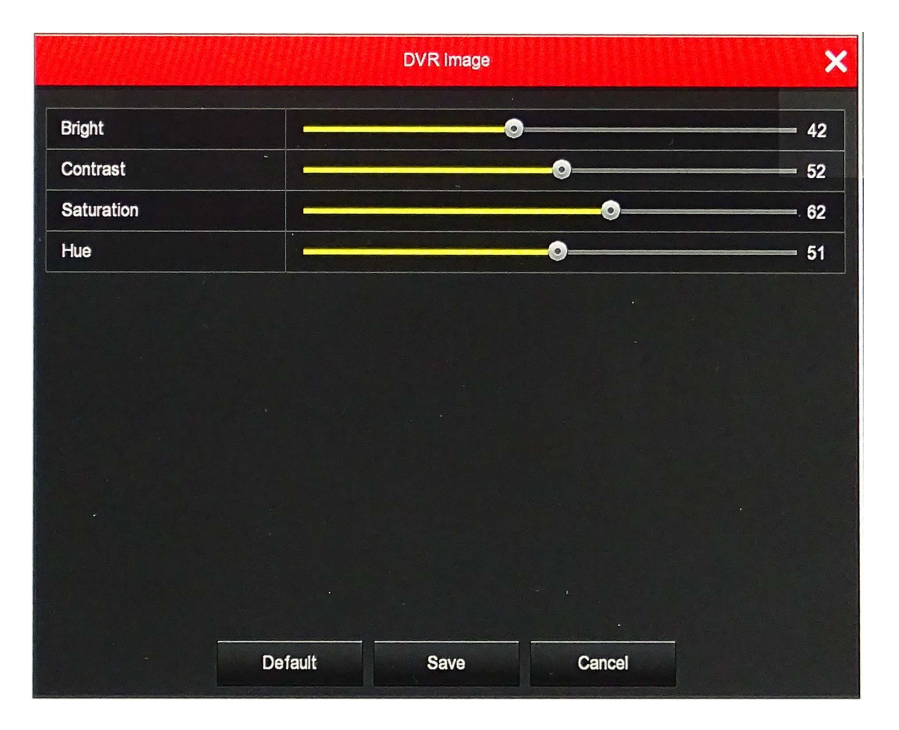

# Menü

Hauptmenü

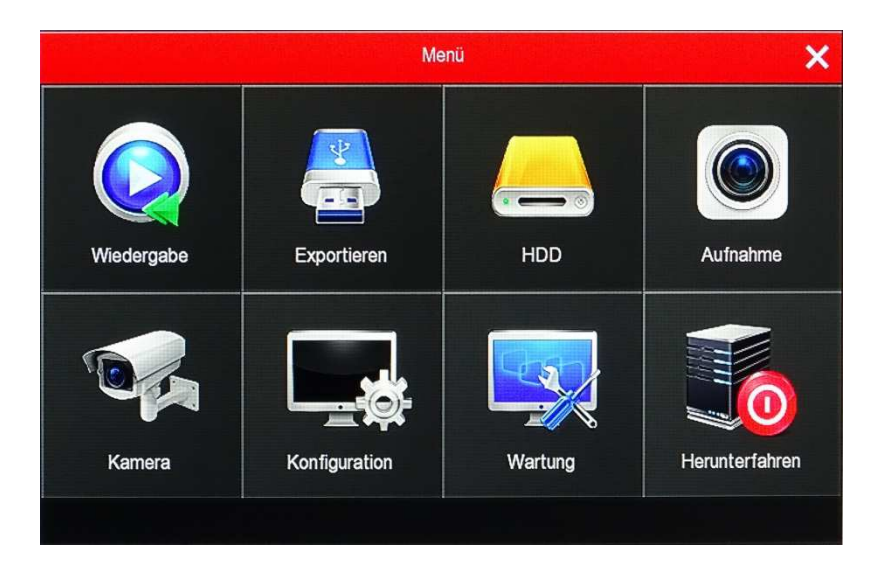

Im Hauptmenü sind alle Funktionen des DVR zusammengefasst. Diese werden nachfolgend erläutert.

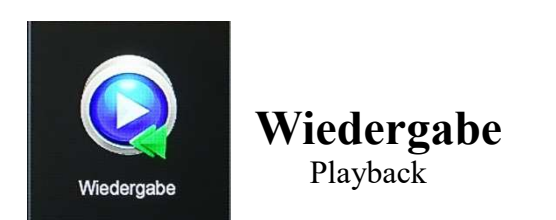

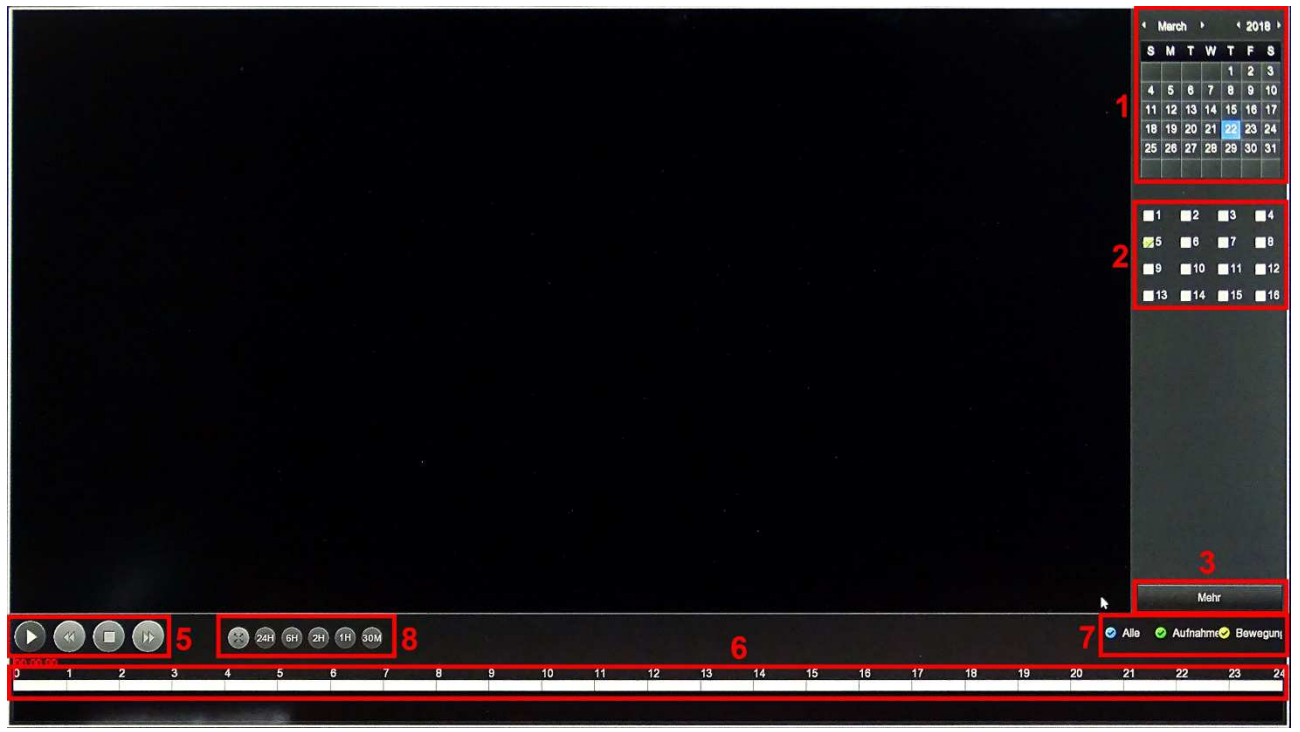

Bild 1

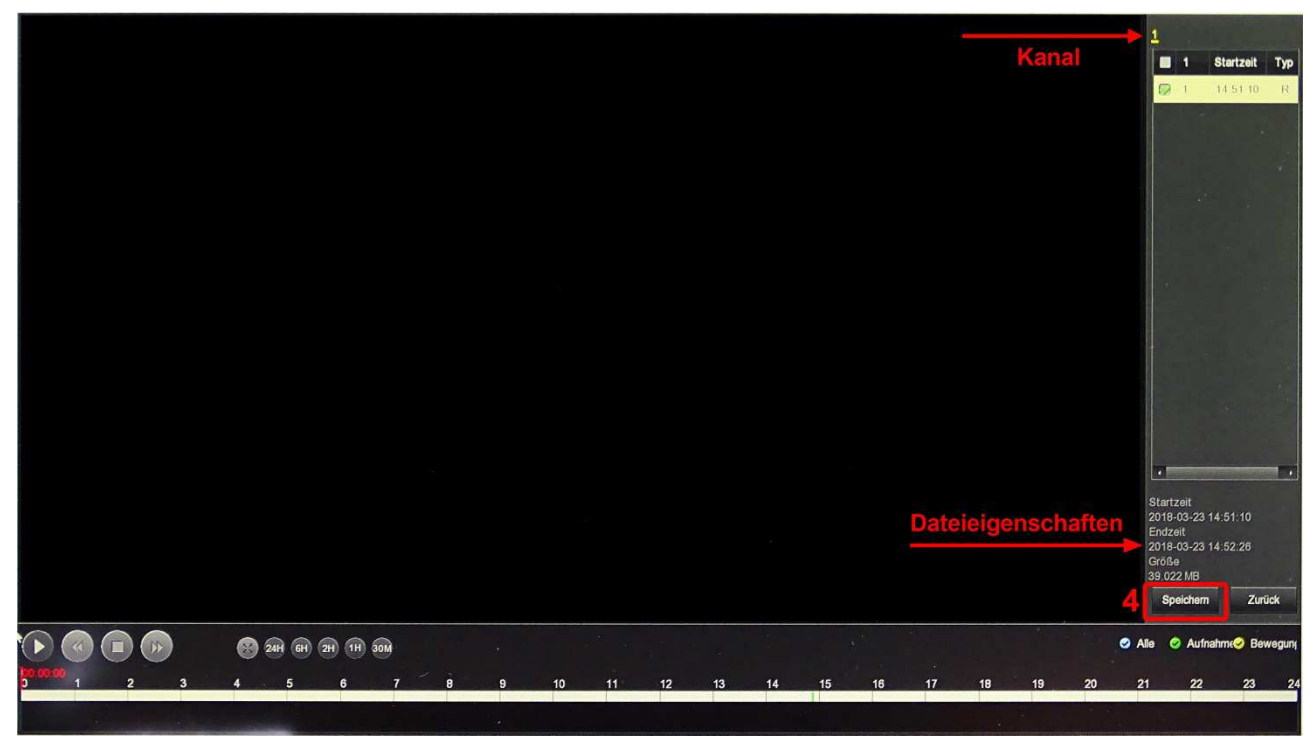

## Bild 2

| Nr. | Name                                   | Beschreibung                                                                                                    |
|-----|----------------------------------------|----------------------------------------------------------------------------------------------------|
| 1   | Kalender                               | Die rot markierten Tage enthalten Aufnahmen. Klicken Sie einen Tag an<br>um ihn anzuzeigen. In der Zeitleiste wird angezeigt zu welcher Uhrzeit<br>Aufnahmen erfolgt sind.                                                                                                    |
| 2   | Kanalauswahl                           | Wählen Sie die Kanalnummer aus, die abgefragt werden soll. (Sie kön-<br>nen mehrere Kanäle, abhängig von der Geräteleistung, gleichzeitig aus-<br>wählen.)                                                                                                    |
| 3   | Dateiauswahl<br>Schaltfläche<br>(Mehr) | Wählen Sie Datum Kanalnummer und Aufnahmetyp. Es erscheint ein<br>Menü (Bild 2) in welchem die entsprechenden Dateien aufgelistet sind.<br>Doppelklicken Sie die gewünschte Datei an, oder klicken einfach und<br>geben dann einen Klick auf die Schaltfläche zum starten des Videos.                                                         |
| 4   | Backup/Sicherung                       | Wählen Sie aus der Liste die Datei(en) aus, welche Sie sichern wollen.<br>Klicken Sie auf die Schaltfläche "Backup". Jetzt sehen Sie das Backup-<br>Menü. Klicken Sie auf "Speichern" um den Sicherungsvorgang zu<br>beginnen. Überprüfen Sie die Dateien noch einmal. Sie können die<br>aktuelle Auswahl auch wieder abbrechen. Siehe unten. |
| 5   | Wiedergabe<br>Kontrollbereich          | Mit der Bedienleiste Wiedergabe können Sie die Wiedergabe starten und<br>anhalten. Weiterhin kann auch schnell vorwärts und rückwärts abge-<br>spielt werden. Die Wiedergabegeschwindigkeit wird mit jedem Klick<br>verdoppelt. von 1x bis 16x                                                                                                |
| 6   | Zeitleiste                             | In der Zeitleiste werden die Aufnahmen als farbiger Balken dargestellt.<br>Klicken Sie auf Diesen an der gewünschten Zeitposition um die Wieder-<br>gabe von dort aus zu starten. Im 4 Fenstermodus erscheinen 4 Zeitleisten<br>sonst nur eine.                                                                                               |

| 7 | Videoaufnahmetyp<br>auswählen       | Wählen Sie den Video Typ aus, welcher wiedergegeben werden soll. Es kann gewählt werden zwischen; Alles, Daueraufnahme und Bewegung.                                                 |
|---|-------------------------------------|----------------------------------------------------------------------------------------------------|
| 8 | Auswahl der Zeit-<br>strahl-Einheit | Zeitstahlunterteilung kann eingestellt werden auf 24h, 2h, 1h und 30min.<br>Je kleiner die Zeiteinheit ist umso genauer kann der Zeitpunkt für die<br>Wiedergabe eingestellt werden. |

In der Dateiliste können Sie die Startzeit und die Videoart der Aufnahme sehen. Wählen Sie eine Videodatei aus wird die Startzeit, Endzeit und Dateigröße unter der Dateiliste angezeigt. Werden mehrere Dateien ausgewählt werden nur die Daten der letzten Datei angezeigt.

#### **Rekord Backup**

Um Dateien auf ein USB-Speichergerät zu sichern, setzen Sie vor die Dateien einen Haken und klicken dann auf "Speichern". Das Speicherformat ist .avi. Es öffnet sich jetzt ein Fenster, in welchem die ausgewählten Dateien angezeigt werden. Markieren Sie jetzt die zu sichernden Dateien. Über die Schaltfläche "Backup" wird die Sicherung gestartet. Mit einem Rechtsklick in das Fenster kommen Sie wieder zurück zum Wiedergabefenster.

| Rekord-Backup |            |                     |              |                          |        |    |  |  |  |  |
|---------------|------------|---------------------|--------------|--------------------------|--------|----|--|--|--|--|
| Verbleibend:  | 924.000 MB | Erforderlich:       | 39.211 MB    | Dateityp                 | AVI    | ~  |  |  |  |  |
|               | КАМ Тур    | Startzeit           |              | Endzeit                  | Größe  | •  |  |  |  |  |
| 1             | 1 R        | 2018-03-23 14       | :51:10       | 2018-03-23 14:52:26      | 39.211 | MB |  |  |  |  |
|               |            |                     |              |                          |        |    |  |  |  |  |
|               |            |                     |              |                          |        |    |  |  |  |  |
|               |            |                     |              |                          |        |    |  |  |  |  |
| ID            |            |                     | Backup Lo    | g                        |        |    |  |  |  |  |
| 1             | AL         | Ifzeichnungsdatei[1 | ][98%]Die Si | cherung läuft, bitte war | ten.   |    |  |  |  |  |
|               |            |                     |              |                          |        |    |  |  |  |  |
|               |            |                     |              |                          |        |    |  |  |  |  |
|               |            |                     |              |                          |        |    |  |  |  |  |
|               | Aktu       | alisieren           | Backup       | Leeren                   |        |    |  |  |  |  |

| Verbleibend:         | Zeigt den noch freien Speicherplatz auf dem USB-Speichergerät.        |
|----------------------|-----------------------------------------------------------------------|
| Dateityp:            | Backup Video Dateiformat.                                             |
| KAM:                 | (Kamera) Videoaufzeichnungskanal, zu dem die Videodatei gehört.       |
| Тур:                 | Video-Typ, mit normal Video- und Alarm-Video-Auswahl.                 |
| Startzeit / Endzeit: | Der Zeitbereich der Videodatei.                                       |
| Aktualisieren:       | Aktualisiert die Anzeige der Schnittstelle und die angezeigten Daten. |
| Backup:              | Startet die Sicherung der ausgewählten Daten.                         |
| Leeren:              | Entfernt alle (Videodatei) Enträge aus der angezeigten Liste.         |

Über dieses Menü lassen sich die gespeicherten Daten auf USB Geräte speichern ohne in den Wiedergabemodus zu wechseln.

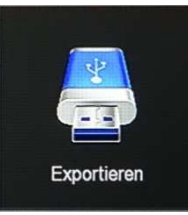

## Exportieren

|             |            |      |             |             | Exportieren                 |                     | ×          |
|-------------|------------|------|-------------|-------------|-----------------------------|---------------------|------------|
| Hauptmenu > | Daten expo | rtie |             |             |                             |                     |            |
|             | Dateityp   |      |             |             | Alle                        |                     | ~          |
|             | Kanal      |      |             |             | Alle                        |                     |            |
|             | Dateiform  | nat  |             |             | Aufnahme                    |                     |            |
|             | Startzeit  |      |             |             | Bewegung                    |                     |            |
|             | Endzeit    |      |             |             | 2018 - 03 - 26 07 : 40 : 10 |                     |            |
|             |            | 3    | Kanal       | Тур         | Startzeit                   | Endzeit             | Größe      |
|             | 2          |      |             | R           | 2018-03-26 07:26:06         | 2018-03-26 07:36:53 | 248.341 MB |
|             | 5          | 2    |             | R           | 2018-03-26 07:36:53         | 2018-03-26 07:42:38 | 142.447 MB |
|             | 52         | 3    | 3           | R           | 2018-03-26 07:26:07         | 2018-03-26 07:42:37 | 272.585 MB |
|             | Dataines   |      | 823 17/ 110 | Batt/Gauge  |                             |                     |            |
|             | Dateigrof  | Se   | 663.374 MB  | Rest/Gesamt | 0.000 MB/0.000 GB           |                     |            |
|             | Fast Bad   | ckup | Suche       | Leeren      | Start Abbrechen             |                     |            |
|             |            |      |             |             |                             |                     |            |
| Vorschau    |            |      |             |             |                             |                     |            |

Dieser Menüpunkt stellt eine Erweiterung des oben erläuterten Punktes **REKORD BACKUP** dar. Zusätzlich gibt es hier aber noch die Möglichkeit, nicht nur komplette Dateien zu sichern sondern, die Start- und Endzeit für den Videoexport festzulegen.

| Dateityp    | Alle / Aufnahme / Bewegung                                                        |
|-------------|-----------------------------------------------------------------------------------|
| Kanal       | Kanalnummer                                                                       |
| Dateiformat | Nur als .avi Datei speicherbar.                                                   |
| Startzeit   | Legt den Anfang des zu sichernden Zeitraumes fest.                                |
| Endzeit     | Legt das Ende des zu sichernden Zeitraumes fest.                                  |
| Suche       | Zeigt alle, in dem oben festgelegten Bereich befindlichen Aufnahmen auf der Fest- |
|             | platte an.                                                                        |
| Start       | Startet die Datensicherung der ausgewählten Dateien.                              |
| Fast Backup | Startet die Datensicherung für den festgelegten Zeitraum.                         |
| Leeren      | Löscht die Anzeige der Dateiliste.                                                |
| Abbrechen   | Beendet das Exportieren und geht zurück ins Menü.                                 |

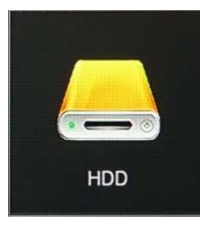

## HDD, Festplattenverwaltung

Wenn die Festplatte/n angeschlossen wurden, werden in der HDD-Verwaltungsliste die Informationen zur Festplatte angezeigt. Vor der ersten Nutzung der Festplatte muss diese formatiert werden. Wenn das System feststellt, dass die Festplatte nicht formatiert werden muss, zeigt der HDD-Status (State) "Aktiv" an. Wenn die Verbindung nicht erfolgreich hergestellt werden konnte oder die Festplatte nicht erkannt werden konnte, wird die Warnung "Keine Verbindung zur Festplatte!" Angezeigt.

| No:                                  | Zeigt Die Nummer der Festplatte an.                                                                                                    |
|--------------------------------------|----------------------------------------------------------------------------------------------------|
| Status:<br>(State)                   | Ermittelt den aktuellen Arbeitsstatus der Festplatte. Sie können nur verwen-<br>den, wenn "Aktiv" angezeigt wird. Nach Abschluss der Formatierung müs-<br>sen Sie das Gerät neu starten, der Status wird dann als "Aktiv" angezeigt.                                                                         |
| Gesamtkapazität:<br>(Total capacity) | Die gesamte verfügbare Festplattenkapazität darf 6 TB nicht überschreiten.                                                                                                    |
| Residual Capacity:                   | Anzeige der Restkapazität der aktuellen HDD.                                                                                                    |
| Gerätetyp:<br>(Device type)          | SATA                                                                                                    |
| Refresh:                             | HDD-Informationen in der Liste aktualisieren.                                                                                                    |
| Format:                              | Wählen Sie die Festplatte aus, die zuerst formatiert werden soll, und klicken Sie dann auf die Schaltfläche " <b>Formatieren</b> ", Popup-Warndialog "Alle Daten auf der Festplatte werden gelöscht. Fortfahren?". Zum Formatieren klicken Sie auf " <b>Bestätigen</b> " ansonsten auf " <b>Abbrechen</b> ". |
| Abbrechen:<br>(Cancel)               | Kehren Sie zum vorherigen Menü zurück.                                                                                                    |

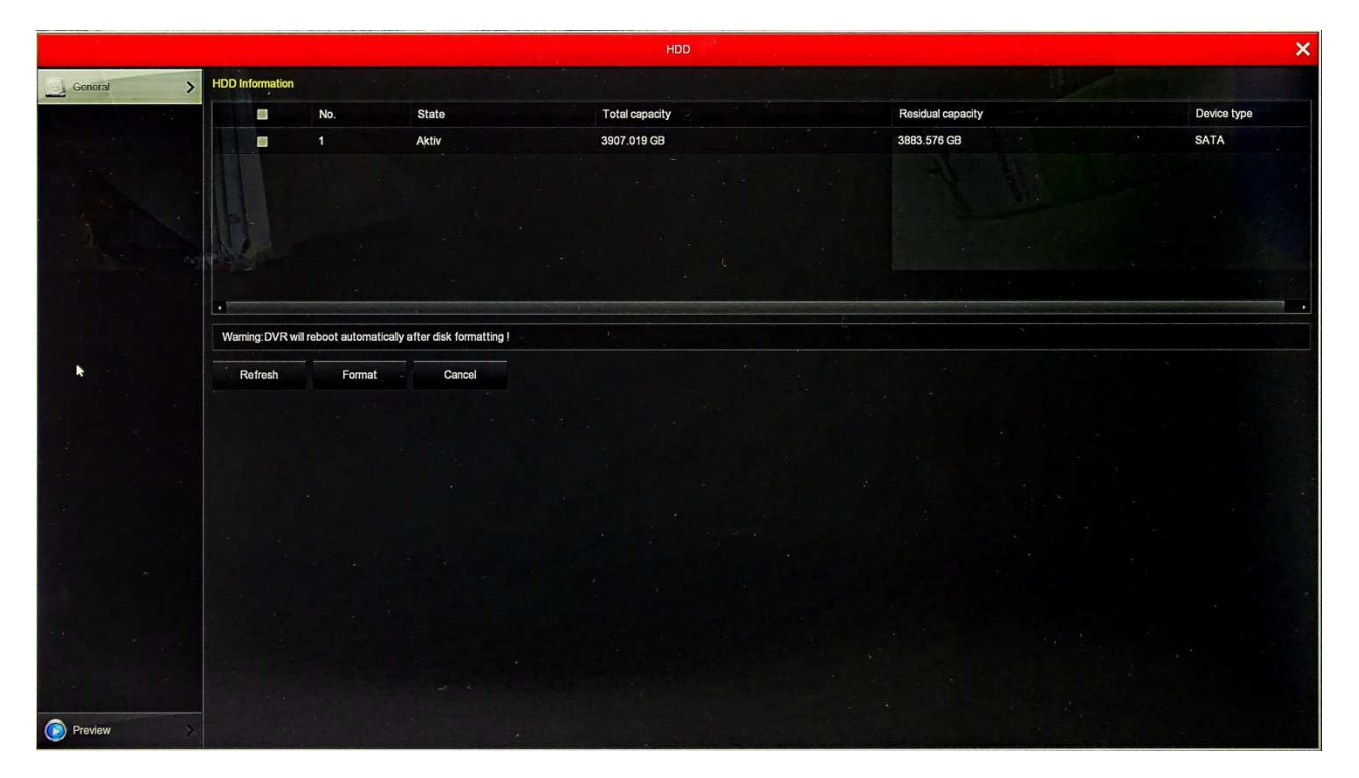

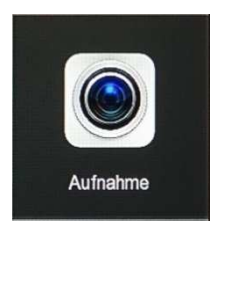

## Aufnahme

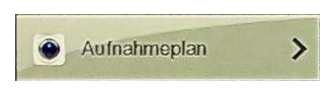

Wenn die Sie im Menü "Aufnahme" gewählt haben, wird die Aufzeichnungsschnittstelle angezeigt.

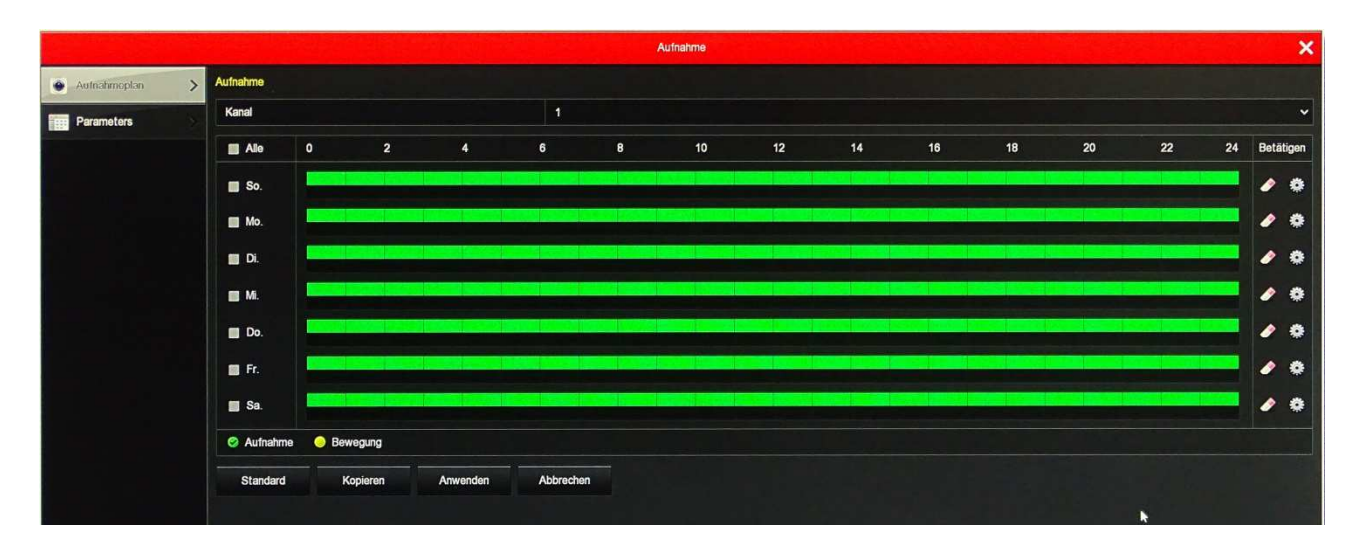

| Bitte wählen Sie zuerst die Kanalnummer. Sie können "Alle" auswählen, wenn Sie für alle Kanäle festlegen möchten.                                                                                                    |
|----------------------------------------------------------------------------------------------------|
| Aktivieren Sie die Optionsschaltfläche, um den entsprechenden Datensatztyp aus-<br>zuwählen. Es gibt (Dauer-) Aufnahme und Bewegung. Wenn Sie Bewegung wählen<br>müssen Sie noch Einstellungen unter                                                                                                    |
| "Menü → Kamera →Bewegung" vornehmen.                                                                                                    |
| Legen Sie den Aufnahmezeitplan fest. Die Kamera startet / stoppt automatisch die<br>Aufnahme entsprechend dem konfigurierten Zeitplan. Durch setzen eines Häkchens<br>vor dem Wochentag legen Sie fest, für welche/n Wochentag/e die Änderungen vor-<br>genommen werden sollen. Wenn Sie für jeden Tag den Zeitplan gleich festlegen<br>müssen, wählen Sie "Alle".       |
| Der grüne Streifen steht für die normale Aufnahme, der Gelbe für die Aufnahme,<br>die durch Bewegung ausgelöst wird. Bis zu 6 Perioden können für jeden Tag konfi-<br>guriert werden. Die Zeiträume sollen sich nicht gegenseitig überlappen. Eine Aus-<br>nahme ist nur dann sinnvoll, wenn die Bewegungserkennung ausschließlich der<br>Meldung des Ereignisses dient. |
| Löschen Sie den Zeitraum für den aktuell ausgewählten Aufnahmetyp.                                                                                                    |
| Dieses Symbol öffnet ein Eingabefenster, über welches Sie die Aufnahmezeiten<br>noch feiner einstellen können. (Siehe nächstes Bild) Mit " <b>Speichern</b> " werden die<br>Einstellungen übernommen und zurück ins übergeordnete Menü gegangen. Mit<br>" <b>Abbrechen</b> " wird zurückgegangen ohne zu speichern.                                                      |
|                                                                                                    |

| Zeitplan        |              |           |     |   |     |      |     |   |    |     |         |    |    |
|-----------------|--------------|-----------|-----|---|-----|------|-----|---|----|-----|---------|----|----|
| Aktuelle Wochen | plan Sonntag |           |     |   |     |      |     |   |    |     |         |    |    |
| Zeitplan 1      | 🛃 Aufnahme   | Bewegung  | 00  | : | 00  | -    | 24  | : | 00 |     |         |    | A  |
| Zeitplan 2      | Aufnahme     | Bewegung  | 00  | : | 00  | -    | 00  | : | 00 |     |         |    |    |
| Zeitplan 3      | Aufnahme     | Bewegung  | 00  | : | 00  |      | -00 |   | 00 |     |         |    |    |
| Zeitplan 4      | Aufnahme     | Bewegung  | 00  |   | 00  | -    | 00  | : | 00 |     |         |    |    |
| Zeitplan 5      | Aufnahme     | Bewegung  | 00  |   | 00  | -    | 00  | : | 00 |     |         |    |    |
| Zeitplan 6      | Aufnahme     | Bewegung  | 00  |   | 00  | -    | 00  |   | 00 |     |         |    |    |
| anwenden fi     |              |           |     |   |     |      |     |   |    |     |         |    |    |
| Alle            |              |           |     |   |     |      |     |   |    |     |         |    |    |
| 🕎 So.           | Mo.          | Di.       | Mi. |   |     |      | Do. |   |    | Fr. |         | Sa | I. |
|                 |              |           |     |   |     |      |     |   |    |     | 34<br>1 |    |    |
|                 |              |           |     |   |     |      |     |   |    |     |         |    |    |
|                 |              | Speichern |     |   | Abb | rect | nen |   |    |     |         |    |    |

Standard:

Parameters

Stellt die Standardparameter für die Aufzeichnung wieder her.

Kopieren: Nach Abschluss der Einrichtung können Sie auf die Schaltfläche "**Kopieren**" klicken, um das aktuelle Setup auf andere Kanäle zu kopieren.

Anwenden: Parameter der aktuellen Schnittstelle speichern.

>

Abbrechen: Kehren Sie zur vorherigen Verwaltungsoberfläche zurück.

| and a subscript man |                     |             |             |  |  |  |  |
|---------------------|---------------------|-------------|-------------|--|--|--|--|
|                     |                     |             |             |  |  |  |  |
|                     |                     | Aufnahme    | ×           |  |  |  |  |
| Aufnahmeplan        | Encode parameters   |             |             |  |  |  |  |
| Parametere          | Kanal               |             | ~           |  |  |  |  |
| Parameters >        | Encode Level        |             | ·           |  |  |  |  |
|                     |                     | Hauptstream | Substream   |  |  |  |  |
|                     | Encode Mode         |             | Video Video |  |  |  |  |
|                     | Encode Type         | H264        | ✓ H264 ✓    |  |  |  |  |
|                     | Auflösung           |             | • •         |  |  |  |  |
|                     | Stream Control      |             | VBR VBR     |  |  |  |  |
|                     | I-Frame Interval    | 0           | 0           |  |  |  |  |
|                     | Quality             |             | V Worst V   |  |  |  |  |
|                     | Frame Rate          | <b>O</b> 0  | 0           |  |  |  |  |
|                     | BitRate(Kb/S)       | 0           | 0           |  |  |  |  |
|                     | Refer Bitrate(Kb/S) | 512-8192    | 128-2048    |  |  |  |  |
|                     |                     | Abbuscher   |             |  |  |  |  |
|                     | Anwenden            | Addrechen   |             |  |  |  |  |
|                     |                     |             |             |  |  |  |  |
|                     |                     |             |             |  |  |  |  |
|                     |                     |             |             |  |  |  |  |
|                     |                     |             |             |  |  |  |  |
|                     |                     |             |             |  |  |  |  |
|                     |                     |             |             |  |  |  |  |
|                     |                     | ×           |             |  |  |  |  |
|                     |                     |             |             |  |  |  |  |
| 🔊 Vorschau          |                     |             |             |  |  |  |  |

Hier lassen sich, sofern notwendig, die einzelnen Kanäle in den Übertragungseigenschaften ändern.

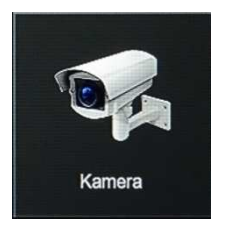

## Kamera

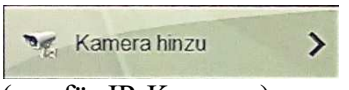

(nur für IP-Kameras)

Der Rekorder ist in der Lage auch **IP-Kameras** darzustellen und aufzunehmen. Dies sollte aber nur dann geschehen, wenn z.B. eine vorhandene IP-Kamera in ein neues SDI oder AHD System integriert werden soll. Für IP-Anwendungen empfiehlt es sich, sofern das möglich ist, spezielle IP-Rekorder verwenden.

Über die Schaltfläche "Hinzuf." werden die im Netz befindlichen Kameras gesucht und angezeigt. Um IP-Kameras nutzen zu können müssen die Kanäle, die verwendet werden sollen, vorher auf IP umgestellt werden. Siehe unter: "Hauptmenü  $\rightarrow$  Einstellungen  $\rightarrow$  Channel config".

Im Kamerasetup können Sie die Kamera Ihrem System anpassen und die Einstellungen speichern. Danach werden sie im Hauptbildschirm angezeigt.

Es besteht auch die Möglichkeit Die Kamerawerte manuell oder automatisch einzugeben.

Zum Entfernen einer Kamera setzen Sie einen Haken in das zugehörige Kontrollkästchen, und klicken anschließend auf "Löschen".

|                        |             |     |               |           |       |         | Kamera-Management |      |           | 18.200 X             |
|------------------------|-------------|-----|---------------|-----------|-------|---------|-------------------|------|-----------|----------------------|
| 🦋 Kamera hinzu >       | Kamera hina | zu  |               |           |       |         |                   |      |           | Bandbreite: 76/80 Mb |
| OSD S                  |             | КАМ | Bearbeiten    | Löschen   | Konf. | Link    | IP                | Port | Protokoll | Firmware Version     |
| 🛃 Bild 📎               |             |     | /             | ٥         | 0     | 0       | 192.168.178.224   | 80   | ONVIF     |                      |
| 🕐 Bewegung             |             |     |               |           |       |         |                   |      |           |                      |
| Videoverlust           |             |     |               |           |       |         |                   |      |           |                      |
| 💓 PTZ                  | A.K.        |     |               |           |       |         |                   |      |           |                      |
| 🐨 PTZ-Einstellungen 📎  |             |     |               |           |       |         |                   |      |           |                      |
| 🛃 Privatsphäre Maske 🚿 |             |     |               |           |       |         |                   |      |           |                      |
| Channel Name           |             |     |               |           |       |         |                   |      |           |                      |
|                        |             |     |               |           |       |         |                   |      |           |                      |
|                        |             |     |               |           |       |         |                   |      |           |                      |
|                        |             |     |               |           |       |         |                   |      |           |                      |
|                        |             |     |               |           |       |         |                   |      |           |                      |
|                        |             |     |               |           |       |         |                   |      |           |                      |
|                        |             |     |               |           |       |         |                   |      |           |                      |
|                        |             |     |               |           |       |         |                   |      |           |                      |
|                        | Hinzu       | Jf. | Manuell hinz. | Automatis | ch    | Löschen | Abbrechen         |      |           |                      |
|                        |             |     |               |           |       |         |                   |      |           |                      |
| 💿 Vorschau >           |             |     |               |           |       |         |                   |      |           |                      |

Die angezeigten Symbole in der Kameraliste haben folgende Bedeutung:

## Kamera Setup

1

|              | Kamera              | a Setup   |   |  |  |  |  |  |  |
|--------------|---------------------|-----------|---|--|--|--|--|--|--|
| Aktivieren   |                     |           |   |  |  |  |  |  |  |
| Kanal        | CH2                 |           | ~ |  |  |  |  |  |  |
| Protokoll    | ONVIF               |           | ~ |  |  |  |  |  |  |
| Vorschau     | Sub                 |           | ~ |  |  |  |  |  |  |
| Benutzername | admin               |           |   |  |  |  |  |  |  |
| Passwort     | *****               |           |   |  |  |  |  |  |  |
| IP           | 192 • 168 • 1 • 168 |           |   |  |  |  |  |  |  |
| Port         | 80                  |           |   |  |  |  |  |  |  |
|              |                     |           |   |  |  |  |  |  |  |
|              |                     |           |   |  |  |  |  |  |  |
|              |                     |           |   |  |  |  |  |  |  |
|              |                     |           |   |  |  |  |  |  |  |
|              |                     |           |   |  |  |  |  |  |  |
|              | Speichern           | Abbrechen |   |  |  |  |  |  |  |

#### Kamera Parameter

 $\odot$ 

|                     | Paramet     | ers           |          |    |
|---------------------|-------------|---------------|----------|----|
| Kanal               | 1           |               |          |    |
| Encode Level        | Baseline    |               |          | •  |
|                     | Hauptstrean | n             | Substre  | am |
| Encode Mode         | Video       | ~             | Video    |    |
| Encode Type         | H264        | ~             | H264     | ,  |
| Auflösung           | 2592x1520   | ~             | 640x360  | ,  |
| Stream Control      | VBR         | ~             | VBR      |    |
| I-Frame Interval    |             | 25            |          | 15 |
| Quality             | Ordinary    | ~             | Ordinary |    |
| Frame Rate          |             | <b>0</b> — 25 | 0        | 15 |
| BitRate(Kb/S)       | 3072        |               | 512      |    |
| Refer Bitrate(Kb/S) | 512-8192    |               | 128-2048 |    |

0

0

- Link, zeigt an wenn die Kamera mit dem Rekorder verbunden ist.
- Löscht die Kamera aus der Liste.

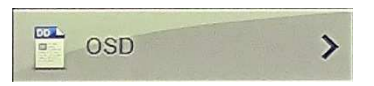

(Gilt nur für IP-Kameras. Das OSD-Menü kann für jede Kamera separat eingestellt werden.)

|                        |                     | Kamera-Management |                | × |
|------------------------|---------------------|-------------------|----------------|---|
| 🦏 Kamera hinzu 🔗       | OSD Konfiguration   |                   |                |   |
| OSD >                  | Kanal               | 4                 |                | ~ |
|                        | Channel Name        | CH4               |                |   |
| Bild                   | 2018.03.22 15:06:41 | Zeit              |                |   |
| Bewegung               |                     | Text              | 57             |   |
| Videoverlust           |                     | Datumsformat      | Jahr Monat Tag | ~ |
| 🥶 PTZ >                |                     | OSD Position      | Oben links     | ~ |
| 💮 PTZ-Einstellungen >  |                     |                   |                |   |
| 🛐 Privatsphäre Maske > |                     |                   |                |   |
| Channel Name           |                     |                   |                |   |
|                        | Anwenden Abbrechen  |                   |                |   |
| Vorschau >             |                     |                   |                |   |

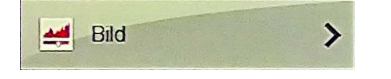

(Einstellung von Helligkeit, Kontrast, Farbsättigung und Farbton für jeden einzelnen Kanal)

|                     |                             | Kamera-Management | ×     |
|---------------------|-----------------------------|-------------------|-------|
| 🦅 Kamera hinzu      | Bildeinstellungen           |                   |       |
| osd 🔊               | Kanal                       | 1                 | ~     |
| Bild >              |                             | Helligkeit        | - 128 |
|                     |                             | Kontrast          | - 128 |
| Bewegung            |                             | Sättigung         | - 128 |
| Videoverlust        |                             | Farbton 🥥         | - 128 |
| 💭 PTZ               | " I have been i             |                   |       |
| 🗊 PTZ-Einstellungen |                             |                   |       |
| Rrivatsphäre Maske  |                             |                   |       |
| Channel Name        | Standard Anwenden Abbrechen |                   |       |
|                     |                             |                   |       |

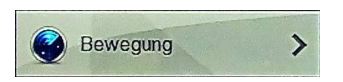

In diesem Menüpunkt werden die Eigenschaften der Bewegungserkennung für jeden einzelnen Kanal festgelegt. Wählen Sie den gewünschten Kanal aus und stellen Sie die Empfindlichkeit der Erkennung ein. Sie haben 7 Einstellmöglichkeiten (Niedrigste...Mittel...Höchste)

|                       |                            | Kamera-Management | ×                                     |
|-----------------------|----------------------------|-------------------|---------------------------------------|
| 🦙 Kamera hinzu 📏      | Bewegungsmelder            |                   |                                       |
| 🛅 OSD 📎               | Kanal                      | 3                 | V Erkennungsbereich                   |
|                       | Empfindlichkeit            | Mittel            | · · · · · · · · · · · · · · · · · · · |
| 🚅 Bild 🔶              | Erkennung aktivieren       | <b>1</b>          |                                       |
| 🚱 Bewegung >          | Tonalarm                   |                   |                                       |
| Nideoverhust          | Email senden               |                   |                                       |
| videovenust           | Aufnahmedauer              | 2                 |                                       |
| 💭 РТД                 | Aufnahmezeit(Sek)          | 60                |                                       |
| 🗊 PTZ-Einstellungen > | Standard Kopieren Anwenden | Abbrechen         |                                       |
| Rivatsphäre Maske     |                            |                   |                                       |
| Channel Name          |                            |                   |                                       |

Über die Schaltfläche "Erkennungsbereich", lässt sich der Bereich einschränken welcher für die Bewegungserkennung genutzt werden soll.

Das Fenster ist mit einer Maske versehen, welche das Bild abdunkelt. Mit der Maus können Sie beliebige Bereiche markieren, welche für die Erkennung genutzt werden sollen. Diese Bereiche sind dann normal zu erkennen. Für jede Kamera ist nur eine Empfindlichkeitseinstellung möglich. Bitte achten Sie darauf, das bei einer Nutzung der Bewegungserkennung im "Menü  $\rightarrow$  Aufnahme  $\rightarrow$  Aufnahmeplan" für jede Kamera die Wochentage und die Uhrzeit eingestellt werden müssen an denen eine Aufnahme erfolgen soll.

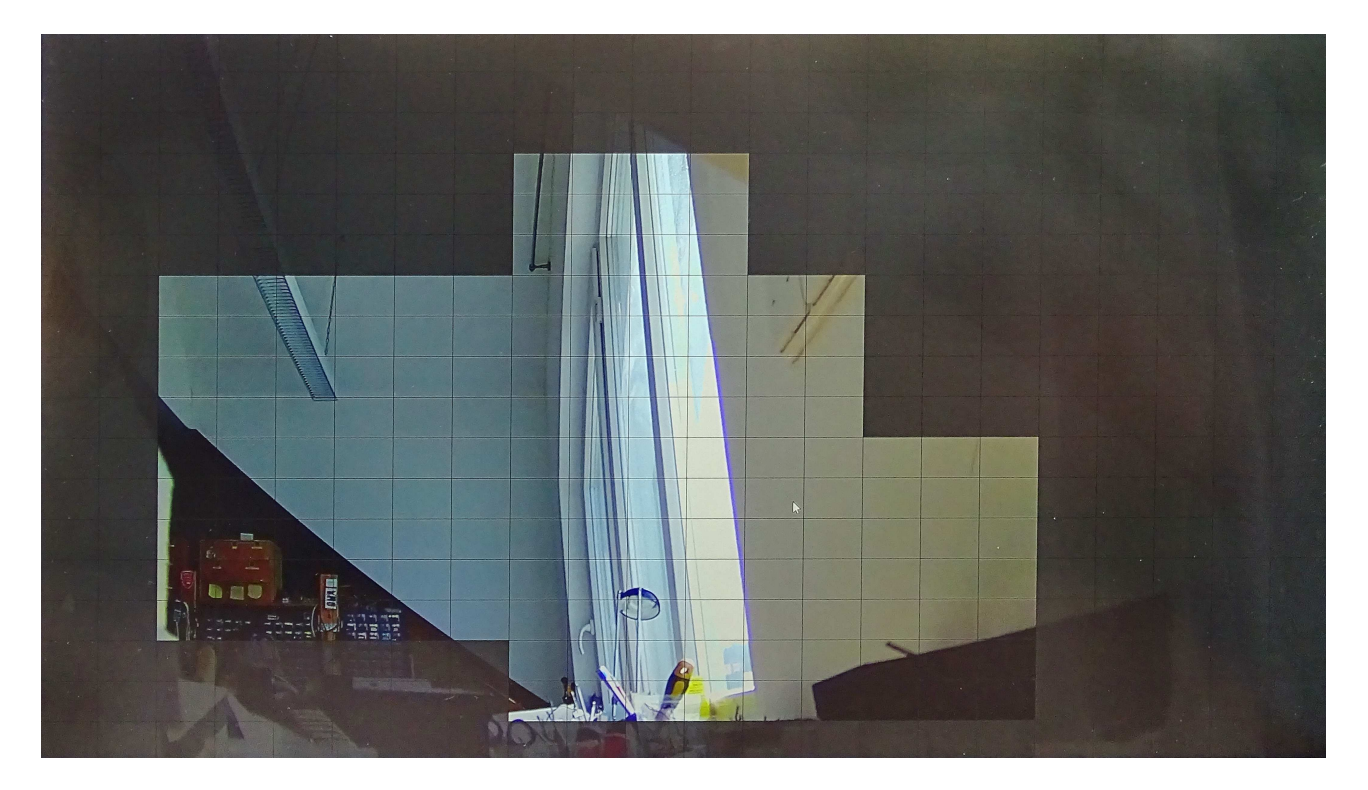

"Aufnahmedauer": Klicken Sie das Kontrollkästchen an, um die Kanalaufnahmefunktion ein- / auszuschalten. Die Zeit die nach einer Bewegungserkennung aufgenommen wird, legen Sie unter "Aufnahmezeit" fest. (0 - 255 Sekunden)

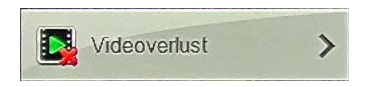

Stellen Sie hier für jede Kamera ein, ob und welche Art der Alarmierung bei einem Videoverlust

#### erfolgen soll.

|                       |                             | Kamera-Managament X |
|-----------------------|-----------------------------|---------------------|
| 🦅 Kamera hinzu 🛛 🚿    | Videoverlust                |                     |
| osd >                 | Kanal                       | 3                   |
|                       | Aktivieren                  |                     |
| 🚅 Bild 📏              | Screen display              |                     |
| 🛞 Bewegung 🛛 🚿        | Email senden                |                     |
| Videoverlust          | Tonalarm                    |                     |
| PTZ >                 | Standard Anwenden Abbrechen |                     |
| 🗊 PTZ-Einstellungen > |                             |                     |
| Rivatsphäre Maske     |                             |                     |
| Channel Name          | k ·                         |                     |

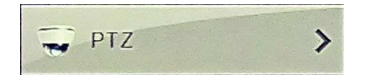

#### Einstellungen für steuerbare Kameras

|                     |                | Ka      | amera-Management |               |                 |              |        |        | ×   |
|---------------------|----------------|---------|------------------|---------------|-----------------|--------------|--------|--------|-----|
| 🥰 Kamera hinzu 📏    | PTZ            |         |                  |               |                 |              |        |        |     |
| osd >               | Kanal          |         |                  |               |                 |              |        |        | ~   |
| 🛃 Bid >>            |                | Presets | 5                |               |                 |              |        |        | • 🗸 |
| Bewegung            |                | Sel     | tzen Starter     | 1             |                 |              |        |        |     |
| Videoverlust        |                | PTZ Pa  | atrol            |               |                 |              |        |        | ~   |
| PIZ >               |                | Nr.     | Name             | Preset        | Geschwindigkeit | Verweildauer | Setzen | Leeren |     |
| P DTZ Fastalassa    |                | 1       | PTZ Patrol1      | 0             | 0               | 0            | 1      | ٦      | ŕ   |
| D PIZ-Einstellungen |                | 2       | PTZ Patrol1      | 0             | 0               | 0            | /      | ٦      |     |
| Rivatsphäre Maske   |                | 3       | PTZ Patrol1      | 0             | 0               | 0            | 1      | ٥      |     |
| Channel Name        |                | 4       | PTZ Patrol1      | 0             | 0               | 0            | 1      |        |     |
|                     |                | 5       | PTZ Patrol1      | 0             | 0               | 0            | 2      | ۵      |     |
|                     | 🕞 🔺 🚽 🕂 Zoom 💻 | 6       | PTZ Patrol1      | 0             | 0               | 0            | 1      |        |     |
|                     | - Fokus -      | Sta     | rten Leoror      | Allos löscho  |                 |              |        |        |     |
|                     |                | 318     |                  | Alles losciel |                 |              |        |        |     |
|                     | Geschwind 4    |         |                  |               |                 |              |        |        |     |
|                     |                |         |                  |               |                 |              |        |        |     |
|                     |                |         |                  | •             |                 |              |        |        |     |

Diese Einstellungen gelten ausschließlich für steuerbare Kameras und haben keinerlei Einfluss auf andere Kameras.

Über Presets wählen Sie den Anfahrpunkt für die Kamera aus und übernehmen ihn mit "**Setzen**". Mit "**Starten**" fahren Sie den Punkt an. Es können 255 Punkte angefahren werden. Mit "**PTZ-Patrol**" können Sie zwischen 3 Fahrrouten wählen.

Image: Discht den Punkt aus der Fahrroute.

1

Öffnet folgendes Fenster. Stellen Sie hier für den jeweiligen Punkt ein wie schnell der Punkt

#### angefahren werden soll, und wie lange die Kamera an diesem Punkt verweilen soll.

|                 | Cruise Einst.                                                                                                    |           |                                      |  |  |
|-----------------|----------------------------------------------------------------------------------------------------|-----------|--------------------------------------|--|--|
| Presets Nr.     | 1                                                                                                    |           | ~                                    |  |  |
| Verweitzeit     | 0                                                                                                    |           |                                      |  |  |
| Geschwindigkeit | 0                                                                                                    |           | . 🗸                                  |  |  |
|                 |                                                                                                    |           |                                      |  |  |
|                 |                                                                                                    |           |                                      |  |  |
|                 |                                                                                                    |           |                                      |  |  |
|                 |                                                                                                    |           |                                      |  |  |
|                 |                                                                                                    |           |                                      |  |  |
|                 |                                                                                                    |           |                                      |  |  |
|                 |                                                                                                    |           |                                      |  |  |
|                 |                                                                                                    |           |                                      |  |  |
|                 | Bestätigen                                                                                                    | Abbrechen |                                      |  |  |
|                 | A State of the state of the sta |           | and the second and the second second |  |  |

#### Steuerteil für die Kamera.

Die Pfeile zeigen die Bewegungsrichtung der Kamera an.

Zoom (Brennweitenänderung), Fokus (scharfstellen) und Iris (Blende) werden durch die Schaltflächen + und – geändert.

Die Fahrgeschwindigkeit wird über den Schieberegler eingestellt.

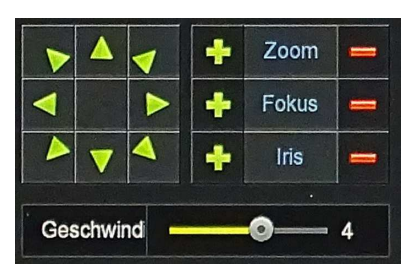

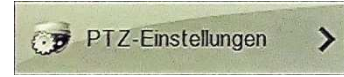

Diese Einstellungen müssen zwischen Kamera und Rekorder angepasst werden, damit eine Steuerung erfolgen kann. Entnehmen Sie die notwendigen Einstellungen aus den mitgelieferten Unterlagen der Geräte. Speichern Sie die Einstellungen durch einen Klick auf "Anwenden".

|                   | and the second second |            |           | Kamera-Management | × |
|-------------------|-----------------------|------------|-----------|-------------------|---|
| 🥰 Kamera hinzu 📎  | PTZ-Einstellungen     |            |           |                   |   |
| SD SD             | Kanal                 |            | 3         |                   | ~ |
|                   | - Protokoli           |            | PelcoD    |                   |   |
| 🚑 Bild 📎          | Adresse               |            | 0         |                   |   |
| Bewegung          | Baudrate              |            | 2400      |                   | ~ |
|                   | Data Bit              |            | 8         |                   | ~ |
|                   | Stop Bit              |            |           |                   | * |
| 👮 PTZ 💦 📎         | Prüfen                |            | NONE      |                   | ~ |
| PTZ-Einstellungen | Standard Kopiere      | n Anwenden | Abbrechén |                   |   |
| Rivatsphäre Maske |                       |            |           |                   |   |
| Channel Name      |                       |            |           |                   |   |

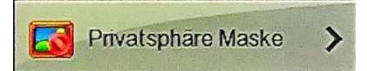

Blenden Sie die Bereiche aus dem Bild aus, welche nicht von anderen Personen gesehen werden sollen. Ziehen Sie dazu mit der Maus bis zu drei verschiedene Bereiche im Vorschaufenster. Diese werden dann im fertigen Bild geschwärzt angezeigt. Bestätigen Sie mit "Anwenden" um die Bereiche zu übernehmen.

|                    |                                       | Kamera-Management          | × |
|--------------------|---------------------------------------|----------------------------|---|
| 🦏 Kamera hinzu     | Privatbereich Maskeneinst             |                            |   |
| osd                | Kanal                                 | 3                          | × |
| 🛒 Bid              |                                       | Alles löschen              |   |
| Bewegung           | H H ST                                | Zone 1 löschen             |   |
| Videoverlust       |                                       | Zone 2 löschen             |   |
| PTZ                |                                       | Zone 3 löschen             |   |
| PTZ-Finstellungen  |                                       |                            |   |
| Privatenharo Masko | N N N N N N N N N N N N N N N N N N N |                            |   |
|                    |                                       |                            |   |
|                    | Anwenden Abbrechen                    |                            |   |
|                    |                                       | 그는 그는 문제에서 동안에 있는 것이 같이 봐. |   |

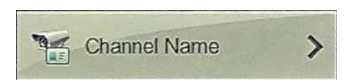

Hier lassen sich die Namen für die einzelnen Kanäle Ihren lokalen Bedingungen anpassen. Die Namen werden dann im OSD Menü angezeigt.

|                       |              |                  | Kamera-Management | ×    |
|-----------------------|--------------|------------------|-------------------|------|
| 🤹 Kamera hinzu 💦      | Channel Name |                  |                   |      |
|                       | Channel1     | CH1              | Channel2          | CH2  |
|                       | - Channel3   | СНЗ              | Channel4          | CH4  |
| 🥖 Bild >              | Channel5     | CH5              | Channel6          | CH6  |
| Bewegung >            | Channel7     | Channel7 CH7     |                   | СНВ  |
|                       | Channel9     | СН9              | Channel10         | CH10 |
| Videovenust           | Channel11    | CH11             | Channel12         | CH12 |
| 😴 PTZ 💦 🔪             | Channel13    | CH13             | Channel14         | CH14 |
| 👼 PTZ-Einstellungen > | Channel15    | CH15             | Channel16         | CH16 |
| Privatsphäre Maske    | Standard Anw | renden Abbrechen |                   |      |
| Channel Name          |              |                  |                   |      |

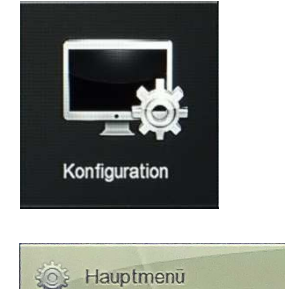

>

## Konfiguration

|                     |                                                 | Konfiguration      |
|---------------------|-------------------------------------------------|--------------------|
| 🔆 Hauptmenü >       | Einstellungen Datumseinstellung                 |                    |
| 🧔 Netzwerk 🛛 🚿      | DVS Setup-Assistent automatisch starten         |                    |
| Pildechirm          | Sprache                                         | Deutsch            |
|                     | Aufnahmemodus                                   | Überschreiben 🗸    |
| ! Störungsmeldung > | Aufnahmezeit                                    | No limit 🗸         |
| 🔍 Benutzer 📏        | Videostandard                                   |                    |
| Channel config      | Autom. Abmendung.                               |                    |
|                     |                                                 |                    |
|                     | Konfig. importieren Konfig exportieren Standard | Anwenden Abbrechen |
|                     |                                                 |                    |
|                     |                                                 |                    |
|                     |                                                 |                    |
|                     |                                                 |                    |
|                     |                                                 |                    |
|                     |                                                 |                    |
|                     |                                                 |                    |
|                     |                                                 |                    |
|                     |                                                 |                    |
|                     |                                                 |                    |
|                     |                                                 |                    |
|                     |                                                 |                    |
|                     |                                                 |                    |
|                     | k                                               |                    |
| 🜔 Vorschau >        |                                                 |                    |

#### Einstellungen

- Nehmen Sie den Haken bei "DVS Setup-Assistent automatisch starten" heraus, damit der As-• sistent beim Starten des Rekorders übersprungen wird.
- Sprache: Stellen Sie hier die gewünschte Menüsprache ein, sofern Sie es nicht schon beim ersten Start am Anfang bzw. im Setup-Assistent gemacht haben.
- Aufnahmemodus: [Überschreiben] Wenn die Festplatte voll ist, werden die ältesten Aufnahmen überschrieben.
- Aufnahmezeit: Die Aufnahmezeit kann auf 5, 6, 7, 15, oder 30 Minuten begrenzt werden. Standardmäßig ist die Aufnahme unlimitiert.
- Video Standard: PAL / NTSC, PAL ist voreingestellt.
- Automatische Abmeldung: Der Benutzer des Rekorders wird nach einer festgelegten Zeit (bis 120 Minuten) abgemeldet. Der Rekorder arbeitet allerdings weiter. Um Änderungen im System vornehmen zu können muss sich wieder angemeldet werden. Wenn Sie sich den Anmeldevorgang ersparen wollen, speziell die Eingabe des Passworts, dann schalten Sie den Anmelde-Assistenten aus, indem Sie in der Zeile "Automatische Abmeldung" den voreingestellten Zahlenwert auf "0" ändern. Danach klicken Sie auf "Anwenden" und im neu erscheinenden Menü auf "Bestätigen" zur Speicherung.
- Gerätename: Hier können Sie dem Rekorder einen neuen Namen geben.

"Konfig exportieren" ermöglicht die aktuelle Konfiguration auf einen USB Stick zu sichern. "Konfig importieren" ermöglicht eine gespeicherte Konfiguration wieder zurück zu spielen.

#### Datumseinstellungen

Stellen Sie hier die aktuelle Zeit ein und legen Sie fest wie das Datums und Uhrzeitformat aussehen soll. Wenn eine automatische Umschaltung der Sommerzeit gewünscht ist müssen Sie bei "Sommerzeit und Winterzeit" einen Haken setzen und Monat, Woche und Stunde der Umstellung eingeben. Wenn ein Internetanschluss vorhanden ist, können Sie auch einen NTP Server zur Synchronisation verwenden. Beachten Sie, dass auch die richtige Zeitzone eingestellt werden muss. Über die Schaltfläche "Zeitabgleich Kamera" wird festgelegt, welche Kameras zeitlich synchronisiert werden sollen.

**!Achtung!** Beim Zurückstellen der Uhr, beim Zeitwechsel, wird die gleiche Zeit zweimal gespeichert. Dies kann zu Datenverlusten oder zu Problemen bei der Wiedergabe führen.

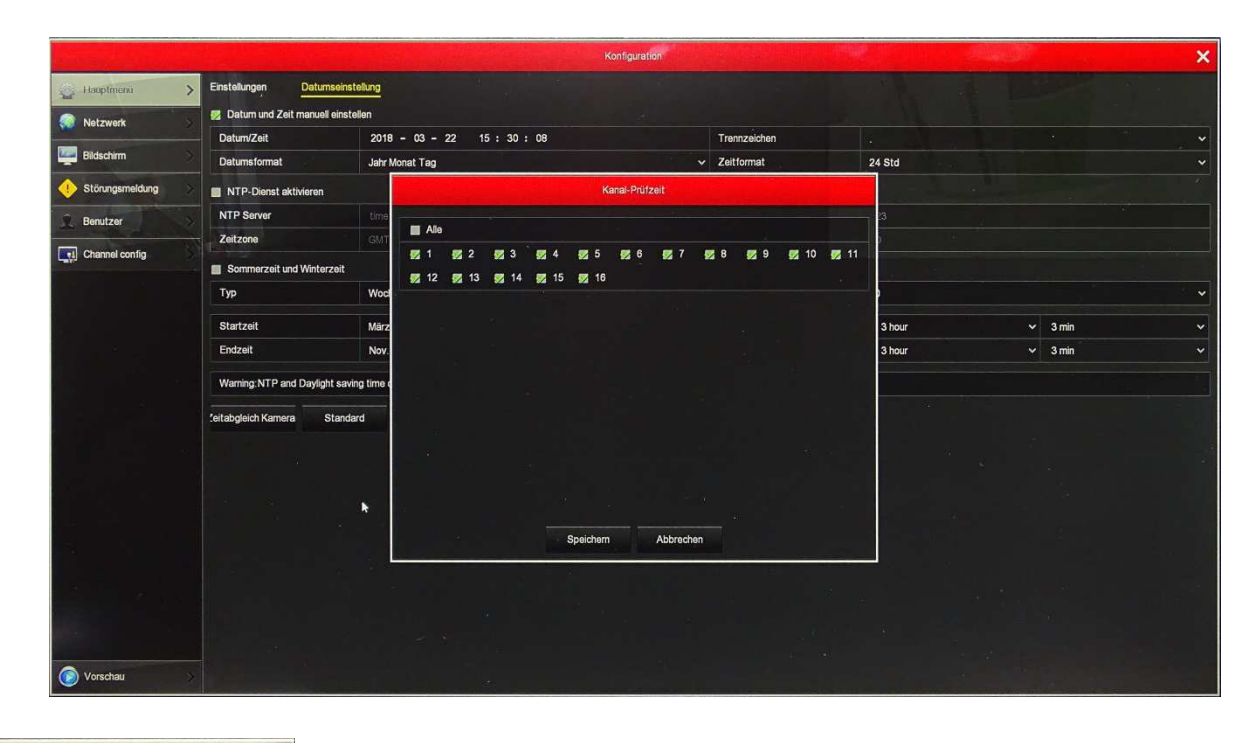

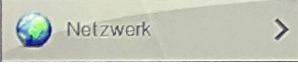

#### **IP/Port**

Legen Sie hier die Zugangsdaten zu Ihrem Netzwerk fest. Die Daten sind in erster Linie von Ihrem Router abhängig. Hier das Beispiel einer Fritz-Box. Es wird geraten kein DHCP sondern eine feste Adressierung zu verwenden, um ein stabiles Arbeiten zu garantieren. Stellen Sie als erstes die Adresse des Gateways ein. Bei der Fitz-box ist das standardmäßig 192.168.178.1. Als nächstes tragen Sie die Adresse ein welche der Rekorder bekommen soll ein. Dabei sind die ersten drei Zahlengruppenidentisch mit dem Gateway. Die letzte Gruppe muss eine freie Adresse Ihres Routers sein. Empfohlen wird die 220. Die anderen Einstellungen sollten nur dann geändert werden wenn eine Änderung unbedingt notwendig ist. Übernehmen Sie die Einstellungen mit "Anwenden". Sollte versehentlich eine falsche Einstellung vorgenommen worden sein, welche man nicht einfach zurückverfolgen kann, ist es möglich mit der Schaltfläche "Standard" alles zurück zu setzen und noch einmal neu anzufangen. Die Schaltfläche "Aktualisieren" liest die eingestellten Daten neu ein.

|                     | Konfiguration                                               | ×   |
|---------------------|-------------------------------------------------------------|-----|
| 🄅 Hauptmenü 🛛 🚿     | IP/Port DDNS Email P2P FTP UpnP PPPOE Cloud Speicher Teinet | 앞봉主 |
| Notzwerk >          | IP Adresse         192 • 168 • 178 • 220                    |     |
|                     | DHCP aktivieren                                             |     |
| Bildschirm          | Netzwerkmaske 255 • 255 • 0                                 |     |
| 🕕 Störungsmeldung > | Gateway 192 • 168 • 178 • 1                                 |     |
| 2 Parts             | Primäre DNS 202 • 96 • 134 • 133                            |     |
| Denutzer            | Sekundárer DNS 8 • 8 • 8 • 8                                |     |
| Channel config      | Broadcast IP 0 • 0 • 0 • 0                                  |     |
|                     | MAC-Adresse 00:00:1B:1D:BD.85                               |     |
|                     | TCP Port 5000                                               |     |
|                     | HTTP Port 80                                                |     |
|                     | RTSP Port 554                                               |     |
|                     | Attualiserun Standard Anwenden Abbrechen                    |     |
| 🕟 Vorschau >        |                                                             |     |

Um andere Netzwerkanwendungen nutzen zu können müssen Sie die entsprechenden Punkte im Menü (Email, FTP...) eintragen. Wenn Sie dies nicht nutzen, übergehen Sie diese Punkte. Nachfolgend sehen Sie die einzelnen Menüs dazu.

#### DDNS

|                     |                                     | Konfiguration            | ×          |
|---------------------|-------------------------------------|--------------------------|------------|
| 🔅 Hauptmenü 🛛 🚿     | IP/Port DDNS Email P2P FTP UpnP PPP | OE Cloud Speicher Telnet |            |
| Netzwerk >          | DDNS aktivieren                     |                          |            |
|                     | DDNS Typ C                          | DRAY                     | ·/ · · · · |
| Bildschirm          | Aktualisierungsintervall(Sek) 6     | 10                       |            |
| ! Störungsmeldung > | Benutzername                        |                          |            |
| Benutzer            | Passwort                            |                          |            |
|                     | Domain                              |                          |            |
| Channel config      | Standard Anwenden Abbrechen         |                          |            |

#### Email

|                   |                                 | Konfiguration               |  |  |  |  |
|-------------------|---------------------------------|-----------------------------|--|--|--|--|
| 🔅 Hauptmenü       | IP/Port DDNS Email P2P FTP UpnP | PPPOE Cloud Speicher Telnet |  |  |  |  |
| Netzwerk          | Email-Alarmmeldung aktivieren   |                             |  |  |  |  |
|                   | SMTP Server                     | smtp.MailServer.com         |  |  |  |  |
| Eildschirm        | SMTP Port                       | 465                         |  |  |  |  |
| • Störungsmeldung | Benutzername                    | User                        |  |  |  |  |
| 2                 | Passwort                        |                             |  |  |  |  |
| Benutzer          | Absender                        | User@domain.com             |  |  |  |  |
| Channel config    | Empfänger                       | User@domain.com             |  |  |  |  |
|                   | Betreff                         | DVR ALERT                   |  |  |  |  |
|                   | Nachrichtenintervall (Min)      |                             |  |  |  |  |
|                   | Verschlüsselung                 | SSL V                       |  |  |  |  |
|                   | Anhang                          |                             |  |  |  |  |
|                   | Time period1                    | 00 : 00 - 24 : 00           |  |  |  |  |
|                   | Time period2                    | 00 : 00 - 00 : 00           |  |  |  |  |
|                   | Email Test Standard Anwenden    | Abbrechen                   |  |  |  |  |

## P2P

|                       |                                    | Konfiguration              | ×    |
|-----------------------|------------------------------------|----------------------------|------|
| 🔅 Hauptmenü 🛛 🚿       | IP/Port DDNS Email P2P FTP UpnP PP | PPOE Cloud Speicher Teinet |      |
| Netzwerk >            | Status                             | Online                     |      |
|                       | P2P aktivieren                     |                            | EEIP |
| Eildschirm            | Aktive Nutzer                      | 0                          |      |
| 🔶 Störungsmeldung 💦 📎 |                                    |                            |      |
| 2. Benutzer           |                                    |                            |      |
| Channel config        | - 26.20 State - 3                  |                            |      |
|                       |                                    |                            |      |
|                       | Android IOS 9                      | 9780410573169              |      |
|                       | Aktualisieren Anwenden Abbrechen   |                            |      |

## FTP

|                 |                                   | Konfiguration              |
|-----------------|-----------------------------------|----------------------------|
| 🔅 Hauptmenü 🛛 🚿 | IP/Port DDNS Email P2P FTP UpnP P | PPOE Cloud Speicher Telhet |
| Netzwerk >      | FTP aktivieren                    |                            |
|                 | FTP Server                        | 0 • 0 • 0 • 0              |
| Bildschirm      | FTP Port                          | 21                         |
| Störungsmeldung | Benutzername                      |                            |
| 0 Benutzer      | Passwort                          |                            |
| Denutzer        | Datei                             |                            |
| Channel config  | Kanal                             | 1 ·                        |
|                 | Woche                             | Do                         |
|                 | Zeitphase 1                       | 00 : 00 - 00 : 00          |
|                 | Zeitphase 2                       | 00 : 00 - 00 : 00          |
|                 | Test Standard Anwenden A          | bbrechen                   |

## UpnP

| A CALL NO THE A CALL OF A |                       |                             | Konfiguration            |              | ×            |
|---------------------------|-----------------------|-----------------------------|--------------------------|--------------|--------------|
| 🄅 Hauptmenü 🛛 🚿           | IP/Port DDNS Email P2 | P FTP <mark>UpnP</mark> PPP | OE Cloud Speicher Teinet |              |              |
| Netzwark >                | Aktivieren            |                             |                          |              |              |
| Bildschirm >              | Status                |                             |                          |              |              |
|                           | Externe IP            |                             | 0 • 0 • 0 • 0            |              |              |
| December 1                | Port Mapping Tabelle  |                             |                          |              |              |
|                           | ■ Nr.                 | Servername                  | Protokoll                | Interne Port | Externe Port |
| Channel contig            |                       |                             |                          |              |              |
|                           |                       |                             |                          |              |              |
|                           |                       |                             |                          |              |              |
|                           |                       |                             |                          |              |              |
|                           |                       |                             |                          |              |              |
|                           |                       |                             |                          |              |              |
|                           | Hinzuf. Löschen       | Standard Anw                | enden Abbrechen          |              |              |

## PPPOE

| and the second second |                                   | Konfiguration              |
|-----------------------|-----------------------------------|----------------------------|
| 🔅 Hauptmenu           | IP/Port DDNS Email P2P FTP UpnP F | PPOE Cloud Speicher Telmet |
| Netzwerk              | Aktivieren                        |                            |
| - Hote Hold           | Server name                       |                            |
| Bildschirm            | Passwort                          |                            |
| 1 Störungsmeldung     | IP Adresse                        | 0 • 0 • 0                  |
| Dentana -             | Net mask                          | 0 • 0 • 0                  |
| Z. Denuizer           |                                   |                            |
| Channel config        | Standard Anwenden Abbrechen       |                            |
|                       |                                   |                            |

## **Cloud Speicher**

|                   | Konfiguration                                                | ×    |
|-------------------|--------------------------------------------------------------|------|
| 🔅 Hauptmenü       | PIP/Port DDNS Email P2P FTP UpnP PPPOE Cloud Speicher Teinet |      |
| Netzwerk          | Aktivieren                                                   |      |
|                   | Dropbox 🔲                                                    | Bind |
| Eildschirm        | Coogle                                                       | Bind |
| . Störungsmeldung | Upload Ordner     event_picture                              |      |
| Deputrer          | Benutzemame                                                  |      |
| Benutzer          | Kapazität                                                    |      |
| Channel config    | Berutzt                                                      |      |
|                   | Test Standard Anwenden Abbrechen                             |      |

#### Telnet

|                |           |      |        |     |     |      |       | Co            | nfiguration |  |  |  |  | × |
|----------------|-----------|------|--------|-----|-----|------|-------|---------------|-------------|--|--|--|--|---|
| 🔅 General      | > IP/Port | DDNS | E-mail | P2P | FTP | UPnP | PPPOE | Cloud Storage | Telnet      |  |  |  |  |   |
| S Network      | > Enable  |      |        |     |     |      |       |               |             |  |  |  |  |   |
| Display        | > Apr     | ply  | Can    | cel |     |      |       |               |             |  |  |  |  |   |
| Exceptions     |           |      |        |     |     |      |       |               |             |  |  |  |  |   |
| <u>)</u> User  |           |      |        |     |     |      |       |               |             |  |  |  |  |   |
| Channel config |           |      |        |     |     |      |       |               |             |  |  |  |  |   |

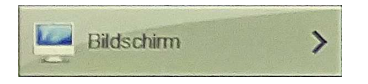

Auflösung: Stellen Sie die Auflösung auf die optimale Bildschirmauflösung des Monitors ein. Eine zu hohe Auflösung kann dazu führen, dass nichts mehr angezeigt wird. In diesem Fall müssen Sie zum Einstellen einen Monitor mit höherer Auflösung verwenden. Danach kann auch ein Monitor mit geringerer Auflösung eingesetzt werden.

|                   |                             | Konfiguration | ×    |
|-------------------|-----------------------------|---------------|------|
| 🔅 Hauptmenü       | Bildschirm                  |               |      |
| Netzwerk          | Auflösung                   | 1920x1080     | ~    |
|                   | UI-Transparenz              | 0             | - 16 |
| Bildschirm        | OSD-Zeit anzeigen           |               |      |
| . Störungsmeldung | Show channel name           |               |      |
| D Benutzer        | Standardansicht             | 9 Bilder      | *    |
| Channel config    | Standard Anwenden Abbrechen |               |      |
|                   |                             | k             |      |
|                   |                             |               |      |
|                   |                             |               |      |
|                   |                             |               |      |
|                   |                             |               | 14   |

UI-Transparenz:Transparenz der EinstellfensterOSD-Zeit anzeigen:Zeigt die Uhrzeit im OSD Menüs des Vorschaufensters an.Show channel name:Zeigt den Kanalnamen im OSD Menüs des Vorschaufensters an.Standardansicht:Legt fest wie viele Kanäle standardmäßig im Fenster angezeigt werden.

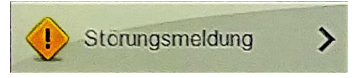

Sie können sowohl für einen Festplattenausfall wie auch für einen Netzwerkausfall eine Fehlermeldung ausgeben. Setzen Sie den Haken bei der gewünschten Aktion.

|                   |                                    | Konfiguration    | × |
|-------------------|------------------------------------|------------------|---|
| 🔅 Hauptmenü 🛛 🚿   | Festplattenausfall Netzwerkausfall |                  |   |
| Netzwerk          | Fehlermeldung                      | Keine Festplatte | * |
|                   | Aktivieren                         |                  |   |
| Bildschirm >      | Screen display                     |                  |   |
| Stcrungsmeldung > | Email senden                       |                  |   |
| C Poputror        | Tonalarm                           |                  |   |
| Denutzer          | Standard Anwenden Abbrechen        |                  |   |
| Channel config    |                                    |                  |   |
|                   |                                    |                  |   |

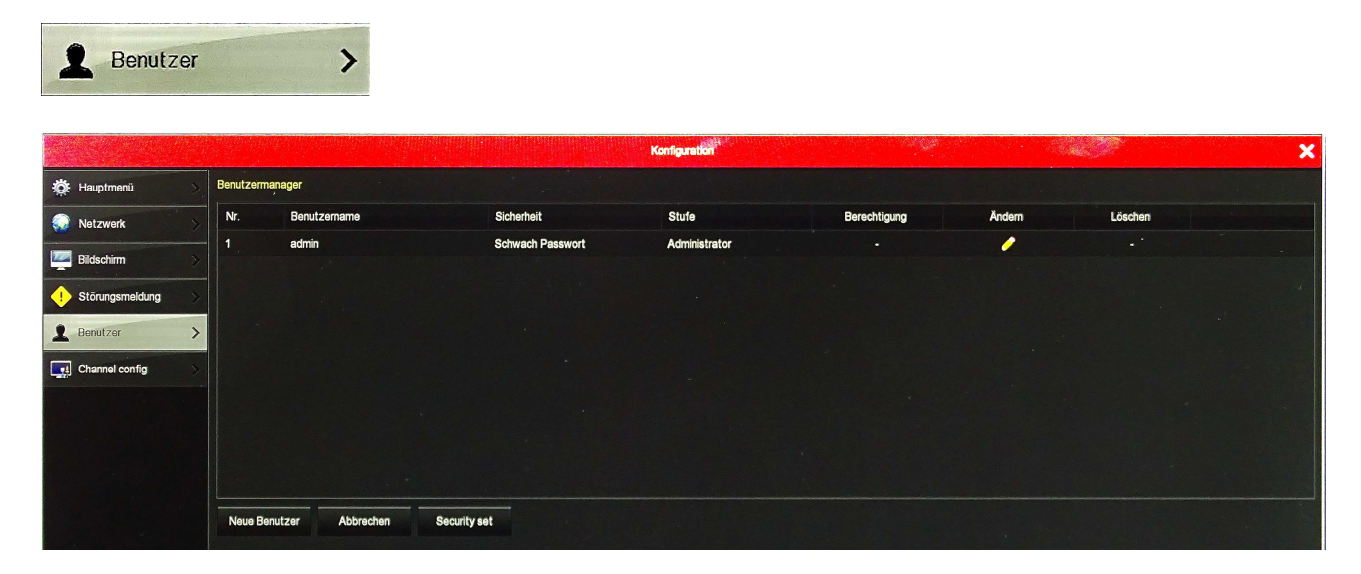

Mit der Schaltfläche "Neuer Benutzer" können zusätzlich zum Administrator noch weitere Nutzer angelegt werden. Diesen können unterschiedliche Berechtigungen zugewiesen werden. Klicken Sie dazu, in der Spalte Berechtigung, auf die Schaltfläche mit dem Stift 🥖.

|              | Neue Be   | enutzer   |  |
|--------------|-----------|-----------|--|
| Benutzername |           |           |  |
| Passwort     |           |           |  |
| Bestätigen   |           |           |  |
| Stufe        | Betreiber |           |  |
|              |           |           |  |
|              |           |           |  |
|              |           |           |  |
|              |           |           |  |
|              |           |           |  |
|              |           |           |  |
|              |           |           |  |
|              |           |           |  |
|              |           |           |  |
|              |           |           |  |
|              | Saidam    | Abbrechen |  |

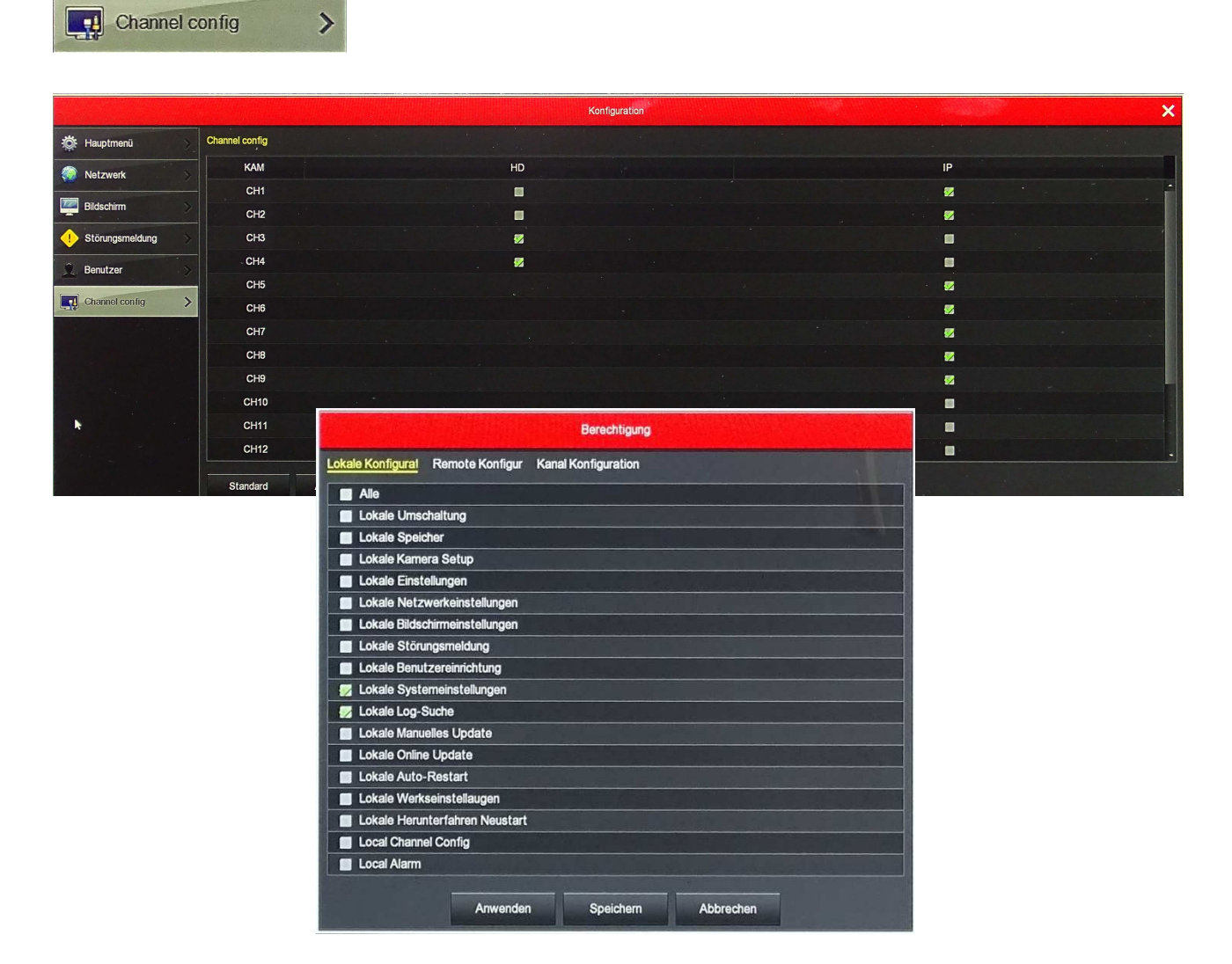

Hier werden die Kanäle festgelegt welche für IP-Kameras verwendet werden sollen. Standardmäßig sind die ersten Kanäle, für die BNC-Buchsen vorhanden sind, auf HD-SDI bzw. AHD eingestellt. Diese Kanäle können in Zweiergruppen auf IP eingestellt werden. Die weiteren Kanäle sind fest auf IP eingestellt.

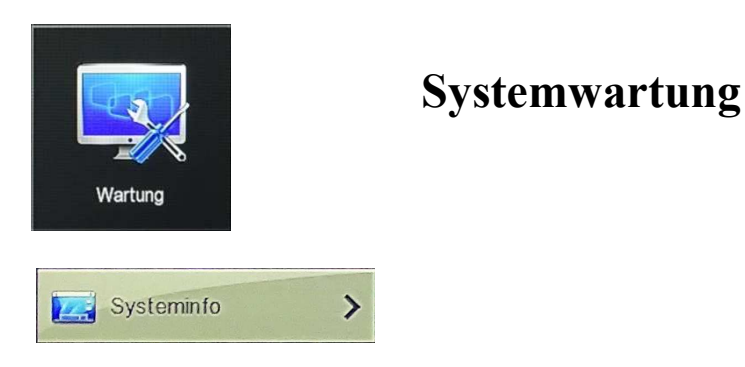

Hier werden Informationen zum System nur angezeigt. Änderungen können an dieser Stelle nicht vorgenommen werden.

#### **System Info**

Zeigt für jeweils 4 Kanäle die Eigenschaften der angeschlossenen Kameras an. Es wird die Kameranummer, die Übertragungsrate, die Auflösung der Kamera und ein Diagramm des Datenstromes angezeigt. Sind mehr als 4 Kameras angeschlossen, können über die Schaltfläche Page 1 v die nächsten Kameras angezeigt werden.

|                      |                          | Systemwartung                  | × |
|----------------------|--------------------------|--------------------------------|---|
|                      |                          | Systemwartung                  | × |
| Systeminfo >         | Stream Info Version Info |                                |   |
| E Log                | Gerätename               | Digital Video Recorder         |   |
|                      | Model-Nr.                | 4-CHANNEL                      |   |
| Manuelles Update     | Version                  | SDI_DVR_3521A_334S_4_v7.1.49.1 |   |
| 🚳 Online Update      | Datum                    | Nov 27 2017 08:41:49           |   |
| 💥 Auto-Restart       | Abbrechen                |                                |   |
| 🥥 Werkseinstellungen |                          |                                |   |
|                      |                          |                                |   |
|                      | <b>k</b>                 |                                |   |

**Version Info** 

Zeigt den Gerätenamen, die Modellnummer, die Firmwareversion und das Datum der Firmware.

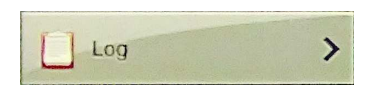

Mit Log können alle Aktionen des Rekorders in einem Zeitfenster von 7 Tagen angezeigt werden. Geben sie bei Startzeit und bei Endzeit den Tag und die Uhrzeit ein und klicken dann auf "Abfrage". In der Liste erscheinen nun alle Aktionen in dem angegebenen Zeitraum. Sollten nicht alle Aktionen darstellbar sein, können Sie mit der Bildlaufleiste die Tabelle scrollen. Alternativ können Sie auch die Schaltflächen "Oben" und "Unten" verwenden. Die Schaltfläche "Leeren" entfernt die Anzeige löscht aber nicht die Daten.

|                      |                                   |                      |       |                                                            | Systemwart | ing                                 |          | × |
|----------------------|-----------------------------------|----------------------|-------|------------------------------------------------------------|------------|-------------------------------------|----------|---|
| 5 Systeminfo         | Log                               |                      |       |                                                            |            |                                     |          |   |
| Log                  | Typ       Startzeit       Endzeit |                      |       | Alle Protok                                                | colle      |                                     |          | ~ |
|                      |                                   |                      |       | 2018 - 03 - 22 00 : 00 : 00<br>2018 - 03 - 22 23 : 59 : 59 |            |                                     |          |   |
| Manuelles Update     |                                   |                      |       |                                                            |            |                                     |          |   |
| 🚯 Online Update      | > Nr.                             | Zeit                 |       |                                                            |            | Ereignis                            | Benutzer |   |
| 💥 Auto-Restart       | > 1                               | 20180322-15:23:09    |       |                                                            |            | Anmeldung                           | admin    | · |
| A Warksainstellungan | 2                                 | 20180322-15:08:52    |       |                                                            |            | Konfiguration speichern             | admin    |   |
| Trenacinatellungen   | 3                                 | 20180322-15:07:53    |       |                                                            |            | Konfiguration speichern             | admin    |   |
|                      | 4                                 | 20180322-15:05:36    |       |                                                            |            | Konfiguration speichern             | admin    |   |
|                      | 5                                 | 20180322-15:05:18    |       |                                                            |            | Konfiguration speichern             | admin    |   |
|                      | 6                                 | 20180322-14:55:53    |       |                                                            |            | Konfiguration speichern             | admin    |   |
|                      | 7                                 | 20180322-14:55:53    |       |                                                            |            | Aufnahme öffnen <manuell></manuell> | admin    |   |
|                      | 8                                 | 20180322-14:53:19    |       |                                                            |            | Konfiguration speichern             | admin    |   |
|                      | Warning:You ca                    | n only query 7 days! |       |                                                            |            |                                     |          |   |
|                      | Abfrage                           | Oben                 | Unten | Leeren                                                     | Abbrechen  |                                     |          |   |

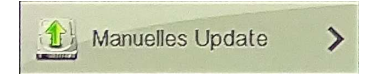

Soll ein manuelles Update durchgeführt werden, wird eine aktuelle Updatedatei benötigt. Diese muss vom Original-Hersteller oder Lieferanten bezogen werden, da fremde Firmware zur Zerstö-

rung des Rekorders führen kann. Wenn ein USB-Speicher mit der Firmware Datei in die USB Steckdose eingesteckt wird, erscheint der Dateiname im oberen Feld. Sollte dies nicht der Fall sein so klicken Sie auf aktualisieren. Achtung: Es funktionieren nur ein mit FAT32 formatierte Speicher. Klicken Sie die gewünschte Firmwaredatei in der Liste an und dann auf "Upgrade". Der Vorgang kann mehrere Minuten dauern. Danach wird der Rekorder neu gestartet. Schalten sie den Rekorder in dieser Zeit auf keinen Fall ab, da sonst das System nicht mehr startet.

|                        |                  |                   | Systemwartung |       |       | × |
|------------------------|------------------|-------------------|---------------|-------|-------|---|
| Systeminfo             | Manuelles Update |                   |               |       |       |   |
| 📋 Log 💦 📎              | Nr.              | Name              |               | Größe | Datum |   |
| 1 Manuelles Update     |                  |                   |               |       |       |   |
| 🚯 Online Update        |                  |                   |               |       |       |   |
| 💥 Auto-Restart         |                  |                   |               |       |       |   |
| 🥏 Werkseinstellungen 🚿 |                  |                   |               |       |       |   |
|                        |                  |                   |               |       |       |   |
|                        | Aktualisieren    | Upprade Abbrechen |               |       |       |   |
|                        |                  |                   |               |       |       |   |
|                        |                  |                   |               |       |       |   |
|                        |                  |                   |               |       |       |   |
|                        |                  |                   |               |       |       |   |

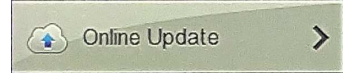

Für das Onlineupdate muss eine Netzwerkverbindung mit Internetzugang vorhanden sein. Soll das Update immer automatisch erfolgen, muss der Haken bei "Auto update" gesetzt werden und die Updatezeit eingestellt werden. Vor einem Update wird immer erst geprüft, ob eine neue Firmwareversion vorhanden ist. Wenn kein Auto Update eingestellt ist, klicken Sie sie auf "Prüfen". Liegt eine neu Version vor, können Sie diese mit "Anwenden" installieren.

|                        |                           | Systemwartung                                  | × |
|------------------------|---------------------------|------------------------------------------------|---|
| Systeminfo             | Online Update             |                                                |   |
|                        | Status                    | Aktuelle VersionSDI_DVR_3521A_334S_4_v7.1.49.1 |   |
|                        | Auto update               |                                                |   |
| Manuelles Update       | Update Zeit               | 00:00                                          | ~ |
| Online Update          | Prüfen Anwenden Abbrechen |                                                |   |
| 💥 Auto-Restart         |                           |                                                |   |
| 🥏 Werkseinstellungen 🚿 |                           |                                                |   |
|                        |                           |                                                |   |

Anderenfalls erscheint ein Fenster mit der Meldung "Kein Upgrade-Packet".

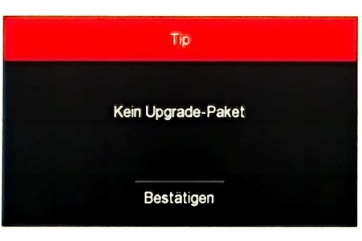

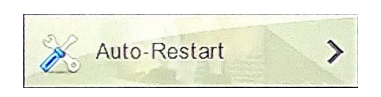

Diese Funktion ermöglicht es das System zu einem definierten Zeitpunkt (Nie, Tag, Woche, Monat)

neu zu starten. "Standard" setzt das System auf voreingestellte Werte zurück. "Anwenden" speichert die Änderungen. "Abbrechen" geht ins übergeordnete Menü zurück.

|                      |                       |                |                                          | Systemwartung |       |   |       | ×   |  |
|----------------------|-----------------------|----------------|------------------------------------------|---------------|-------|---|-------|-----|--|
| Systeminfo           | Auto-Restart          |                |                                          |               |       |   |       |     |  |
| Log                  | Automatische Neustart |                |                                          |               |       |   |       |     |  |
|                      | Jede Woche            |                | ✓ Mi.                                    | ~             | 3 Std | ~ | 3 Min | . * |  |
| Manuelles Update     | Standard Am           | wenden Abbrech | en en en en en en en en en en en en en e |               |       |   |       |     |  |
| 🙆 Online Update      |                       |                |                                          |               |       |   |       |     |  |
| Auto-Restart         | >                     |                |                                          |               |       |   |       |     |  |
| 🥏 Werkseinstellungen | 2                     |                |                                          |               |       |   |       |     |  |
|                      |                       |                |                                          |               |       |   |       |     |  |
|                      |                       |                |                                          |               |       |   |       |     |  |
|                      |                       | 100            |                                          |               |       |   |       |     |  |
| (A) Mortinoin        | atollyman 1           |                |                                          |               |       |   |       |     |  |

Mit Werkseinstellungen ist es möglich bestimmte Grundeinstellungen des Rekorders wieder herzustellen. Es können fünf Bereiche unabhängig voneinander ausgewählt werden, damit nicht alle Einstellungen bei einem Reset verloren gehen. Für einen vollständigen Reset müssen alle Haken gesetzt werden.

|                        | Systemwartung                                    | × |  |  |  |  |  |
|------------------------|--------------------------------------------------|---|--|--|--|--|--|
| 📃 Systeminfo 🛛 🚿       | Werkseinstellungen                               |   |  |  |  |  |  |
| 📋 Log 🔷 🚿              | Wiederherstellungssatz-Standardparameter         |   |  |  |  |  |  |
|                        | Kamara-Voreinstellung wiederherstellen           |   |  |  |  |  |  |
| Manuelles Update       | Konfigurationevorgabe Parameter wiederherstellen |   |  |  |  |  |  |
| 🚯 Online Update 💦 📎    | Wiederherstellung der Wartungsvorgabe            |   |  |  |  |  |  |
| 💥 Auto-Restart 🛛 🚿     | Werkseinstellungen wiederherstellen              |   |  |  |  |  |  |
| 🕑 Werkseinstellungen > | Anwenden Abbrechen                               |   |  |  |  |  |  |
|                        |                                                  |   |  |  |  |  |  |

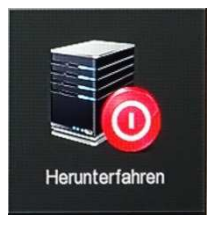

## Herunterfahren

Zum Ausschalten des Rekorders sollten Sie Diesen nicht einfach vom Netz trennen, sondern über dieses Menü herunter fahren. Sie können das System komplett herunter fahren oder neu starten. Es besteht auch die Möglichkeit den Nutzer abmelden und den Rekorder mit einem anderen Nutzer wieder anmelden ohne das System komplett herunter fahren zu müssen.

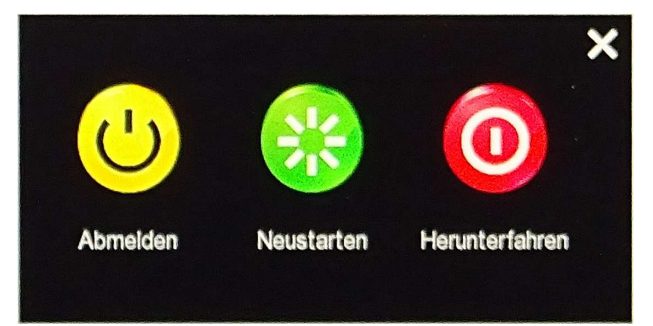

1

# **Bedienung über Netzwerk**

Um den Rekorder mit dem Netzwerk zu verbinden öffnen Sie den Internetexplorer und geben die Netzwerkadresse des Gerätes ein. Voraussetzung ist, dass die Netzwerkeinstellungen im Rekorder vorher eingestellt wurden. Siehe Punkt "Netzwerk"  $\rightarrow$  "IP/Port" Die ersten drei Zahlengruppen Ihres Netzwerks müssen übereinstimmen. Die letzte Zahlengruppe steht für das jeweils angeschlossene Gerät. Als Gateway muss ebenfalls noch die Adresse Ihres Routers eingetragen werden. Standard für eine Fritzbox ist z.B. 192.168.168.1. Es empfiehlt sich kein DHCP zu verwenden, da es in Ausnahmefällen zu Adresskonflikten kommen könnte. Die Einstellungen müssen Sie direkt am Rekorder durchführen. Diese finden Sie unter "Menü - $\rightarrow$  Konfiguration  $\rightarrow$  Netzwerk".

Nach dem ersten Aufruf der Adresse werden Sie aufgefordert ein Aktiv-X Element zu installieren, sofern es nicht bereits durch ältere Installationen erfolgt ist. Sollte es hierbei Probleme geben müssen Sie die Sicherheitsstufe des Browsers und/oder die Firewall-Einstellungen ändern.

# **Browser Login**

Nachdem das Plug-in installiert ist erscheint ein Anmeldefenster. Zunächst sollten Sie beim ersten Start die Sprache umstellen.

Standard-Benutzername ist "admin" und das Standard-Passwort "12345".

Stellen Sie rechts oben im Fenster die Sprache gleich als erstes auf Deutsch ein, da sonst unabhängig von der eingestellten Systemsprache die Seite in Englisch angezeigt wird.

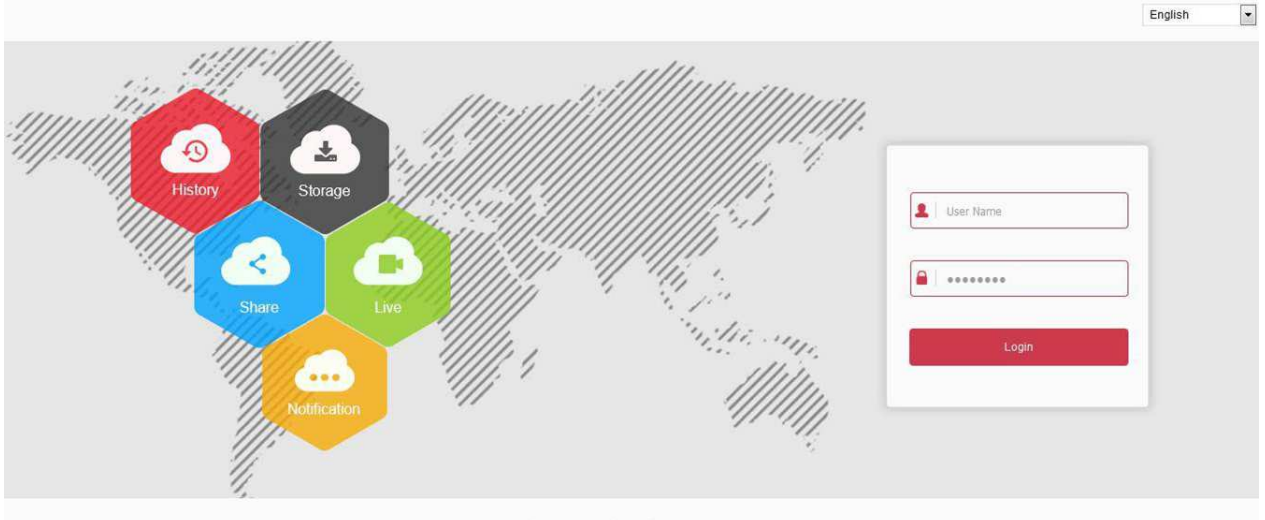

© Herospeed Technology Limited. All Rights Reserved.

Nach dem Login erscheint die Livevorschau wie unten abgebildet. Angeschlossene und eingerichtete Kameras werden gleich mit angezeigt.

- **1. Systemmenü** Einschließlich Live View, Wiedergabe, Konfiguration, Hilfe, Abmelden und Anmeldebenutzername anzeigen.
- **2. Echtzeit-Überwachungskanal** Öffnen / Schließen Vorschau, Aufnahme und Stream-Umschaltung. Zeigt alle Kanäle des Gerätes an.

| 1 |            | DVF | į       | Live-Ansicht           | Wiedergabe | Einstellungen | admin  | 0    | Hel    | p 🖻 | Beer | nden |
|---|------------|-----|---------|------------------------|------------|---------------|--------|------|--------|-----|------|------|
|   | DVR        |     |         | Kanal1 Bitrate:3066K/s |            |               |        | PTZ  |        |     |      |      |
|   | 🐁 Kanal 01 | G   | :3      |                        |            |               |        | ĸ    | ÷      | я   | ۵.   | 8    |
|   | 🔥 Kanal 02 | 13  | 0.00    |                        |            |               |        | 4    | 65     |     | 0    | 0    |
|   | 🔥 Kanal 03 | 13  | 13      |                        |            |               |        |      | 0      | -   |      | -    |
|   | 🔥 Kanal 04 | 13  | 1       |                        |            |               |        | ĸ    | ŧ      | ×   | 0    | 0    |
|   | 🔥 Kanal 05 | 13  | 8.<br>8 |                        |            |               |        | _    | _      | _0  |      | 5    |
|   | 🔥 Kanal 06 | 13  | 8       |                        |            |               |        | R    |        | (5) |      | -    |
|   | 🐁 Kanal 07 | G   | 18      |                        |            |               |        | Pres | et 1   |     |      |      |
| 4 | 🔥 Kanal 08 | G   | :3      |                        |            |               |        | Pres | set 2  |     |      |      |
|   | 🔥 Kanal 09 | 13  | 10      |                        |            |               |        | Pres | set 3  |     |      |      |
|   | A Kanal 10 | 1   | 3       |                        |            |               |        | Pres | set 4  |     |      |      |
|   | A Kanal 11 | G   | 3B      |                        |            |               |        | Pres | set 5  |     |      |      |
|   | 🐁 Kanal 12 | G   | 1       |                        |            |               | 4      | Pres | set 6  |     |      |      |
|   | A Kanal 13 | 13  | 8       |                        |            |               |        | Pres | set 7  |     |      |      |
|   | & Kanal 14 | 1   | 18      |                        |            |               |        | Pres | set 8  |     |      |      |
|   | A Kanal 15 | G   | 18      |                        |            |               |        | Pres | set 9  |     |      |      |
|   | ♣ Kanal 16 | G   | ំថ      |                        |            |               |        | Pres | set 10 |     |      |      |
|   |            |     |         |                        |            |               |        | Pres | set 11 |     |      |      |
|   |            |     |         |                        |            |               |        | Pres | set 12 |     |      |      |
|   |            |     |         |                        |            |               |        | Pres | set 13 |     |      |      |
|   |            |     |         |                        |            |               |        | Pres | set 14 |     |      |      |
|   |            |     |         | 3                      |            |               | a 69 🐨 | Pres | set 15 |     |      | ~    |
|   |            |     |         | - m                    |            |               |        | Pres | set 16 |     |      |      |

| Symbol     | Beschreibung                                                                                                    |
|------------|----------------------------------------------------------------------------------------------------|
| 歳 Kanal 01 | Öffnet Sie den entsprechenden Vorschaukanal. Immer nur Einer.                                                                   |
| ۲ <u>۵</u> | Durch klicken auf die Schaltfläche, beginnen Sie mit der<br>Aufnahme, das Video wird auf der Computerfestplatte<br>gespeichert. |
| 8 <b></b>  | Umschalten zwischen Haupt- und Sub-Stream<br>Main Stream<br>Sub Stream                                                          |

## 3. Kanal Vorschautasten

| Symbol       | Beschreibung                                                                                                    |
|--------------|----------------------------------------------------------------------------------------------------|
|              | Teilung des Vorschaufensters in 1, 4, 9 oder 16.<br>Achtung: Das 1 Kanal-Fenster lässt sich nur einstellen, wenn<br>alle Vorschaukanäle geschlossen sind. |
|              | Wählen Sie aus ob der Main- oder Sub- Stream angezeigt werden soll. 1 steht für Main-Stream 2 für Sub-Stream                                              |
| ▶ / ■        | Öffnet oder schließt alle Vorschaukanäle                                                                                                    |
| 0            | Erstellt einen Schnappschuss.                                                                                                    |
|              | Ein- / Ausschalten der Kanalaufnahme aller aktiven Kameras.                                                                                               |
| ⊕_           | Digitaler Zoom                                                                                                    |
|              | Wechselt in der Einkanaldarstellung zum vorhergehenden bzw.<br>nächsten Kanal. Klicken Sie dazu auf die Schaltfläche 🔳                                    |
| s / <b>s</b> | Schaltet die Tonwiedergabe ein oder aus.                                                                                                    |
|              | Schaltet in die Vollbilddarstellung. Mit "ESC" wird wieder zurück geschaltet.                                                                             |

## PTZ Einstellungsfenster

| к † ж<br>к + ж → <del>(</del> | PTZ-Steuerrichtungstaste                            |
|-------------------------------|-----------------------------------------------------|
| C                             | PTZ Selbsttest                                      |
| <b>Q</b>                      | Zoom Taste,                                         |
| $\odot$                       | Fokussierungstasten                                 |
| 0                             | Blendensteuerungstaste                              |
| 5                             | PTZ Geschwindigkeitssteuerung                       |
| 72                            | Voreinstellungen                                    |
| ů,                            | (Anruf) Aufruf eines voreingestellten Punktes       |
| <b>\$</b>                     | Set: PTZ Einstellungen                              |
| •                             | Start/Stop: Automatische Fahrt ein- / aus- schalten |
| ×                             | Löscht die Einstellung                              |

# **Einstellungen / Configuration**

Die Einstellmöglichkeiten entsprechen weitestgehend denen die direkt am Rekorder vorgenommen werden können. Allerdings ist der Bildaufbau etwas anders, und einige Punkte werden auch anders bezeichnet, haben allerdings die gleiche Funktion.

# **Local Config:**

Dieser Punkt ist direkt am Rekorder nicht verfügbar. Hier werden die Pfade festgelegt, wo Dateien auf der Festplatte des PC's gespeichert werden.

Klicken Sie in der Hauptschnittstelle auf "Einstellungen  $\rightarrow$  Local Config", wie in der Abbildung unten gezeigt. Hier können Sie alle Speicherpfade auf dem lokalen Computer ansehen, und mit einem Klick auf "Durchsuchen" diesen auch ändern. Um den Pfad zu speichern klicken Sie auf die Schaltfläche "Speichern".

|              | DVR                 | Live-Ansicht W                | ïedergabe                   | Einstellungen | (i) admin | 🕜 Help      | 🔁 Beenden   |  |  |
|--------------|---------------------|-------------------------------|-----------------------------|---------------|-----------|-------------|-------------|--|--|
| ø            | Local Config        | Local Config                  |                             |               |           |             |             |  |  |
|              | Local Config        |                               |                             |               |           |             |             |  |  |
| 0            | IP Kameras          | AufzDateieinstellungen        |                             |               |           |             |             |  |  |
| ۲            | Aufnahme            | Speichern unter               | C:\DVR\Re                   | ecord         |           | C           | Durchsuchen |  |  |
| <del>,</del> | Laufwerksverwaltung | Downloaddatei speichern unter | C:\DVR\Do                   | ownloadFiles  | C         | Ourchsuchen |             |  |  |
| <b>P</b>     | Einstellungen       | Bild-Einstellungen            |                             |               |           |             |             |  |  |
| ()           | Maintain            | Screenshot speichern unter    | ichern unter C:\DVR\Capture |               |           |             | Ourchsuchen |  |  |
| -            |                     | Screenshot speichern Wdgb. z  | u C:\DVR\PI                 | aybackPics    |           | C           | Ourchsuchen |  |  |
|              |                     | Aufzeichnung speichern unter  | C:\DVR\PI                   | aybackFiles   | C         | Durchsuchen |             |  |  |
|              |                     | Speichern                     |                             |               |           |             |             |  |  |

# **IP Kameras:**

## **IP Kameras**

Der Rekorder ist in der Lage auch IP-Kameras darzustellen und aufzunehmen. Dies sollte aber nur in Ausnahmefällen geschehen, wenn z.B. eine vorhandene IP-Kamera in ein neues SDI bzw. AHD System integriert werden soll. Für IP-Anwendungen empfiehlt es sich spezielle IP-Rekorder verwenden.

Über die *linke* Schaltfläche "Hinzufügen" werden die im Netz befindlichen Kameras gesucht und angezeigt. Die gefundenen Kameras werden in einem neuen Fenster angezeigt. Durch das setzen eines Hakens vor der gewünschten Kamera und klicken auf "Hinzufügen" wird die Kamera übernommen. Die Schaltfläche "Modell" bedeutet dabei "Suchen". Zurück kommen Sie über die Schaltfläche "Abbrechen". Mit der *rechten* Schaltfläche "Hinzufügen" können Sie die Kamerawerte manuell eingeben.

Um IP-Kameras nutzen zu können müssen die Kanäle, die verwendet werden sollen, vorher auf IP umgestellt werden. Siehe unter: "Einstellungen → Einstellungen → Channel Config".

Im Kamerasetup können Sie die Kamera Ihrem System anpassen und die Einstellungen speichern. Um die Einstellungen der Kameras zu ändern stehen die beiden Links "Aendern" zur Verfügung. Um eine Kamera wieder zu entfernen verwenden Sie "Löschen".

Nachdem alle Einstellungen vorgenommen wurden, werden die Kameras im Hauptbildschirm angezeigt.

|          | DVR                 | Li    | ve-Ansicht | Wie     | dergabe    | Einstellu | ngen            | (i) admin | 🕜 Help   | 😁 Beenden |
|----------|---------------------|-------|------------|---------|------------|-----------|-----------------|-----------|----------|-----------|
| ø        | Local Config        | IP Ka | meras      |         |            |           |                 |           |          |           |
| 0        | IP Kameras          |       | Hinzufügen |         | Hinzufügen | Lös       | schen           |           |          |           |
|          | IP Kameras          |       | Kanal      | Aendern | Löschen    | Aendern   | IP              | Port      | Protocol |           |
|          | OSD Einstellungen   |       | 1          | Aendern | Löschen    | Aendern   | 192.168.178.221 | 80        | ONVIF    |           |
|          | Image               |       |            |         |            |           |                 |           |          |           |
|          | Bewegungserkennung  |       |            |         |            |           |                 |           |          |           |
|          | Video Loss          |       |            |         |            |           |                 |           |          |           |
|          | PTZ Setup           |       |            |         |            |           |                 |           |          |           |
|          | Volume              |       |            |         |            |           |                 |           |          |           |
|          | Privacy Mask        |       |            |         |            |           |                 |           |          |           |
|          | Kanal Name          |       |            |         |            |           |                 |           |          |           |
| ۲        | Aufnahme            |       |            |         |            |           |                 |           |          |           |
| <b>A</b> | Laufwerksverwaltung |       |            |         |            |           |                 |           |          |           |
| Ģ        | Einstellungen       |       |            |         |            |           |                 |           |          |           |
| 0        | Maintain            |       |            |         |            |           |                 |           |          |           |

|   | DVR                                                                                                    | Live-Ansicht | Wiedergabe                                                        | Einstellungen                                                                             | admin | 🕜 Help | 🔁 Beenden |
|---|----------------------------------------------------------------------------------------------------|--------------|-------------------------------------------------------------------|-------------------------------------------------------------------------------------------|-------|--------|-----------|
| ٩ | Local Config                                                                                                    |              |                                                                   |                                                                                           |       |        |           |
| 0 | IP Kameras                                                                                                    |              | Camera Setup                                                      |                                                                                           |       |        |           |
|   | IP Kameras<br>OSD Einstellungen<br>Image<br>Bewegungserkennung<br>Video Loss<br>PTZ Setup<br>Volume<br>Privacy Mask<br>Kanal Name<br>Aufnahme<br>Laufwerksverwaltung<br>Einstellungen |              | Kanal Aktiviert Protocol Ansicht Benutzername Passwort IP Port OK | CH02 V<br>ONVIF V<br>Sub Stream V<br>admin<br>•••••<br>192.168.178.221<br>80<br>Abbrechen |       |        |           |
|   |                                                                                                    |              |                                                                   |                                                                                           |       |        |           |

#### **OSD** Einstellungen

Für jeden einzelnen (IP) Kanal kann festgelegt werden was im OSD Menü erscheinen soll. Es kann Datum und Uhrzeit sowie das Datumsformat ausgewählt werden. Außerdem ist es noch möglich einen OSD Text einzugeben. Als Position stehen oben links und unten links zur Verfügung.

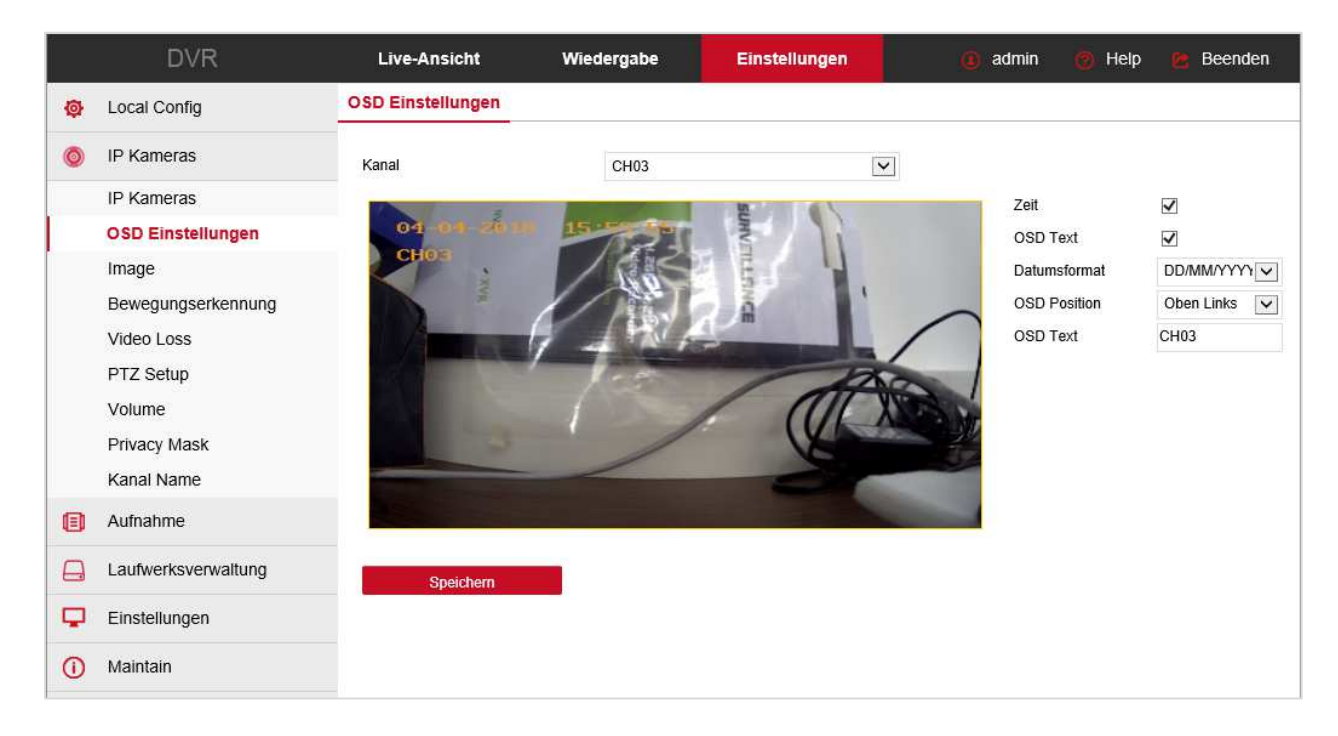

#### Image

Kameras, die z.B. wegen ungünstiger Lichtverhältnisse, ein schlechtes Bild liefern können hier nachträglich in Helligkeit Kontrast, Farbsättigung und Schärfe korrigiert werden. Bewegen Sie den jeweiligen Schieberegler nach rechts oder links.

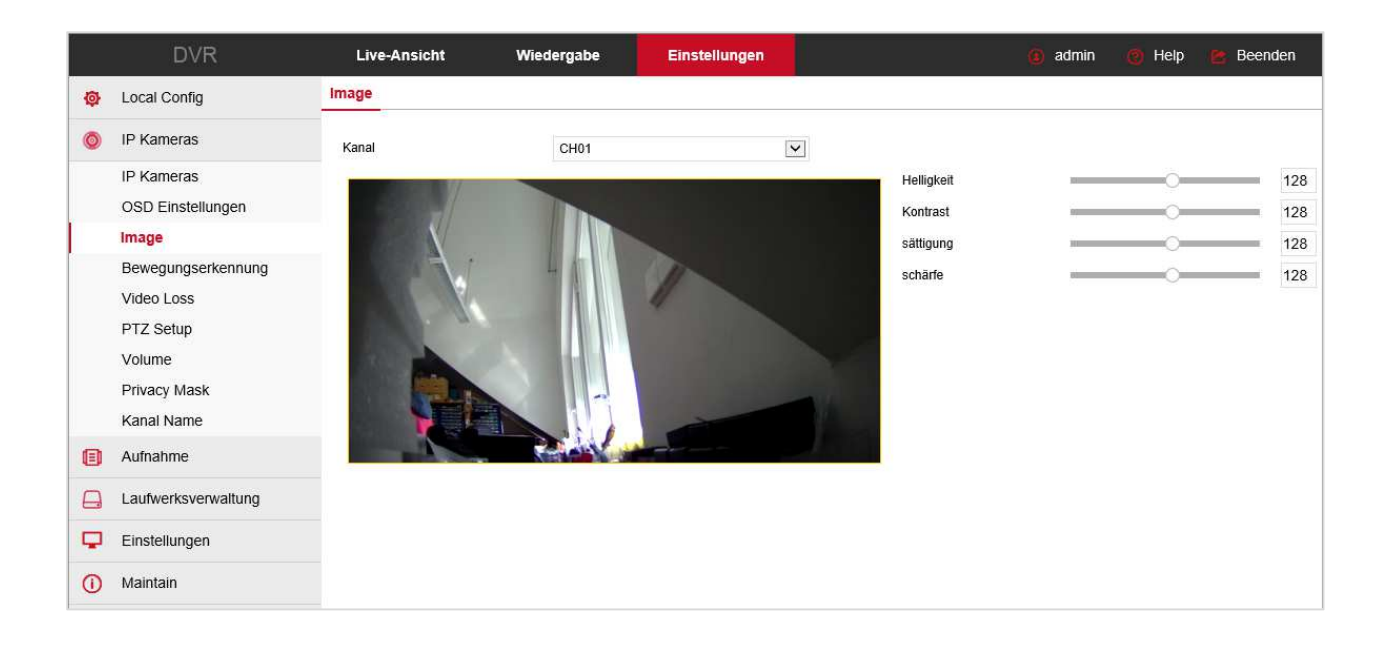

## Bewegungserkennung

|   | DVR                                                                                                    | Live-Ansicht                       | Wiedergabe      | Einstellungen      | (i) admin | 👩 Help | 🔚 Beenden |
|---|----------------------------------------------------------------------------------------------------|------------------------------------|-----------------|--------------------|-----------|--------|-----------|
| ø | Local Config                                                                                                    | Bewegungserkennung                 | 9               |                    |           |        |           |
| 0 | IP Kameras                                                                                                    | Kanal                              | CH01            |                    | ×         |        |           |
|   | IP Kameras<br>OSD Einstellungen<br>Image<br>Bewegungserkennung<br>Video Loss<br>PTZ Setup<br>Volume<br>Privacy Mask<br>Kanal Name |                                    |                 |                    |           |        |           |
|   | Aufnahme                                                                                                    | Bereich zeichnen                   | Alles löschen   |                    |           |        |           |
| • | Einstellungen                                                                                                    | Aktiviert                          | Empfindlichkeit | М                  | itte 🔽    |        |           |
|   |                                                                                                    | ✓ Aufnahme ☐ Sende Email Speichern | Aufnahmedaue    | r (in Sekunden) 6( | )         |        |           |

Zum Sparen von Festplattenspeicher sollte die Bewegungserkennung verwendet werden. Diese muss immer an zwei Stellen eingestellt werden. Zum einen im Punkt **Aufnahme** (siehe dort) und hier in Bewegungserkennung. Die Bereiche welche für die Erkennung verwendet werden sollen müssen mit der Maus markiert werden. Klicken Sie dazu erst auf "**Bereich zeichnen**". Nun klicken Sie ins Bild, und ziehen mit gedrückter linker Maustaste die gewünschten Bereiche. Mit der rechten Maustaste können Sie markierte Bereiche wieder entfernen. Um die gesamten Markierungen zu löschen klicken Sie auf "**Alles löschen**". Die Empfindlichkeit kann in 7 Stufen eingestellt werden. (Höchste….Mitte….niedrigste) Diese gilt für den gesamten markierten Bereich. Die Aufnahmedauer kann im Bereich von 1 bis 255 Sekunden eingestellt werden. Um die Bewegungserkennung zu nut-

zen muss das Kontrollkästchen "**Aktiviert**" mit einem Haken versehen sein. Zum Starten der Aufnahme muss auch noch ein Haken im Kontrollkästchen "**Aufnahme**" gesetzt sein. Zum Übernehmen der Einstellungen klicken Sie auf die Schaltfläche "**Speichern**".

### Video Loss

| Video Loss |                    |        |  |  |  |  |  |  |
|------------|--------------------|--------|--|--|--|--|--|--|
|            | Kanal              | СН03 🗸 |  |  |  |  |  |  |
|            | Alles auswählen    |        |  |  |  |  |  |  |
|            | Aktiviert          |        |  |  |  |  |  |  |
|            | Screen Display     |        |  |  |  |  |  |  |
|            | Sende Email        |        |  |  |  |  |  |  |
|            | Buzzer Alarmierung |        |  |  |  |  |  |  |

Legen Sie hier fest, was bei einem Videoverlust (Ausfall eines Kamerasignals) passieren soll. Klicken Sie in das entsprechende Kontrollkästchen und anschließend auf "**Speichern**".

| PTZ       |        |              |
|-----------|--------|--------------|
| Kanal     | CH03   | ~            |
| Protocol  | PelcoD | ~            |
| Address   | 0      |              |
| Baud Rate | 2400   | ~            |
| Data Bit  | 8      | $\checkmark$ |
| Stop Bit  | 1      | ~            |
| Check     | NONE   | ~            |
|           |        |              |
| Speichern |        |              |

## PTZ Setup

Diese Einstellungen müssen zwischen Kamera und Rekorder angepasst werden, damit eine Steuerung erfolgen kann. Entnehmen Sie die notwendigen Einstellungen aus den mitgelieferten Unterlagen der Geräte. Speichern Sie die Einstellungen durch einen Klick auf "**Speichern**".

## Volume

| Volume      |      |    |
|-------------|------|----|
| Kanal       | CH01 |    |
| ✓ Stumm     |      |    |
| Output Gain |      | 88 |
|             |      |    |
| Speichern   |      |    |

Einstellung der Ausgangslautstärke sofern die Audiofunktion des Rekorders genutzt wird.

| <b>Privacy</b> I | Mask | (Privatzonen | Maskierung) |
|------------------|------|--------------|-------------|
|------------------|------|--------------|-------------|

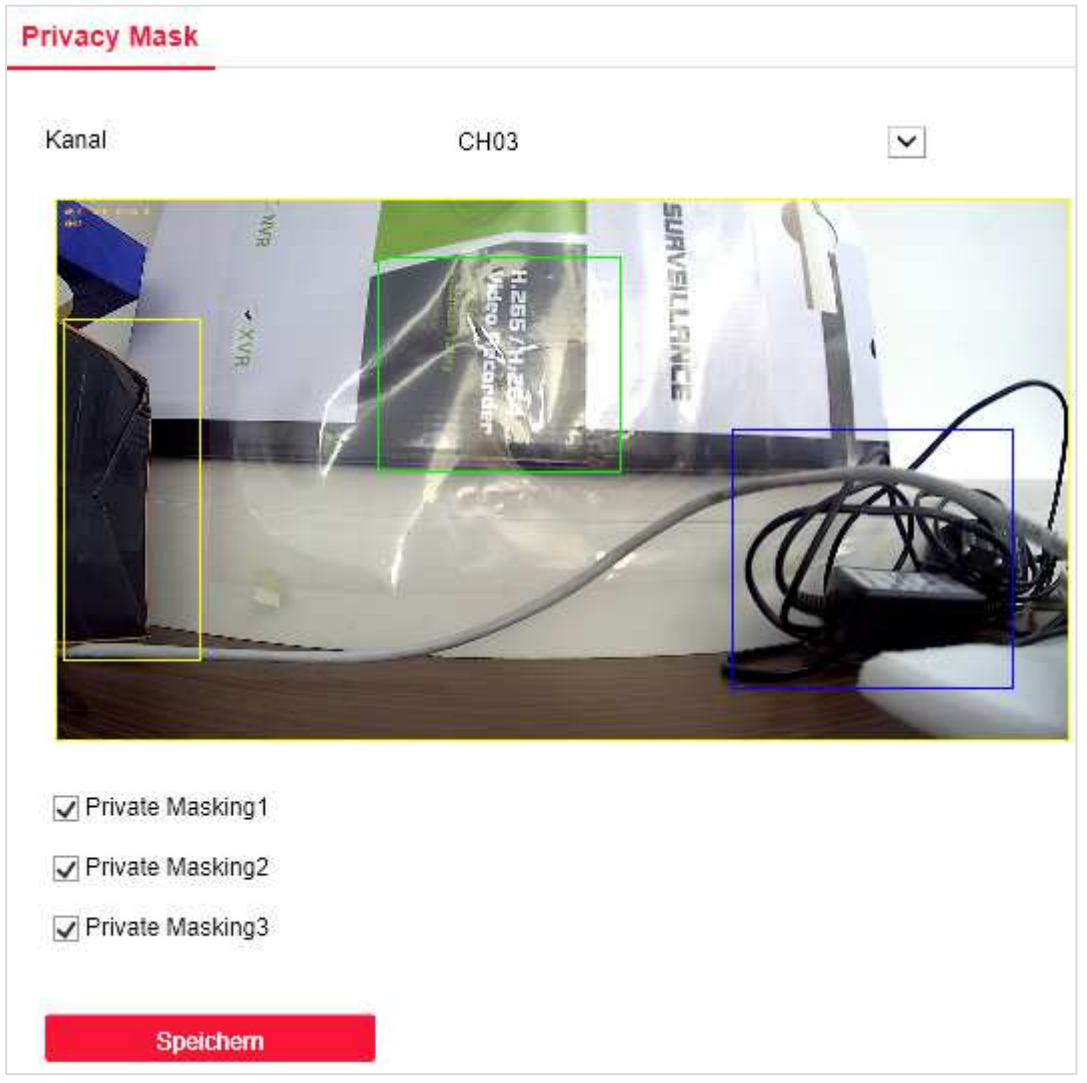

Es können drei unabhängige Zonen mit der Maus gezogen werden, welche in der Live Ansicht mit einer blauen Fläche abgedeckt werden. Änderungen, wie das Entfernen eines Hakens, werden immer mit "Speichern" übernommen. Diese Einstellmöglichkeit gibt es nicht für IP-Kameras. Eine Privatzonenmaskierung muss hier direkt mit der Kamera (im Browsermenü der Kamera) vorgenommen werden.

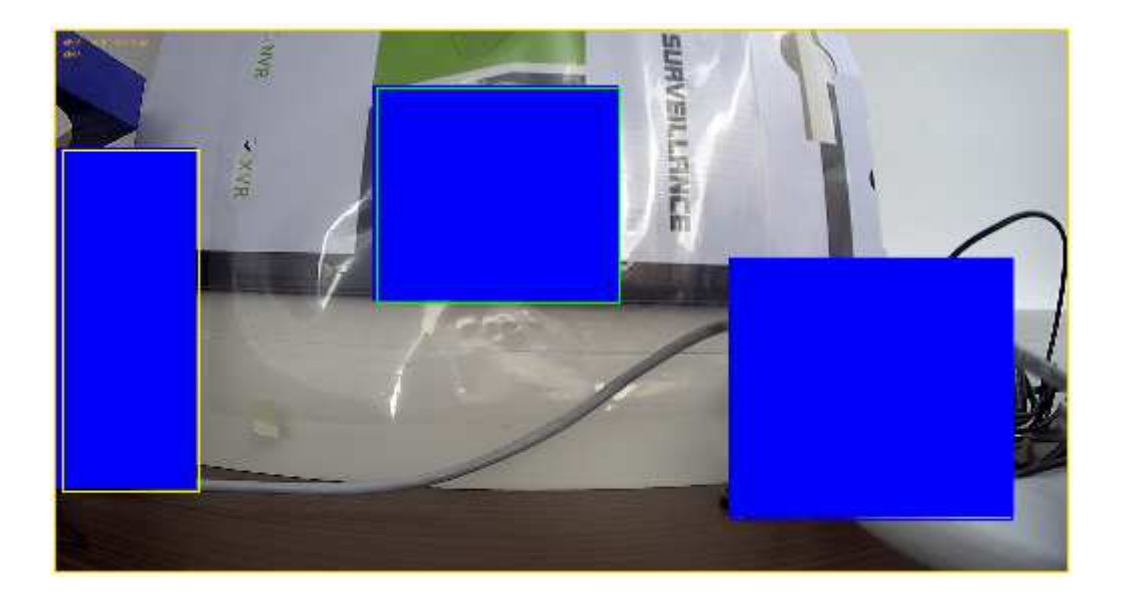

#### Kanal Name

| Kanal Name |      |   |   |
|------------|------|---|---|
|            |      |   |   |
|            |      |   |   |
| CH1        | CH1  | / | ~ |
| CH2        | CH2  |   |   |
| СНЗ        | CH3  |   |   |
| CH4        | CH4  |   |   |
| CH5        | CH5  |   |   |
| CH6        | CH6  |   |   |
| CH7        | CH7  |   |   |
| CH8        | CH8  |   |   |
| CH9        | CH9  |   |   |
| CH10       | CH10 |   |   |
| CH11       | CH11 |   |   |
| CH12       | CH12 |   |   |
| CH13       | CH13 |   |   |
| 0044       |      |   |   |
| Speichern  |      |   |   |

Jedem Kanal kann ein spezifischer Nutzername zugeordnet werden. Standardmäßig ist "CH" und eine laufende Nummer vorgegeben.

# Aufnahme:

Um ein Aufnahme durchführen zu können muss im Wochenplaner mit der Maus der Zeitbereich markiert sein an welchem aufgenommen werden soll. Der obere Balken (blau) steht für eine Dauer-

aufnahme, der untere für eine Aufnahme bei Bewegung. Wenn ein Farbbalken angeklickt ist erscheinen rechts und links vom Balken Punkte (Anfasser) zum verschiebendes Balkens bzw. ein kleines Fenster zur direkten Zahleneingabe. Siehe auch "Aufnahme" im Rekordermenü.

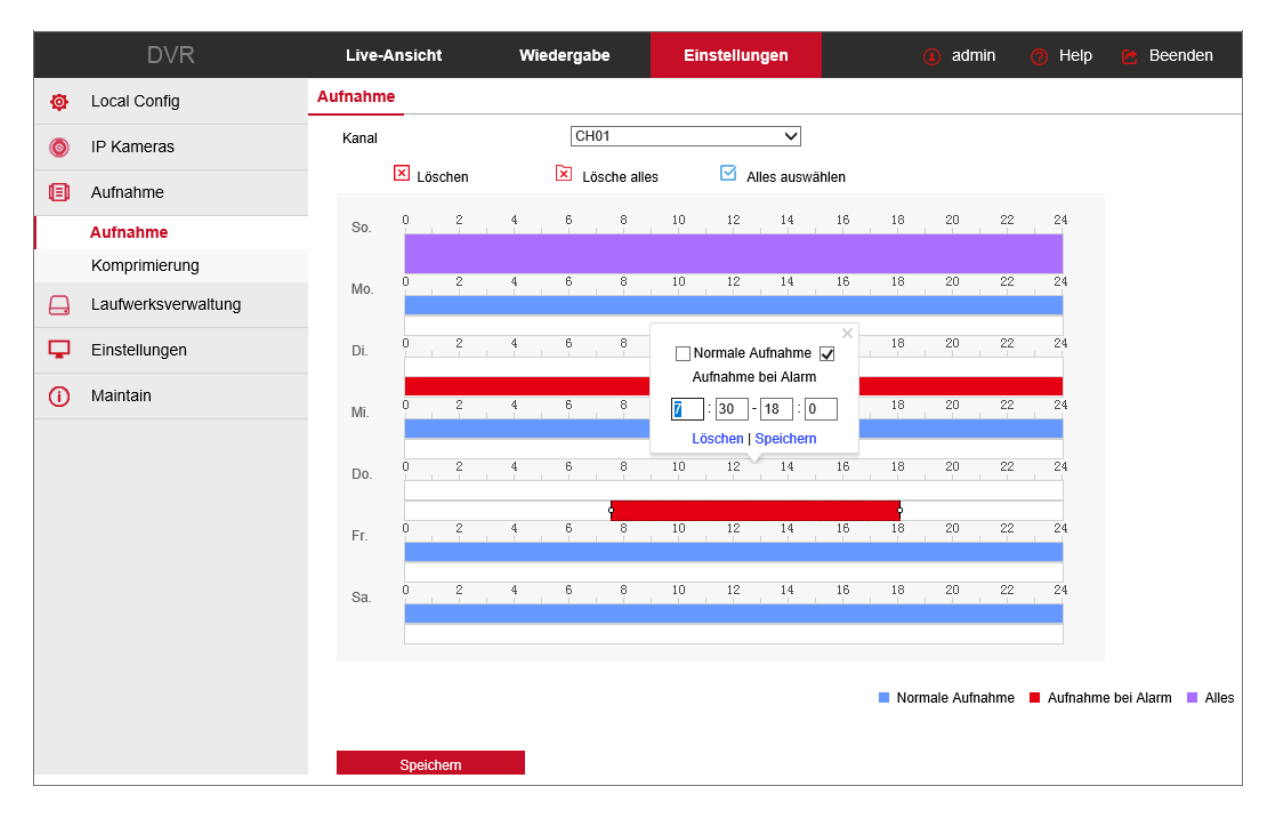

#### Komprimierung

|          | DVR                 | Live-Ansicht        | Wiedergabe   | Einstellungen | () admin                                                                                                    | 🕜 Help | 😁 Beenden |
|----------|---------------------|---------------------|--------------|---------------|----------------------------------------------------------------------------------------------------|--------|-----------|
| ø        | Local Config        | Komprimierung       |              |               |                                                                                                    |        |           |
| 0        | IP Kameras          | Kanal               | CH03         |               | ·                                                                                                    |        |           |
| ۵        | Aufnahme            | Encode Level        | High Profile |               | <ul> <li></li> </ul>                                                                                                    |        |           |
|          | Aufnahme            | Encode Format       | Main Stream  |               | <ul> <li></li> </ul>                                                                                                    |        |           |
|          | Komprimierung       | Main Stream         |              |               |                                                                                                    |        |           |
| <b>a</b> | Laufwerksverwaltung | Encode Mode         | Video        |               | <ul> <li>Image: A set of the set of the</li></ul> |        |           |
| <b>P</b> | Einstellungen       | Encode Type         | H264         |               | <ul> <li>Image: A set of the set of the</li></ul> |        |           |
| ()       | Maintain            | Auflösung           | 1080P        |               | <ul> <li></li> </ul>                                                                                                    |        |           |
|          |                     | Stream Control      | VBR          |               |                                                                                                    |        |           |
|          |                     | I-Frame Interval    | 0            |               | 2                                                                                                    |        |           |
|          |                     | Quality             | Well         |               | <ul> <li></li> </ul>                                                                                                    |        |           |
|          |                     | Frame Rate          |              |               | 25                                                                                                    |        |           |
|          |                     | Bitrate(Kb/S)(Kb/s) | 2560         |               |                                                                                                    |        |           |
|          |                     |                     |              |               |                                                                                                    |        |           |
|          |                     |                     |              |               |                                                                                                    |        |           |
|          |                     | Speichern           |              |               |                                                                                                    |        |           |

Vom System her sind die voreingestellten Werte optimal angepasst. Sollten Sie z.B. auf Grund Ihrer örtlichen Gegebenheiten, bereits vorhandener Systemkomponenten oder Ihres vorhandenen Netzwerkes Probleme bekommen, so haben Sie hier die Möglichkeit Ihre Kameras, im Main- und Sub-Stream optimal anzupassen.

# Laufwerksverwaltung

|          | DVR                 | Live-An    | sicht Wie       | dergabe Eins              | tellungen                   | 🦲 admin 👩  | Help 😁 Beenden |
|----------|---------------------|------------|-----------------|---------------------------|-----------------------------|------------|----------------|
| ø        | Local Config        | Laufwerksv | erwaltung       |                           |                             |            |                |
| 0        | IP Kameras          | Serienn    | Zustand         | Gesamtgroeße              | Verwendet                   | t Geraetet | ур             |
| ۲        | Aufnahme            | 01         | In Verwendung   | 3907.019GB                | 3723.389GI                  | B SATA     | ~              |
| <b>A</b> | Laufwerksverwaltung |            |                 |                           |                             |            |                |
|          | Laufwerksverwaltung |            |                 |                           |                             |            |                |
| <b>P</b> | Einstellungen       |            |                 |                           |                             |            |                |
| 0        | Maintain            |            |                 |                           |                             |            |                |
|          |                     |            |                 |                           |                             |            |                |
|          |                     |            |                 |                           |                             |            |                |
|          |                     |            |                 |                           |                             |            |                |
|          |                     |            |                 |                           |                             |            |                |
|          |                     |            |                 |                           |                             |            | >              |
|          |                     | Form       | matieren Warnur | ng: CENETEC NVR startet r | ach Formatierung automatisc | sh neul    |                |
|          |                     | FUI        | naueren wannu   | ng. OENETEO NVITStattet I | automaticitung automatisc   | ar noo:    |                |

Zum Aufnehmen von Videos muss eine Festplatte im Rekorder eingebaut sein. Bevor diese genutzt werden kann, muss sie aber formatiert werden. Setzen Sie einen Haken vor der Festplatte die formatiert werden soll, und klicken dann auf formatieren. Verfahren Sie genauso wenn der Inhalt einer Festplatte komplett gelöscht werden soll.

Achtung: der Rekorder startet nach der Formatierung automatisch neu!

# **Einstellungen:**

## General

Hier finden Sie die wichtigsten Grundeinstellungen des Rekorders.

| Sprache:            | Stellen Sie die Menüsprache ein. (Einige Begriffe bleiben aber englisch)                                                      |
|---------------------|----------------------------------------------------------------------------------------------------|
| Aufnahmemodus:      | Bei "Überschreiben" werden, wenn die Festplatte voll ist, die ältesten Auf-<br>nahmen überschrieben.                          |
| Überschreiben nach: | Legen Sie fest nach wie vielen Tagen die Aufnahmen überschrieben werden sollen, auch wenn die Festplatte noch nicht voll ist. |
| Videoformat:        | PAL / NTSC                                                                                                    |
| Auflösung:          | Bildschirmauflösung, abhängig vom verwendeten Bildschirm                                                                      |
| Autom. Abmeldung:   | Meldet den Nutzer nach der eingestellten Zeit ab, der Rekorder läuft aber weiter und nimmt auch weiter auf.                   |
| Geraetename:        | Name des Rekorders der im Netz angezeigt wird.                                                                                |

|          | DVR                 | Live-Ansicht             | Wied                                                                               | lergabe          | Einstellungen |   | (i) admin | 🧿 Help | 🔁 Beenden |
|----------|---------------------|--------------------------|------------------------------------------------------------------------------------|------------------|---------------|---|-----------|--------|-----------|
| ø        | Local Config        | Einstellungen            | Datum                                                                              | Dst              |               |   |           |        |           |
| 0        | IP Kameras          | Sprache auswählen        |                                                                                    | Deutsch          |               | ~ |           |        |           |
| ۲        | Aufnahme            | Aufnahmemodus            | Aufnahmemodus Überschreiben nach (in Tage) Uni<br>Videoformat PAI<br>Auflösung 192 | Überschreiben    |               | • |           |        |           |
| <b>A</b> | Laufwerksverwaltung | Überschreiben nach (ir   |                                                                                    | Unbegrenzt       |               | ~ |           |        |           |
| Ţ        | Einstellungen       | Videoformat<br>Auflösung |                                                                                    | PAL<br>1920×1080 |               | ~ |           |        |           |
|          | General             | Autom. Abmeldung (in     | Minuten)                                                                           | 120              |               |   |           |        |           |
|          | Netzwerk            | Geraetename              |                                                                                    | DVR              |               |   |           |        |           |
|          | Ausnahme            |                          |                                                                                    |                  |               |   |           |        |           |
|          | Benutzerverwaltung  | Speichern                |                                                                                    |                  |               |   |           |        |           |
|          | Channel Config      |                          |                                                                                    |                  |               |   |           |        |           |
| 0        | Maintain            |                          |                                                                                    |                  |               |   |           |        |           |

#### Netzwerk

Die Menüpunkte unter Netzwerk entsprechen weitestgehend denen aus dem Rekordermenü. Es ist allerdings zu beachten, dass die Anordnung auf dem Bildschirm anders ist, und einige Punkte eine abweichende Bezeichnung haben. Die Einstellungen sind aber völlig identisch. Siehe auch dort. Nachfolgend sind die einzelnen Menüs dargestellt.

| IP/Port           | DDNS | Email             | P2P | FTP | UPnP | PPPOE | Cloud Speicher |
|-------------------|------|-------------------|-----|-----|------|-------|----------------|
|                   |      |                   |     |     |      |       |                |
| NIC-Einstellungen |      |                   |     |     |      |       |                |
|                   |      | Aktiviere DHCP    |     |     |      |       |                |
| IP Addresse       |      | 192.168.178.222   |     |     |      |       |                |
| Netzwerk Maske    |      | 255.255.255.0     |     |     |      |       |                |
| Gateway           |      | 192.168.178.1     |     |     |      |       |                |
| TCP Port          |      | 5000              |     |     |      |       |                |
| RTSP Port         |      | 554               |     |     |      |       |                |
| HTTP Port         |      | 80                |     |     |      |       |                |
| Geraete MAC       |      | 00:00:1B:1D:BD:65 |     |     |      |       |                |
| Broadcast IP      |      | 0.0.0.0           |     |     |      |       |                |
| DNS               |      |                   |     |     |      |       |                |
| DNG               |      |                   |     |     |      |       |                |
| Primaere DNS      |      | 202.96.134.133    |     |     |      |       |                |
| Sekundaere DNS    |      | 8.8.8.8           |     |     |      |       |                |
|                   |      |                   |     |     |      |       |                |
| Speichern         |      |                   |     |     |      |       |                |

| IP/Port               | DDNS | Email | P2P | FTP | UPnP | PPPOE | Cloud Speicher |
|-----------------------|------|-------|-----|-----|------|-------|----------------|
|                       |      |       |     |     |      |       |                |
| DDNS                  |      |       |     |     |      |       |                |
| DDNS aktiviert        |      |       |     |     |      |       |                |
| DDNS Typ              | OR   | λY    | ~   |     |      |       |                |
| Aktualisierung (Sek.) | 60   |       |     |     |      |       |                |
| Benutzer              |      |       |     |     |      |       |                |
| Passwort              |      |       |     |     |      |       |                |
| Domain Name           |      |       |     |     |      |       |                |
|                       |      |       |     |     |      |       |                |
| Speichern             |      |       |     |     |      |       |                |

| IP/Port             | DDNS            | Email              | P2P | FTP  | UPnP | PPPOE | Cloud Speicher |
|---------------------|-----------------|--------------------|-----|------|------|-------|----------------|
| _                   |                 |                    |     |      |      |       |                |
| Aktiviere Email B   | enachrichtigung |                    |     |      |      |       |                |
| Absender Addresse   | U               | lser@domain.com    |     |      |      |       |                |
| SMTP Server         | s               | mtp.MailServer.com |     |      |      |       |                |
| Port                | 4               | 65                 |     |      |      |       |                |
| Anhang              |                 |                    |     |      |      |       |                |
| Betreff             | D               | VR ALERT           |     |      |      |       |                |
| Sendeintervall(Min) | 1               |                    |     |      |      |       |                |
| Verschluesselung    | S               | SSL                | ~   |      |      |       |                |
| Benutzername        | U               | lser               |     |      |      |       |                |
| Passwort            | •               | •••••              |     |      |      |       |                |
| Bestaetigen         | •               | •••••              |     |      |      |       |                |
| Empfaenger Address  | e1 U            | lser@domain.com    |     | Test |      |       |                |
| Zeitintervall1      | 0               | : 0 ~24            | : 0 |      |      |       |                |
| Zeitintervall2      | 0               | : 0 ~0             | : 0 |      |      |       |                |
|                     |                 |                    |     |      |      |       |                |
| Speichern           |                 |                    |     |      |      |       |                |
| L                   |                 |                    |     |      |      |       |                |

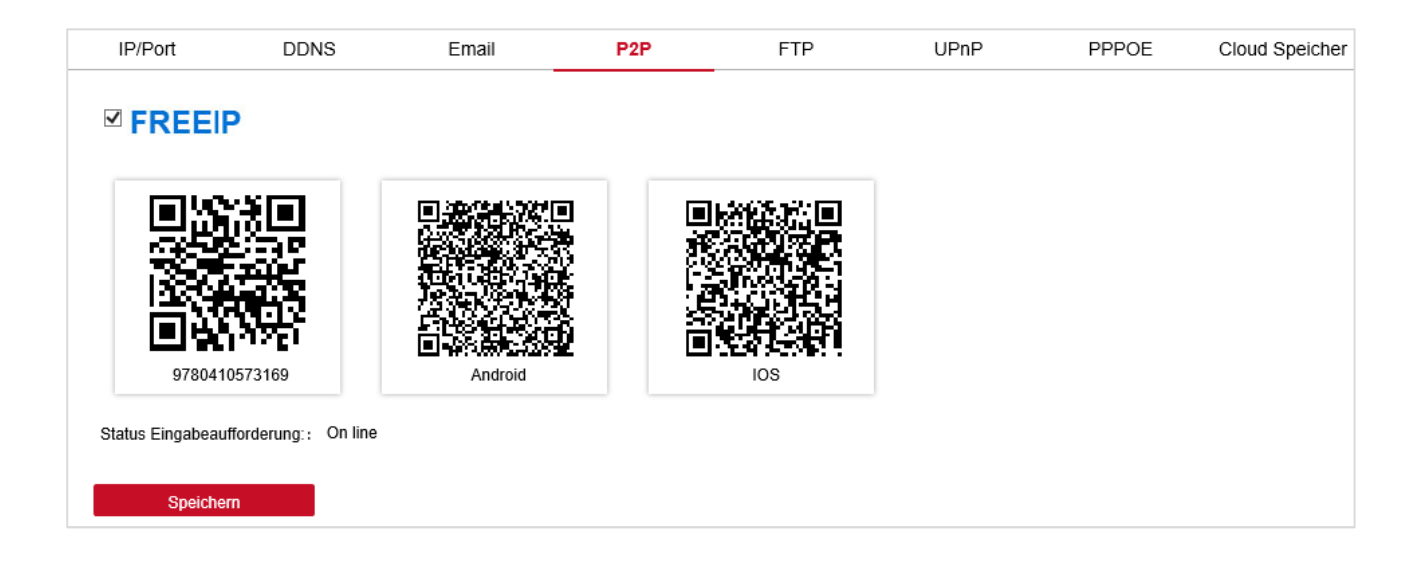

| IP/Port         | DDNS | Email  | P2P | FTP  | UPnP | PPPOE | Cloud Speicher |
|-----------------|------|--------|-----|------|------|-------|----------------|
|                 |      |        |     |      |      |       |                |
| FTP             |      |        |     |      |      |       |                |
| aktiviere FTP   |      |        |     |      |      |       |                |
| FTP Server      | 0.0  | 0.0.0  |     | Test | ]    |       |                |
| Port            | 21   |        |     |      |      |       |                |
| Benutzername    |      |        |     |      |      |       |                |
| Passwort        |      |        |     |      |      |       |                |
| Bestaetigen     |      |        |     |      |      |       |                |
| Datei hochladen |      |        |     |      |      |       |                |
| Kanal           | CH   | 101    | ~   |      |      |       |                |
| Week            | Fr   |        | ~   |      |      |       |                |
| Zeitintervall1  | 0    | : 0 ~0 | : 0 |      |      |       |                |
| Zeitintervall2  | 0    | : 0 ~0 | : 0 |      |      |       |                |
| Speichern       |      |        |     |      |      |       |                |

| IP     | P/Port         | DDNS      | Email | P2P       | FTP           | UPnP          | PP | POE | Cloud Speicher |
|--------|----------------|-----------|-------|-----------|---------------|---------------|----|-----|----------------|
|        | ktiviort       |           |       |           |               |               |    |     |                |
|        | KUVIEIT        |           |       |           |               |               |    |     |                |
| Zusta  | ind            |           |       |           |               |               |    |     |                |
| Intern | ie IP          |           |       |           |               |               |    |     |                |
| Exterr | ne IP          |           |       |           |               |               |    |     |                |
| Port N | Mapping Tabell | e         |       |           |               |               |    |     |                |
|        | Index          | Server na | me    | Protokoll | Interner Port | Externer Port |    |     |                |
|        |                |           |       |           |               |               |    |     |                |
|        |                |           |       |           |               |               |    |     |                |
|        |                |           |       |           |               |               |    |     |                |
|        |                |           |       |           |               |               |    |     |                |
|        |                |           |       |           |               |               |    |     |                |
|        |                |           |       |           |               |               |    |     |                |
|        |                |           |       |           |               |               |    |     |                |
|        |                |           |       |           |               |               |    |     |                |
|        |                |           |       |           |               |               |    |     |                |
|        |                |           |       |           |               |               |    |     |                |
|        |                |           |       |           |               |               |    |     |                |
|        |                |           |       |           |               |               |    |     |                |
|        | Hinzufügen     | Lös       | schen |           |               |               |    |     |                |
|        | Speichern      |           |       |           |               |               |    |     |                |

| IP/Port        | DDNS | Email | P2P | FTP | UPnP | PPPOE | Cloud Speicher |
|----------------|------|-------|-----|-----|------|-------|----------------|
| PPPOE          |      |       |     |     |      |       |                |
| Aktiviert      |      |       |     |     |      |       |                |
| Benutzername   |      |       |     |     |      |       |                |
| Passwort       |      |       |     |     |      |       |                |
| IP             |      |       |     |     |      |       |                |
| Netzwerk Maske |      |       |     |     |      |       |                |
| Speichern      |      |       |     |     |      |       |                |

| IP/Port          | DDNS | Email         | P2P | FTP             | UPnP | PPPOE | Cloud Speicher |
|------------------|------|---------------|-----|-----------------|------|-------|----------------|
|                  |      |               |     |                 |      |       |                |
| Cloud Speicher   |      |               |     |                 |      |       |                |
| Aktiviert        |      |               |     |                 |      |       |                |
| Dropbox          |      | Binden        |     |                 |      |       |                |
| Google           |      | Binden        |     |                 |      |       |                |
| Cloud-Web        |      |               |     |                 |      |       |                |
| Bestätigungscode |      |               |     |                 |      |       |                |
| Test             |      |               |     |                 |      |       |                |
| Upload Ordner    | 6    | event picture |     |                 |      |       |                |
| Benutzername     |      | Kapazitaet    |     | Bereits genutzt |      |       |                |
|                  |      | 0.00 MB       |     | 0.00 MB         |      |       |                |
|                  |      |               |     |                 |      |       |                |
| Speichern        |      |               |     |                 |      |       |                |

#### Ausnahme (Störungsmeldung)

Im Rekordermenü, als Störungsmeldung bezeichnet, ist die Darstellung und Bedienung etwas anders gestaltet, erfüllt aber die gleichen Funktionen.

Bei Ereignisart können Sie wählen aus:

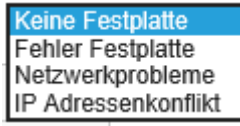

Mit den Kontrollkästchen können Sie auswählen welche Aktion bei welchem Fehler ausgeführt werden soll.

| Au | Isnahme            |          |          |   |
|----|--------------------|----------|----------|---|
|    | Ereignisart        | Keine Fe | stplatte | ~ |
|    | Alles auswählen    |          |          |   |
|    | Aktiviert          |          |          |   |
|    | Sende Email        |          |          |   |
|    | Buzzer Alarmierung |          |          |   |
|    | Screen Display     |          |          |   |

Die Einstellungen werden mit "Speichern" übernommen.

#### Benutzerverwaltung

In der Benutzerverwaltung werden alle registrierten Benutzer angezeigt. Über den Link "Aendern" haben Sie die Möglichkeit das Passwort und die Zugangsrechte zu ändern. Beim Administrator kann nur das Passwort geändert werden.

Neue Nutzer können über die Schaltfläche "Benutzer hinzufügen" eingefügt werden. Dieser erscheint dann oben in der Tabelle.

Über den Link "Löschen" kann der Nutzer wieder entfernt werden. Über den Link "Aendern" in der Spalte Aendern wird das Passwort geändert und über den Link "Aendern" in der Spalte Autoritaet werden die Rechte der Nutzer festgelegt. Für die meisten Änderungen werden Administratorrechte benötigt.

#### Benutzerverwaltung

| Index | Benutzername | Sicherheit         | Level     | Authoritaet | Aendern | Löschen |
|-------|--------------|--------------------|-----------|-------------|---------|---------|
| 1     | admin        | schwaches Passwort | Manager   | -           | Aendern | -       |
| 2     | а            | schwaches Passwort | Betreiber | Aendern     | Aendern | Löschen |
|       |              |                    |           |             |         |         |
|       |              |                    |           |             |         |         |
|       |              |                    |           |             |         |         |
|       |              |                    |           |             |         |         |
|       |              |                    |           |             |         |         |
|       |              |                    |           |             |         |         |
|       |              |                    |           |             |         |         |
|       |              |                    |           |             |         |         |
|       |              |                    |           |             |         |         |
|       |              |                    |           |             |         |         |
|       |              |                    |           |             |         |         |
|       |              |                    |           |             |         |         |

Benutzer hinzufügen

| Benutzer ändern  |             |
|------------------|-------------|
| Benutzername     | а           |
| Passwort aendern |             |
| Altes Passwort   |             |
| Neues Passwort   |             |
| Bestaetigen      |             |
| Level            | Betreiber 🗸 |
|                  |             |
|                  |             |
| ОК               | Abbrechen   |
|                  |             |

| Authoritaet              |               |                |  |
|--------------------------|---------------|----------------|--|
| Local Config             | Remote Config | Channel Config |  |
| Alles auswählen          |               |                |  |
| Lokal Kreuzfahrt-Set     |               |                |  |
| Lokal Festplatte         |               |                |  |
| Lokal Camera Setup       |               |                |  |
| Lokal General            |               |                |  |
| Lokal Netzwerk setzer    | ı             |                |  |
| Lokal Anzeige            |               |                |  |
| Lokal Ausnahme           |               |                |  |
| Lokal Benutzerverwalt    | tung          |                |  |
| 🗹 Lokal System Informa   | tion          |                |  |
| 🗹 Lokal Protokollinforma | ition         |                |  |
| Lokal Manuelle Aktual    | isierung      |                |  |
| Lokal Online Update      |               |                |  |
| Lokal Autom. Neustar     | t             |                |  |
| Lokal Werkseinstellun    | gen           |                |  |
| Lokal Shutdown Rebo      | ot            |                |  |
| Lokal Channel Config     |               |                |  |
| Lokal Local Alarm        |               |                |  |
|                          |               |                |  |
| OK                       | Abbreche      | en Bewerben    |  |

Über die Schaltfläche "Bewerben" werden die Einstellungen gespeichert.

## **Channel Config**

Dieser Punkt dient dazu für die einzelnen Kanäle die Kameraart festzulegen. In der Spalte "HD" werden die Kanäle festgelegt die über Koaxialkabel mit den Kameras verbunden sind. In der Spalte "IP" wird festgelegt welcher Kanal für IP-Kameras reserviert wird. Die Kanäle die eine BNC-Buchse besitzen können sowohl auf IP wie auch auf AHD eingestellt werden. Die anderen Kanäle sind fest auf IP eingestellt. Nur der Kanal, der hier einen Haken hat, wird auch angezeigt. Unabhängig davon muss der IP-Kanal auch im Punkt "IP Kameras" bei der jeweiligen Kamera eingerichtet werden.

| Channel | Config       |              |   |
|---------|--------------|--------------|---|
|         |              |              |   |
| СН      | HD           | IP           |   |
| CH1     |              | $\checkmark$ | ~ |
| CH2     |              | $\checkmark$ |   |
| CH3     | $\checkmark$ |              |   |
| CH4     | $\checkmark$ |              |   |
| CH5     |              | $\checkmark$ |   |
| CH6     |              | $\checkmark$ |   |
| CH7     |              | $\checkmark$ |   |
| CH8     |              | $\checkmark$ |   |
| CH9     |              | $\checkmark$ |   |
| CH10    |              |              |   |
| CH11    |              |              |   |
| CH12    |              |              |   |
| CH13    |              |              | ~ |
| 0.144   |              |              |   |
|         | Speichern    |              |   |

# Maintain: (Systempflege)

Versionsinformation zeigt alle relevanten Daten zum System an.

| Versionsinformation         |                                |
|-----------------------------|--------------------------------|
|                             |                                |
| Geraetename:                | Digital Video Recorder         |
| CENETEC Produktmodell:      | 4-CHANNEL                      |
| Versionsinformation:        | SDI_DVR_3521A_334S_4_v7.1.49.1 |
| Datum:                      | Nov 27 2017 08:41:49           |
| WEB Versionsinformation :   | 7.1.48.171121                  |
| Plugin Versionsinformation: | 7.1.44.5                       |

**Protokollinformationen** zeigt alle Aktionen an, die der Recorder in einem festlegbaren Zeitfenster ausgeführt hat.

| Protokolli | nformation       |     |                                            |              |   |
|------------|------------------|-----|--------------------------------------------|--------------|---|
| Тур        |                  |     | Alle Protokolle                            |              |   |
| Anfangsze  | eit              |     | 2018-04-05 00:00:00                        |              |   |
| Endzeit    |                  |     | 2018-04-06 14:29:03                        |              |   |
|            | Abfragen         |     | Leeren                                     |              |   |
| Serienn    | Intervalle       |     | Ereignis                                   | Benutzername |   |
| 21         | 2018/04/05-12:34 | :04 | Hochladen                                  | system       | ^ |
| 22         | 2018/04/05-12:33 | :09 | Neustart                                   | admin        |   |
| 23         | 2018/04/05-12:31 | :51 | Anmelden                                   | admin        |   |
| 24         | 2018/04/05-11:49 | :49 | Hochladen                                  | system       |   |
| 25         | 2018/04/05-11:48 | :53 | Neustart                                   | admin        |   |
| 26         | 2018/04/05-11:14 | :39 | Save the overlay configuration             | admin        |   |
| 27         | 2018/04/05-11:04 | :27 | Save the Channel name configuration        | admin        |   |
| 28         | 2018/04/05-10:59 | :12 | Save the Channel name configuration        | admin        |   |
| 29         | 2018/04/05-10:58 | :55 | Save the Channel name configuration        | admin        |   |
| 30         | 2018/04/05-10:42 | :34 | Save the overlay configuration             | admin        |   |
| 31         | 2018/04/05-10:37 | :53 | Save the overlay configuration             | admin        |   |
| 32         | 2018/04/05-10:36 | :44 | Save the overlay configuration             | admin        |   |
| 33         | 2018/04/05-10:20 | :35 | Videoverlust                               | system       |   |
| 34         | 2018/04/05-10:04 | :25 | Einstellungen Bewegungserkennung speichern | admin        | Y |

**Manuelle Aktualisierung** ermöglicht eine Firmwareaktualisierung über eine Datei auf einem USB-Datenträger. Bitte verwenden Sie nur Originalsoftware vom Hersteller oder Händler, da sonst der Recorder zerstört werden kann.

| Manuelle Aktualisierung |                                                                   |                                        |                                               |
|-------------------------|-------------------------------------------------------------------|----------------------------------------|-----------------------------------------------|
|                         |                                                                   |                                        |                                               |
| System neu starten      |                                                                   |                                        |                                               |
| Restart                 |                                                                   |                                        |                                               |
| Aktualizacja            |                                                                   |                                        |                                               |
| Firmware                |                                                                   | Durchsuchen                            | Aktualizacja                                  |
| Aktualizacja Status     |                                                                   |                                        |                                               |
| Hinweis                 | Der Aktualisierungsvorgang dauert ca. 1-6 Minuten, bitte schalten | Sie das Gerät nicht aus. Das Gerät wir | d nach dem Upgrade automatisch neu gestartet. |
|                         |                                                                   |                                        |                                               |
|                         |                                                                   |                                        |                                               |
|                         |                                                                   |                                        |                                               |

#### **Automatischer Neustart**

Diese Funktion ermöglicht es das System zu einem definierten Zeitpunkt (Nie, Tag, Woche, Monat) neu zu starten. "Standard" setzt das System auf voreingestellte Werte zurück. "Anwenden" speichert die Änderungen. "Abbrechen" geht ins übergeordnete Menü zurück.

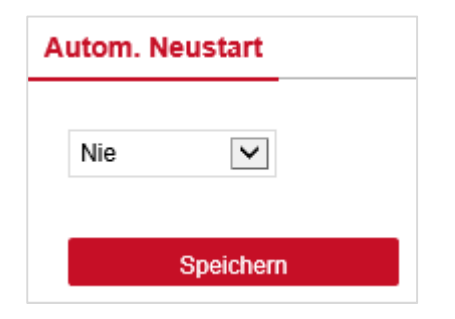

## Werkseinstellungen

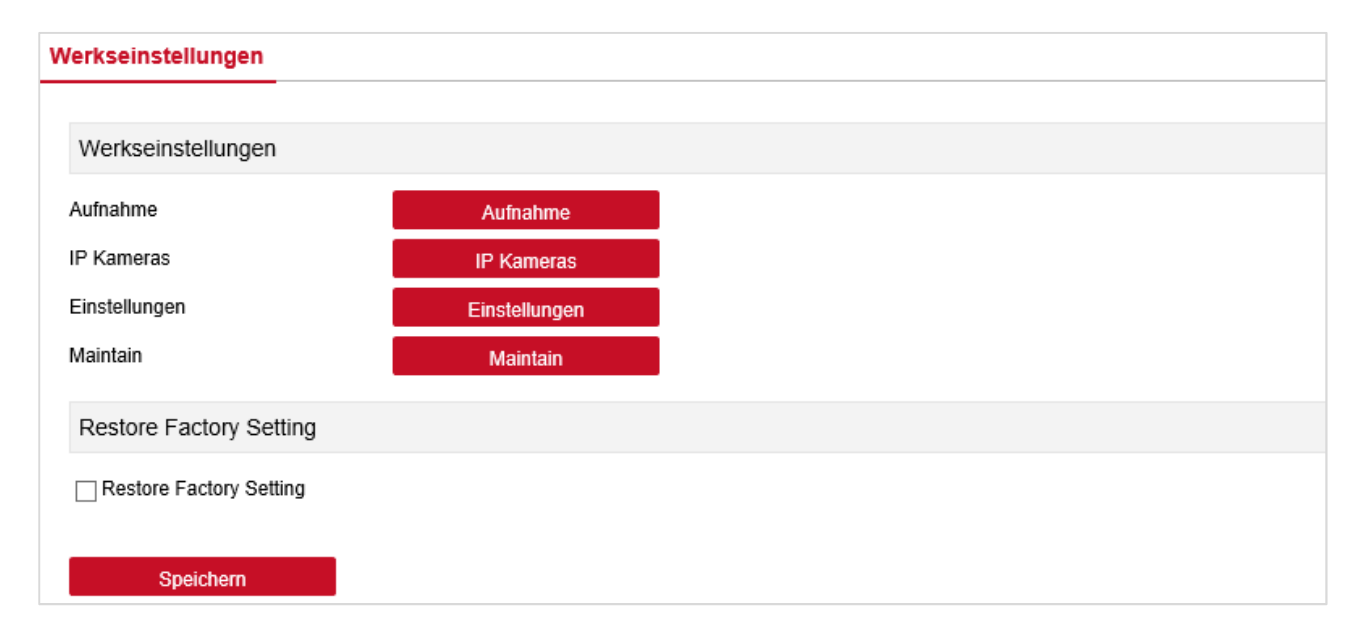

Die Einstellungen des Rekorders auf "Werkseinstellung wiederherstellen" kann auf bestimmte Bereiche begrenzt werden. Wählen Sie die entsprechenden Bereiche aus und bestätigen Sie die Eingabe.

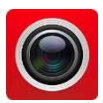

# Mobiler App-Zugriff mit FreeIP

Laden Sie die App "Free IP" auf Ihr Mobiltelefon und installieren Sie Diese. Ihnen stehen dazu folgende Möglichkeiten zur Verfügung.

- 1. Auf dem Android-Handy Google App Store oder iPhone App Store geben Sie "FreeIP" suchen, herunterladen und installieren.
- 2. Scannen Sie die folgenden QR-Codes, um die App herunterzuladen und zu installieren.
- 3. Laden Sie von folgenden Websites herunter:

Android App: https://play.google.com/store/apps/details?id=com.xc.hdscreen iOS App: https://itunes.apple.com/cn/app/freeip/id898690336?mt=8

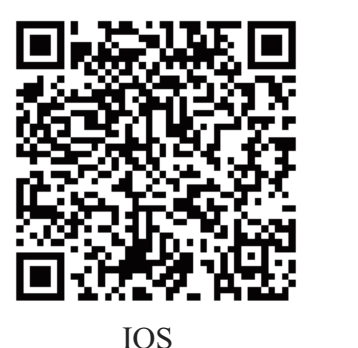

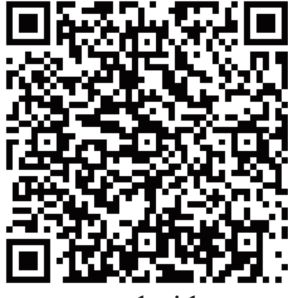

android

Öffnen Sie die FreeIP-App. Sind Sie bereits als Nutzer registriert geben Sie jetzt als erstes die E-Mail Adresse ein unter welcher Sie sich registriert haben, und darunter das zugehörige Passwort. (Als neuer Benutzer registrieren Sie als erstes ein Konto). Gehen Sie hierzu folgendermaßen vor:

- Tragen Sie Ihre Email-Adresse ein. Achten Sie darauf dass diese auch existiert und richtig geschrieben ist. Falls Sie Ihr Passwort einmal vergessen sollten, bekommen Sie es an diese Email-Adresse zugeschickt.
- vergeben Sie ein Passwort
- wiederholen Sie das Passwort
- Zur Sicherheit müssen Sie den rechts angezeigten Zufallscode in das nächste Feld eintragen.
- Tippen Sie nun auf Register um die Registrierung abzuschließen.

Nach einem kurzen Moment können Sie sich nun normal anmelden.

Diese Prozedur ist nur beim ersten Start der App notwendig. Die App merkt sich die Einstellungen und verwendet sie bei den nächsten Aufrufen.

Nach der Anmeldung und bei einem Neustart der App wird der Startbildschirm (Vorschau) geöffnet.

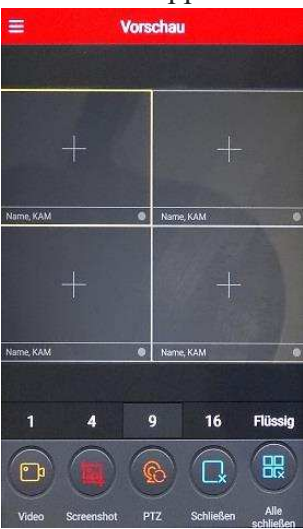

Um jetzt Ihre Kameras bzw. Rekorder nutzen zu können müssen diese der App hinzugefügt werden. Öffnen Sie das Hauptmenü indem Sie auf ≡ klicken. Wenn Sie angemeldet sind wird Ihre E-Mailadresse angezeigt.

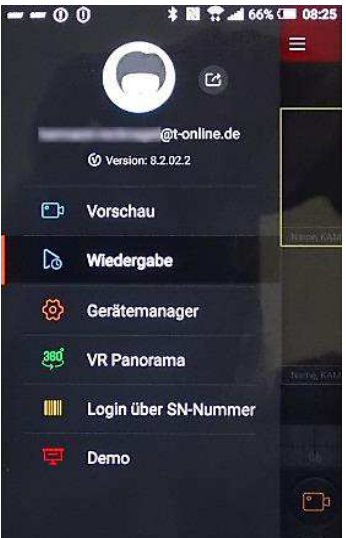

Tippen Sie nun auf Gerätemanager. Sie sehen hier, dass jetzt 2 Ordner vorhanden sind.

My device = meine Kameras

share device = Kamera teilen

Es können aber auch weitere Ordner angelegt werden. Bei größeren Überwachungsstrukturen können Sie Kameras nach Belieben zuteilen, z.B. Kameras für Außenbereiche, Kameras für Innenbereiche usw.

Um eine Kamera oder einen Rekorder hinzuzufügen, tippen Sie auf den unteren Rand der Schnittstelle auf "+ Gerät hinzufügen", und dann auf QR-Code einscannen, wählen Sie "Die hinzuzufügende Seriennummer" in der QR-Code-Scan-Schnittstelle. Sollte ein Scan nicht gewünscht oder möglich sein, können Sie alternativ den Punkt 3 übergehen und die Daten von Hand eingegeben. Gehen Sie dazu auf IP/DDNS.

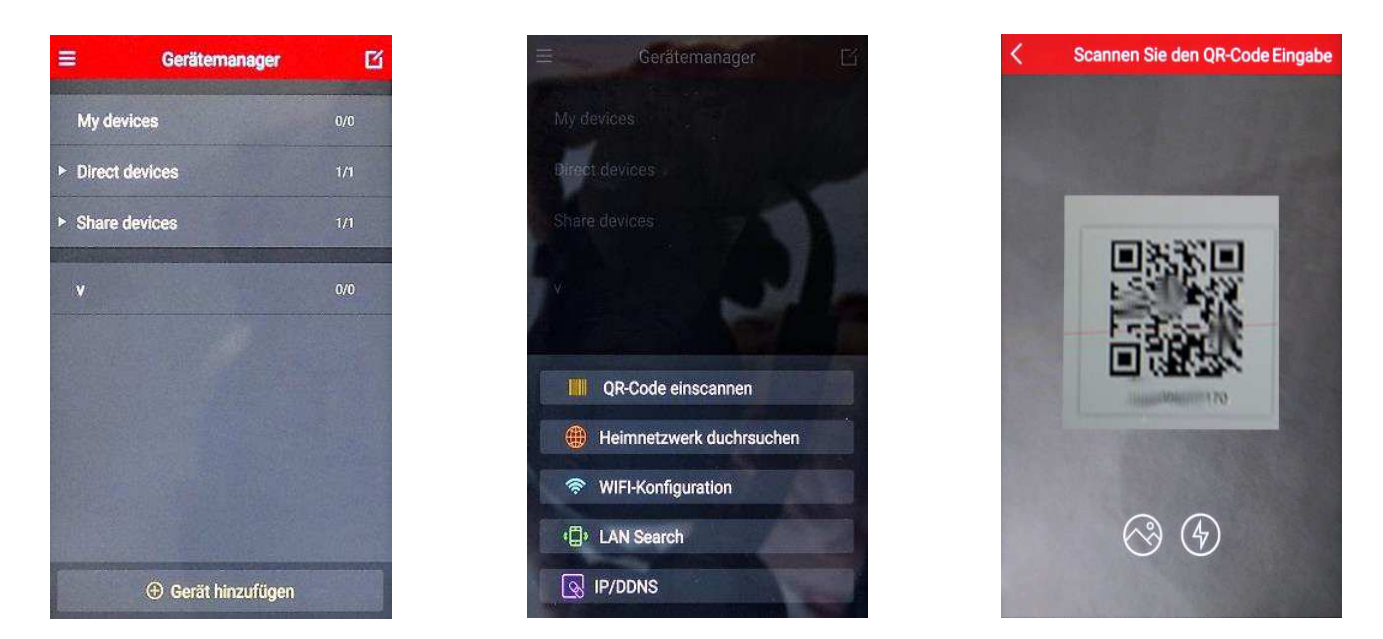

In diesem Menü "Manuell Hinzufügen" wählen Sie zuerst die Geräteart aus und füllen anschließend die Tabelle aus.

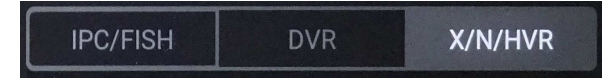

Im Gerätemanager werden die Geräte dann angezeigt. Zum Ändern der Eingaben, tippen Sie auf das Zeichen .....

| ≡ Gerätemanager    | ß   | < Informationen änd | dern Löschen | < м        | anuell hinzufü | gen     |
|--------------------|-----|---------------------|--------------|------------|----------------|---------|
| Direct devices     | 3/3 | IPC/FISH DVR        | X/N/HVR      | IPC/FISH   |                | X/N/HVR |
|                    |     | 9309                |              | Gerätename |                |         |
| schannel 1         |     |                     |              | Adresse    |                |         |
| 😟 channel 2        |     | 192.168.178.222     |              |            |                |         |
| thannel 3          |     | 554                 |              | RTSP Port  |                |         |
| Q channel 4        |     | admin               |              | Benutzer   |                |         |
| K IPC AN           |     |                     |              | Passwort   |                |         |
| K2<br>IPC AN       |     | 12345               |              |            |                |         |
|                    |     | 4                   |              | 4          |                |         |
| 🕀 Gerät hinzufügen |     | Spainbarn           |              |            | Speichern      |         |

Nach dem Anmelden der Geräte können die Geräte in der Vorschau angezeigt werden. Wechseln Sie dazu in das Hauptmenü und wählen dort Vorschau.

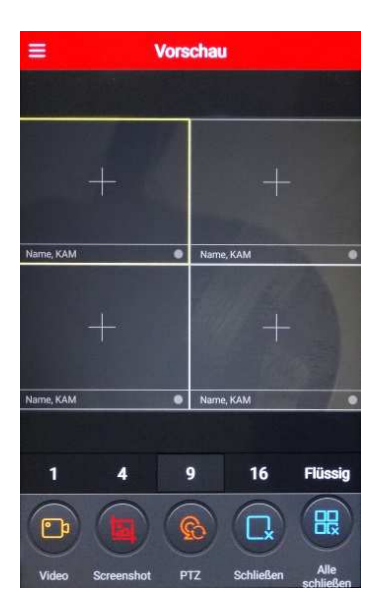

In diesem Fenster werden jetzt die einzelnen Kameras angezeigt. Die Darstellung kann in verschiedenen Fensterteilungen erfolgen. Standard ist die Viererteilung. Mit den Zahlen 1, 4, 9 und 16 unterhalb der Kamerabilder wird die Darstellungsart festgelegt. Können nicht alle Kameras gleichzeitig dargestellt werden, lässt sich die Darstellung einfach nach rechts oder links, zu den nächsten Kamers, schieben. Mit den nächsten Schaltflächen haben Sie folgende Möglichkeiten.

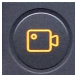

**Video**: Zeichnet die Livewiedergabe auf das Handy auf. Nochmaliges drücken beendet die Aufnahme wieder.

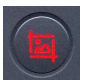

**Screenshot:** Speichert ein Bildschirmfoto auf dem Handy.

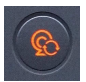

**PTZ:** Öffnet die PTZ Steuerung bei PTZ fähigen Kameras.

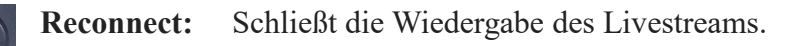

Alle schließen: Beendet alle Livewiedergaben

Die Aufnahmen lassen sich auch über die App abspielen. Gehen Sie dazu im Hauptmenü auf "Login über Seriennummer. Wenn Sie bereits ein Gerät eingebunden haben wird Ihnen dieses hier angezeigt. Nun braucht nur noch auf **"Anmelden"** getippt werden. Soll ein anderes Gerät angezeigt werden kann der QR-Code erneut gescannt werden oder die Seriennummer von Hand neu eingegeben werden. Nun müssen noch Nutzer und Passwort eingegeben werden und auf **"Anmelden"** getippt werden. Durch antippen des Symbols **=** erscheint das Wiedergabefenster für das ausgewählte Gerät.

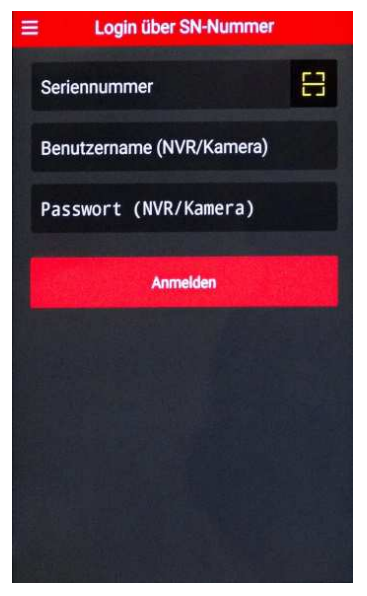

8

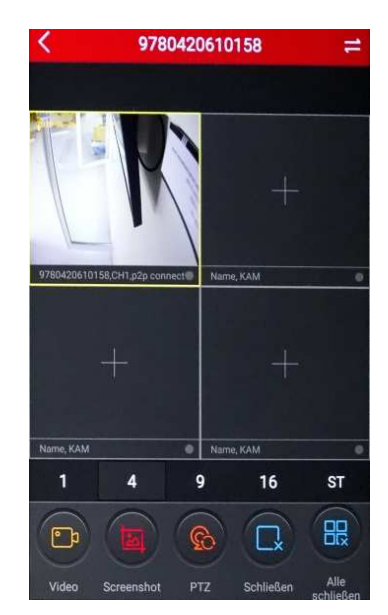

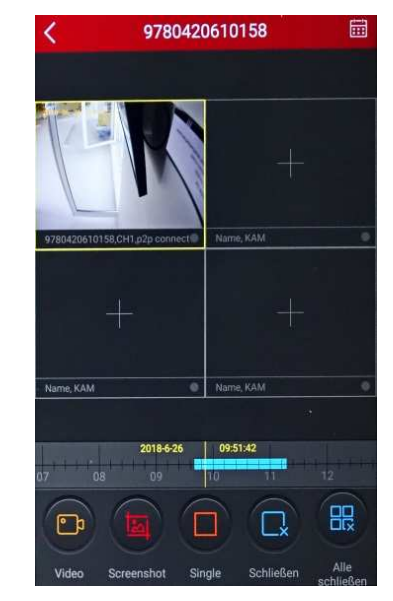

Unterhalb der Kamerakanäle ist jetzt noch eine Zeitleiste und rechts oben neben "Wiedergabe" ein Kalendersymbol eingeblendet wird. Wählen Sie zuerst im Kalender den Tag aus und bestätigen mit "OK". Die Startzeit legen Sie durch verschieben der Zeitleiste nach links oder rechts fest.

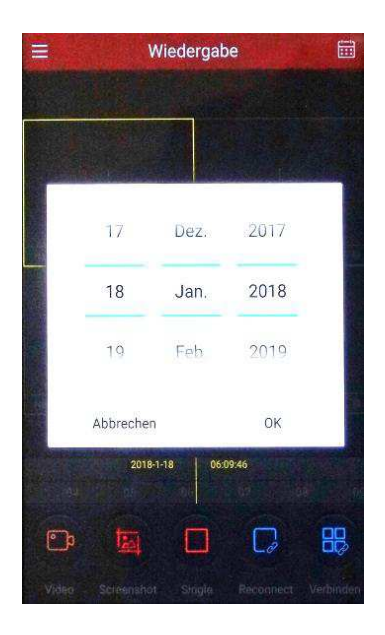

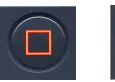

Multi / Single: ändert den Bildschirmmodus der Wiedergabe in Einzel- bzw. Mehrkanalanzeige.

## **VR** Panorama

Mit einer 180° / 360° / FishEye (Fischaugenkamera) bzw. Panoramakamera haben Sie hier die Möglichkeit diese einzubinden und in allen Varianten zu betrachten.

Mit einer solchen Kamera ist es möglich, einen kompletten Raum mit nur einer einzigen Kamera komplett zu überwachen. Die Bilder werden in der Grundansicht zwar als Kreis angezeigt, jedoch ist es ist möglich einzelne Punkte in der Grundansicht auszuwählen, diese dann 2-dimensional zu betrachten – auch verschiedene Bilder auf einem mehrfach geteilten Bildschirm. Es ist möglich, Routen mit jeder einzelnen Ansicht abzufahren.

Die einzelnen Funktionen können im Menüpunkt "DEMO" auszuprobieren.

#### Demo

Hier werden verschiedene Aufnahmen mit unterschiedlichen Kameras und zu unterschiedlichen Tageszeiten dargestellt.

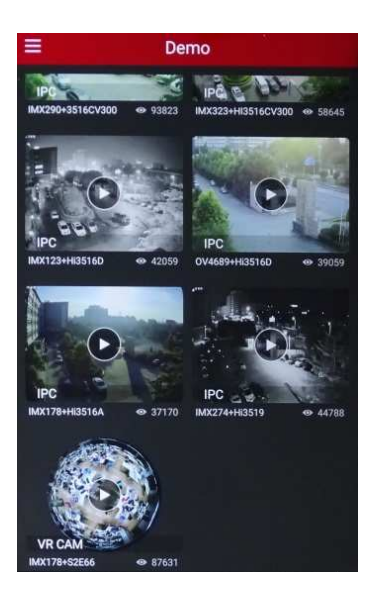

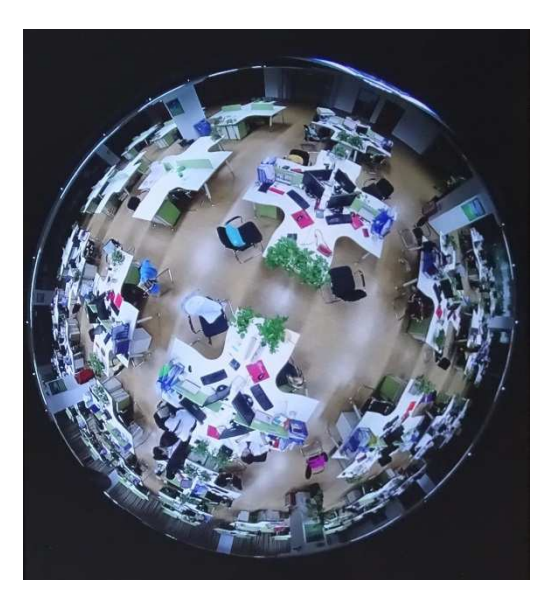

Besonders Interessant ist das Demo mit einer 360 Grad Kamera. Diese ist etwas ausführlicher dargestellt.

Über die Schaltfläche O bekommen Sie den gesamten 360° Bereich der Kamera angezeigt. Allerdings ist nur der unmittelbar unter der Kamera befindliche Bereich gut zu erkennen. Um auch die Seiten besser zu erkennen kann das Bild in alle Richtungen geschoben oder gedreht werden. Dies funktioniert vom Blick senkrecht nach unten bis zum Blick in die Waagerechte. Siehe Bilder unten. Wie an Hand der Bilder gut zu erkennen ist kann die Ansicht auch, so wie Sie es vom Handy her kennen, gezoomt, verschoben und gedreht werden.

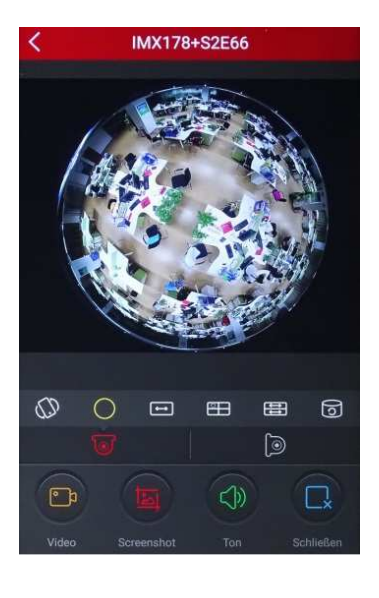

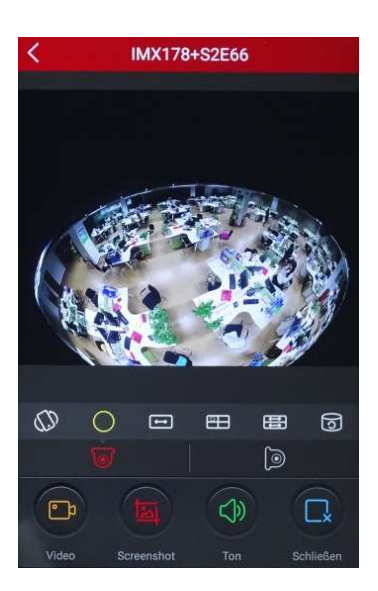

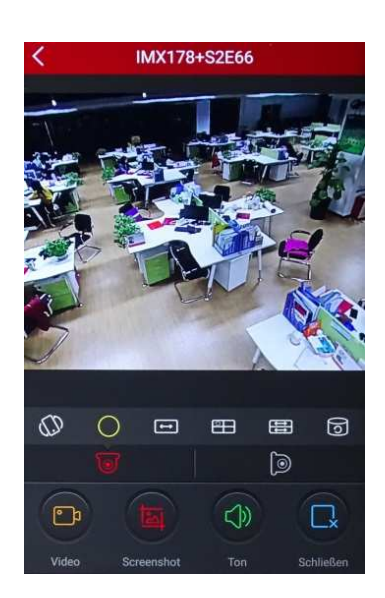

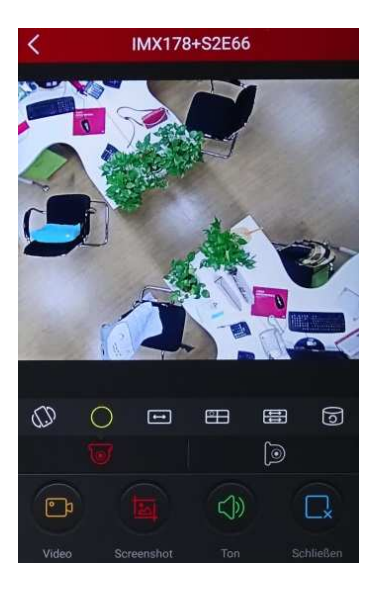

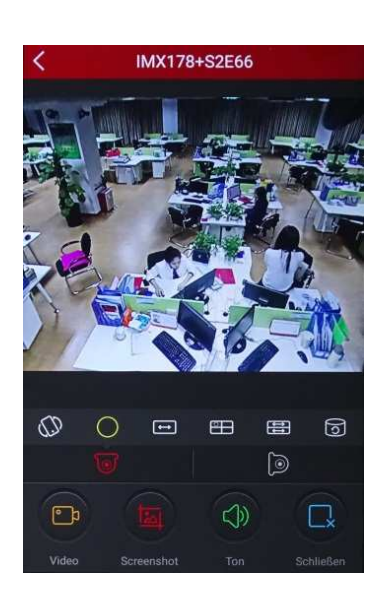

Es gibt noch weitere Ansichtsmodi so wie Sie es unten auf den Bildern sehen. So z.B. ein 360° Panorama in horizontaler Ebene, zwei 180° Darstellungen in entgegengesetzter Richtung oder eine zylindrische Darstellung. Was auch noch möglich ist die Darstellung in einem Viererbildschirm welcher in einem Teil den Raum in einer umlaufenden Bewegung darstellt. In jedem Fenster kann das Bild auch von Hand gezoomt bzw. verschoben werden.

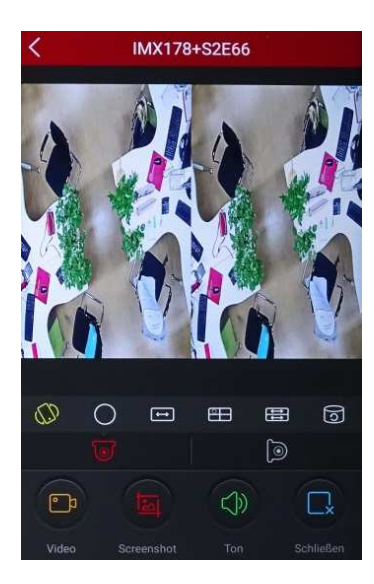

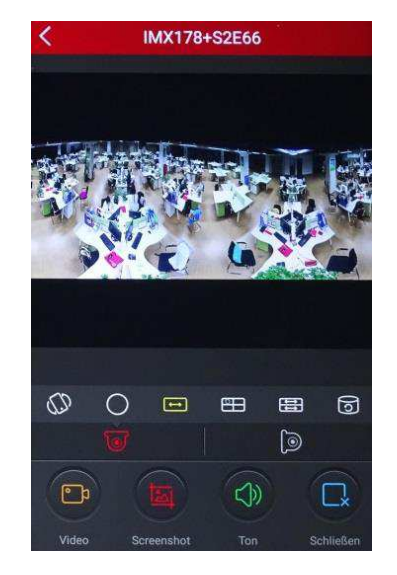

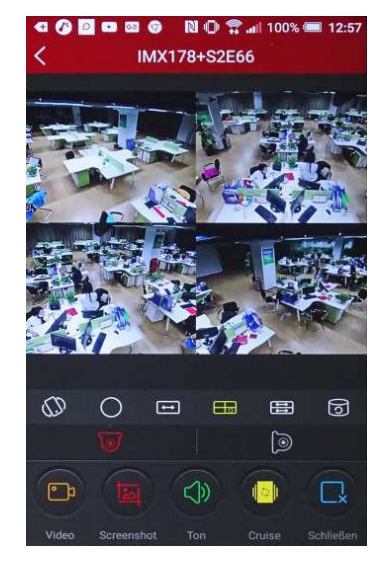

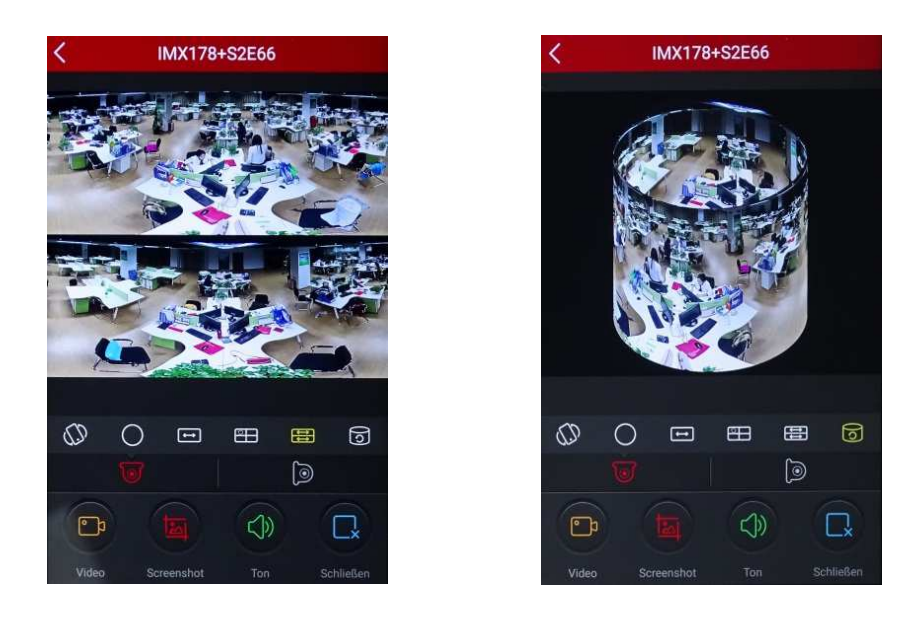

360 ° Kameras können an der Decke oder an der Wand angebracht sein. Bei einer Wandmontage wird der Blickwinkel auf 180° eingeschränkt. Deshalb muss bei einer Wandmontage die Anzeige umgestellt werden. Die beiden folgenden Schaltflächen werden hierfür verwendet. Die jeweils rot dargestellte ist die aktive Darstellung.

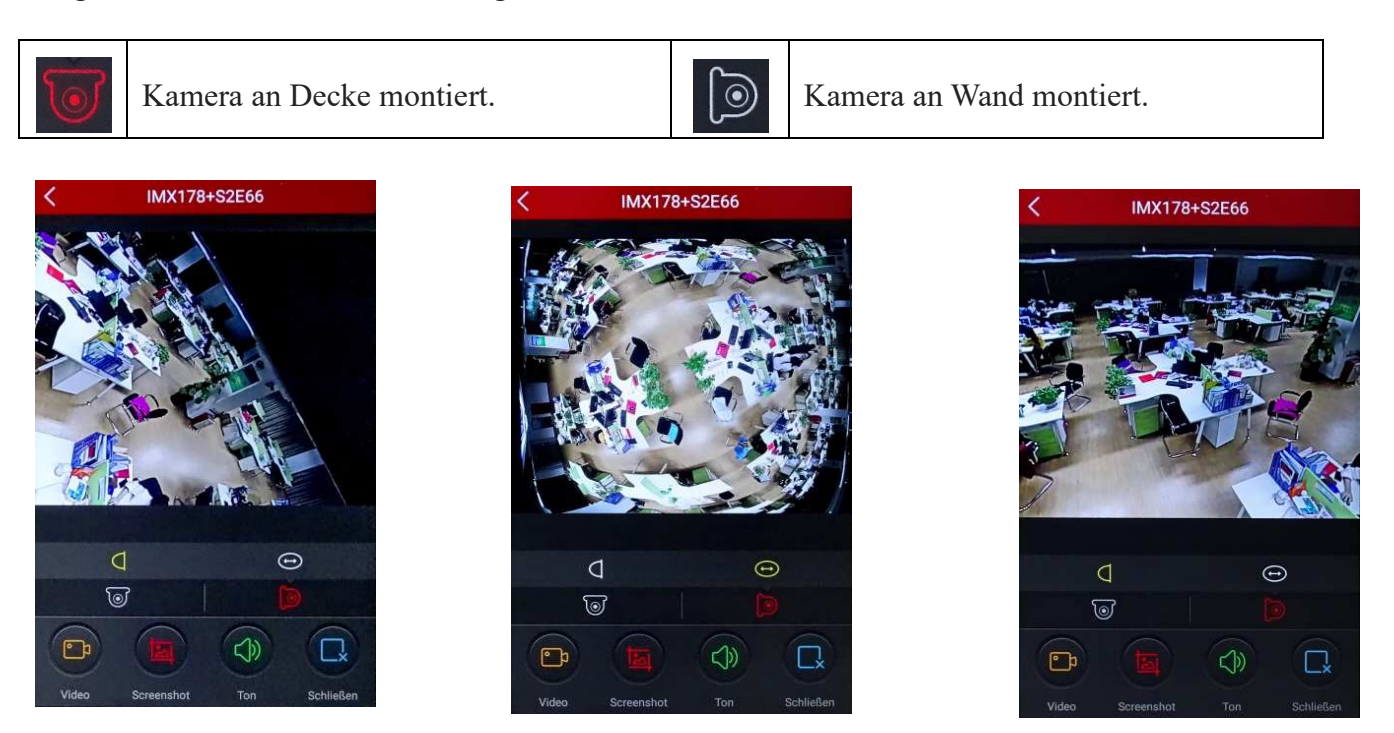

# Zugriff über das Internet

Soll Zugriff über ein Smartphone und/oder über das Internet erfolgen, so müssen Sie die IP-Adresse und den Port über Ihren DSL-Router nach außen – in das Internet – leiten. Da die Weiterleitung von Ihrem hausinternen Netzwerk abhängig ist, kann hier die Einstellung nur an einem Beispiel gezeigt werden.

| Netzwerkverbindunge                                                                                               | n Netzwerkeinstellur                                                                                                   | igen                                                                                                    |                                                                                                    |                                           |
|----------------------------------------------------------------------------------------------------|----------------------------------------------------------------------------------------------------|----------------------------------------------------------------------------------------------------|----------------------------------------------------------------------------------------------------|-------------------------------------------|
| Die Tabelle zeigt alle per L<br>die von FRITZ!Box-Benutze<br>sind alle in einem Comput<br>Netzwerkgeräte im Heimn | AN oder WLAN mit der FRITZ<br>ern und Apps (z.B. MyFRITZ!A<br>er-Netzwerk verbunden und<br>etz können über Freigaben a | !Box verbundenen Netzwer<br>.pp, FRITZ!Fernzugang) her<br>können Daten, Bilder, Musi<br>uch aus dem Internet erreio | kgeräte sowie VPN-Verbindungen<br>gestellt wurden. Die Netzwerkgerä<br>k und Video miteinander austauso<br>cht werden. | ins Heimnetz,<br>ite im Heimnet:<br>chen. |
| Name 🤤                                                                                                    | Verbindung                                                                                                    | IP-Adresse                                                                                                    | Eigenschaften                                                                                                    | */-                                       |
| Diese FRITZ!Box                                                                                                   |                                                                                                    |                                                                                                    |                                                                                                    |                                           |
| 🚱 Fritz                                                                                                    | ■ DSL , ↓ 11,8 Mbit/s,<br>↑ 1,1 Mbit/s                                                                                 | 192.168.178.1                                                                                                    | WLAN 2,4 / 5 GHz                                                                                                    |                                           |
| Aktive Verbindungen                                                                                               |                                                                                                    |                                                                                                    |                                                                                                    |                                           |
| <b>0</b>                                                                                                    | WLAN                                                                                                    | 192.168 <mark>.1</mark> 78.33                                                                                       | 5 GHz, 390 / 6 Mbit/s                                                                                                  | /                                         |
| • •                                                                                                    | verbunden mit<br>tpver_803111_160328_914                                                                               | 192.168.178.57                                                                                                    |                                                                                                    |                                           |
| Sectors 10                                                                                                    | <b>₩LAN</b>                                                                                                    | 192.168.178.157                                                                                                    | 2,4 GHz, 33 / 13 Mbit/s                                                                                                |                                           |
|                                                                                                    |                                                                                                    |                                                                                                    | 2,4 GHz, 144 / 143 Mbit/s                                                                                              | Aktualisieren                             |

Die IP-Adresse Ihres Routers müssen Sie unter dem Punkt Gateway im Rekorder eintragen. Am Beispiel der Fritz!Box sehen Sie, wo diese zu finden ist und standardmäßig mit "1" endet. Der Standard-Port fürs Internet ist 80.

IP-Einstellungen im Rekorder:

|                                        |                                 | Konfiguration               |
|----------------------------------------|---------------------------------|-----------------------------|
| 🔅 Hauptmenü                            | IP/Port DDNS Email P2P FTP UpnP | PPPOE Cloud Speicher Telnet |
| Netzwerk .                             | IP Adresse                      | 192 • 168 • 178 • 220       |
| · ···································· | DHCP aktivieren                 |                             |
| Bildschirm                             | Netzwerkmaske                   | 255 • 255 • 255 • 0         |
| Störungsmeldung                        | Gateway                         | 192 • 168 • 178 • 1         |
|                                        | Primäre DNS                     | 202 • 96 • 134 • 133        |
| Benutzer                               | Sekundärer DNS                  | 8 • 8 • 8 • 8               |
| Channel config                         | Broadcast IP                    | 0 • 0 • 0 • 0               |
|                                        | MAC-Adresse                     | 00:00:1B:1D:BD:65           |
|                                        | TCP Port                        | 5000                        |
|                                        | HTTP Port                       | 80                          |
| Benutzer                               | RTSP Port                       | 554                         |
|                                        | Aktualisieren Standard Anwenden | Abbrechen                   |
|                                        |                                 |                             |

Da bei einem Standard-Anschluss die Internet-IP aller 24 Stunden wechselt und deshalb unbekannt ist, muss ein Dynamic-DNS Namensserver, z. B. kostenlos bei No-IP, eingerichtet werden. Dabei erfolgt der Zugriff im Internet dann über den Dynamic-DNS Namen zzgl. Port, z.B. no-ip-adresse.org:94.

Auf http://www.no-ip.com/ kann ein kostenloses Namenskonto angelegt werden. Die Benutzerdaten des Kontos müssen im Router eingetragen werden. Hier sehen Sie, wie Sie zur kostenlosen Anmeldung auf http://www.no-ip.com/ gelangen.

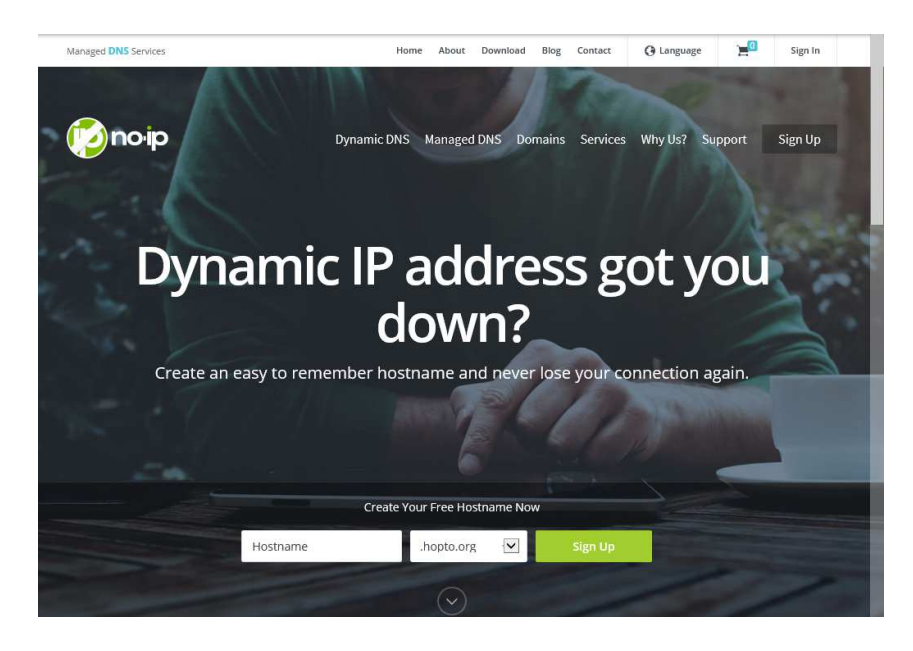

Tragen Sie im Feld Hostname den von Ihnen gewünschten Namen ein. Im Feld rechts daneben wählen Sie einen Host aus und klicken auf "SignUp". Im nun erscheinenden Fenster geben Sie Ihre E-Mail Adresse, den Nutzernamen und Ihr Passwort ein. Durch einen Klick auf "Create My Free Account" richten Sie sich nun Ihren Account ein.

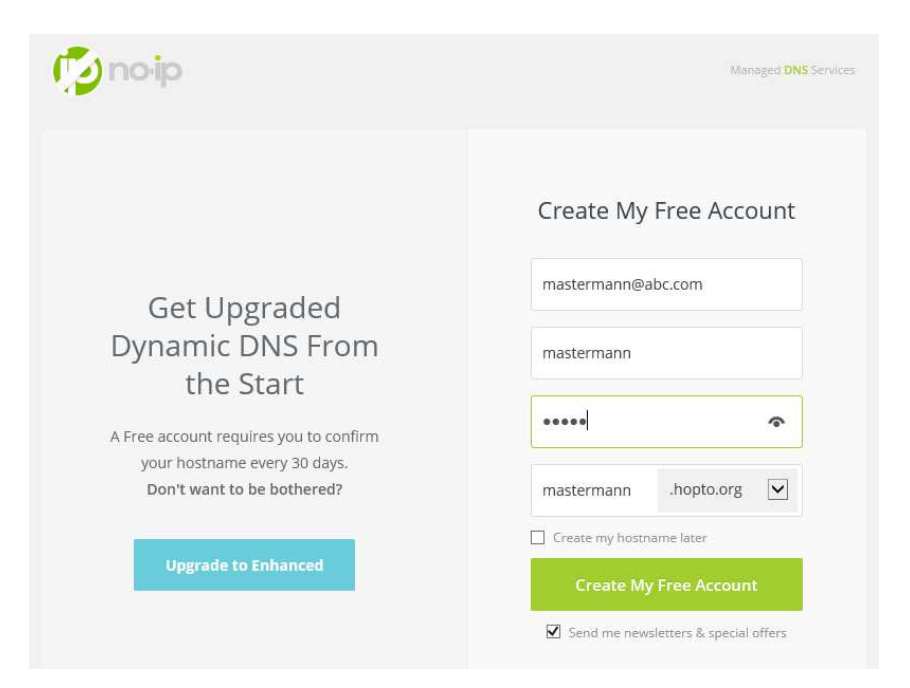

Diese Kontodaten müssen dann in den Router eingetragen werden. Hier sehen Sie, wo Sie die Daten von "**no-ip**" in der Fritz-Box eintragen.

| Ubersicht                                   | Freigaben                                                                                   |                                                        |                                         |                                                |                                         |                        |
|---------------------------------------------|---------------------------------------------------------------------------------------------|--------------------------------------------------------|-----------------------------------------|------------------------------------------------|-----------------------------------------|------------------------|
| nternet<br>Online-Monitor                   | Portfreigaben Speicher                                                                      | FRITZIBox-Dienste                                      | ynamic DNS                              | VPN                                            |                                         |                        |
| Zugangsdaten<br>Fiker<br>Freigaben          | Über Dynamic DNS können Anwen<br>einem festen Domainnamen aus de<br>Interneteinwahl ändert. | dungen und Dienste, für o<br>m Internet erreicht werde | lie in der FRITZ!<br>n, obwohl sich die | Box-Firewall Portfrei<br>e öffentliche IP-Adre | gaben eingerichtet<br>sse der FRITZIBox | wurden, u<br>mit jeder |
| MyERITZI<br>DSL-Informationen               | <ul> <li>Dynamic DNS benutzen</li> <li>Geben Sie die Anmeldedaten fi</li> </ul>             | ür Ihren Dynamic DNS-Ar                                | ibieter an                              |                                                |                                         |                        |
| Telefonie                                   | Dynamic DNS-Anbieter                                                                        | No-IP.com                                              | Veuen                                   | Domainnamen anm                                | elden                                   |                        |
| WLAN                                        | Domainname:                                                                                 | mastermann, hopto                                      | o. org                                  |                                                |                                         |                        |
| DECT                                        | Benutzername:                                                                               | mastermann                                             |                                         |                                                |                                         |                        |
| )                                           | Kennwort;                                                                                   | ******                                                 |                                         |                                                |                                         |                        |
|                                             |                                                                                             |                                                        |                                         | (                                              |                                         |                        |
| Assistenten                                 |                                                                                             |                                                        |                                         | Ubernehmen                                     | Abbrechen                               | Hilfe                  |
| Assistenten<br>Einrichten, Update, Teiefone |                                                                                             |                                                        |                                         | obumbhilithi                                   |                                         |                        |

Alternative Anbieter sind: TwoDNS (deutsch) und Dyn.com.

Bei festen Internet-IP-Adressen wird kein Namensserver benötigt, da die Internet-IP nicht wechselt, und die Dynamic-DNS-Anmeldung entfällt. Der Zugriff erfolgt mit der IP-Adresse:Port. Ihre feste Internet-IP-Adresse erfahren Sie vom Provider, außerdem ist diese im Router zu sehen, im Falle der Fritz-Box unter Online-Monitor.

Die IP-Adresse bzw. der DHCP-Name des Rekorders und sein Port müssen im Router in das Internet weiter geleitet werden, damit der oben genannte Zugriff über das Internet erfolgen kann. Hier sehen Sie eine Weiterleitung auf der Fritz!Box.

| Jbersicht         | Portfreigabe      |                                |   |    |           |       |
|-------------------|-------------------|--------------------------------|---|----|-----------|-------|
| Online-Monitor    | Neue Portfreigabe | erstellen<br>ür HTTP-Server    |   |    |           |       |
| Filter            | an Computer       | FTP-Server<br>HTTP-Server      | • |    |           |       |
| Freigaben         | an IP-Adresse     | eMule TCP                      |   |    |           |       |
| MyFRITZ!          |                   | eMule UDP<br>MS Remeted celder |   |    |           |       |
| DSL-Informationen |                   | Andere Anwendungen             |   | OK |           | Lilfo |
|                   |                   | Exposed Host                   |   | UK | Abbrechen | Hine  |

| Übersicht                                       | Port-F                                            | reigabe                                        | en                                                                    |                                                                           |                                     |                                            |                                    |                                  |                            |                       |               |
|-------------------------------------------------|---------------------------------------------------|------------------------------------------------|-----------------------------------------------------------------------|---------------------------------------------------------------------------|-------------------------------------|--------------------------------------------|------------------------------------|----------------------------------|----------------------------|-----------------------|---------------|
| Online Monitor                                  | Portfre                                           | igaben                                         | Speicher                                                              | FRITZIBox-Dienste                                                         | Dyn                                 | amic DNS                                   | VPN                                |                                  |                            |                       |               |
| Zugangsdaten<br>ritter<br>Freigaben<br>MyFRITZI | An FRITZ<br>z.B. Onlin<br>sein. Duro<br>Liste der | Box ang<br>e-Spiele<br>ch Portfrei<br>Portfrei | jeschlossene (<br>oder das Files<br>eigaben erlaub<br>gaben           | computer sind sicher vo<br>haring-Programm eMul<br>en Sie solche Verbindu | or unerw<br>le muss<br>ngen.        | ünschten Zugrif<br>Ihr Computer je         | fen aus dem I<br>doch für ande     | Internet. Für e<br>ere Teilnehme | einige Anw<br>er des Inter | endunger<br>nets erre | ז wi∈<br>ichb |
| DSL-Informationen                               | Aktiv                                             | Bezeio                                         | chnung                                                                | Protokoll                                                                 | Port                                | an Computer                                |                                    | а                                | in Port                    |                       |               |
| lefonie                                         |                                                   | HTTP-S                                         | Server                                                                | TCP                                                                       | 94                                  | PC-192-168-17                              | 8-220                              |                                  | 84                         | 3                     | >             |
| eimnetz<br>LAN                                  |                                                   | 20                                             | 201                                                                   |                                                                           | 24 5.5                              |                                            |                                    |                                  | Neu                        | e Portfre             | igat          |
| /stem                                           | Progr<br>verär                                    | rungen d<br>ramme m<br>ndern. Ak<br>net gesta  | er Sicherheitse<br>nit UPnP-Unter<br>tivieren Sie die<br>tten möchten | instellungen über UPn<br>stützung können Sicher<br>se Option aus Sicherh  | P gestati<br>rheitsein<br>eitsgründ | ten<br>stellungen wie o<br>den nur, wenn S | die Portfreigat<br>die tatsächlich | beregeln der<br>eingehende       | FRITZIBox<br>Verbindun     | automati<br>gen aus c | isch<br>Jem   |
| ssistenten                                      | 0.000                                             | 000 97720                                      |                                                                       |                                                                           |                                     |                                            |                                    |                                  |                            |                       |               |
| nrichten, Update, Telefone                      |                                                   |                                                |                                                                       |                                                                           |                                     | Übernehmen                                 | Abbreche                           | n Aktua                          | lisieren                   | Hilf                  | e             |
|                                                 |                                                   |                                                |                                                                       |                                                                           |                                     |                                            |                                    |                                  |                            |                       |               |

Auf Port "94" ist die IP-Adresse 192.168.178.220 in das Internet (alternativ sind auch DHCP-Namen bei DHCP möglich) an Port 84 weiter geleitet. Daher sind die 192.168.178.220 und Port 84 die IP-Adresseinstellungen des Rekorders.

Soll ein weiterer Rekorder oder eine IP-Kamera, entsprechend einer weiteren IP-Adresse oder DHCP-Namens inkl. Port weiter geleitet werden, so kann eine weitere Portweiterleitung eingerichtet werden, welche z. B. dann auf Port 95 in das Internet erfolgt. Dabei erfolgt die Adressierung im Internet dann über die Ports :94 wie oben eingerichtet, :95 dann das weitere Gerät usw.

Die Ports 84 - 87, 91 - 98 und 270 - 300 können wir empfehlen, entweder zur Verwendung im internen Netzwerk oder bei Weiterleitung in das Internet, da diese nicht von Standardanwendungen belegt sind.